かんたん あきんどシリーズ

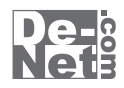

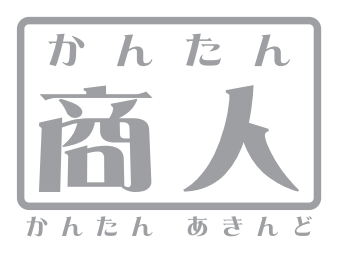

# 販促チラシ印刷3

# 取り扱い説明書

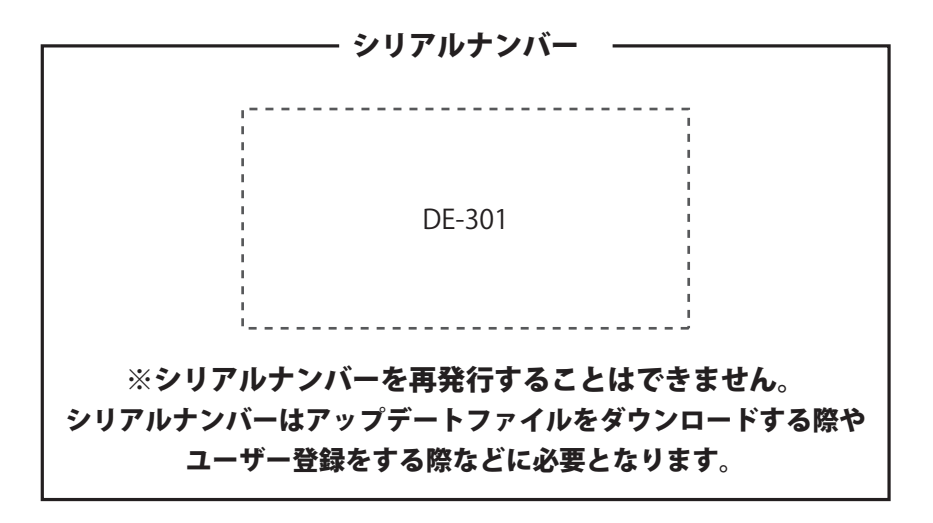

## ユーザー登録はこちら

http://www.de-net.com/user

製品ご利用前に必ずお読みください。 この取り扱い説明書は大切に保管してください。

| インストール・アンインストール方法       03~07         起動方法       08~09         用紙の設定について(モード設定)       10         ケラシを作成する       11         用紙を設定       12         背景色を設定       13         図形を配置       14~15         格子模様を配置       16~17         画像を配置(パソコンにある画像データを読み込む場合)       16~17         画像を配置(パソコンにある画像データを読み込む場合)       18~19         画像シートの透明に設定       20         四酸やートの回転       21         文字を配置       22~23         特殊文字を配置       22~23         特殊文字を配置       22         マキを配置       22~23         大学文を配置       22         マキを配置       22~23         特殊文字を配置       22~23         特殊文字を配置       22~23         サートの回転       22         マンテを配置       22~33         オートを配置       22~33         オ上の面で作成したPOPデザインを作成する       31         たしの面で作成したPOPデザインを存在       32~33         右上の面で作成したPOPデザインを保存       32~33         作成したPOPデザインを保存       36         シグルモードで取るラベルを作成する       38~39         デザインの取るラベルを作成する       40         作成したPOPボインを保存       40         作成した「クベルのデザインを保存       40 <th>動作環境 ・その他</th> <th>02</th>                                   | 動作環境 ・その他                       | 02    |
|----------------------------------------------------------------------------------------------------|---------------------------------|-------|
| 起勤方法08~09       用紙の設定について(モード設定)       10         チラシを作成する       11         用紙を設定       12         営景色を設定       13         図形を配置       14~15         ドオ具体を配置       16~17         画像を配置(パソコンにある画像データを読み込む場合)       16~17         画像を配置(パソコンにある画像データを読み込む場合)       18~19         画像シートの回転       21         文字を配置       22~23         特殊文字を配置       22         パメマキを配置       22         パシートの回転       21         文字を配置       22         アークを保存       26         デーシを印刷       26         アーシを印刷       27         マルチモードでPOPを作成する       28~29         POP画像を選択       29~30         文上の面でPOPデザインを作成       31         左上の面で作成したPOPデザインを電量       22~33         右上の面のPOPデザインを作成       31         方上の面でを表示してPOPデザインを電量       32~33         右上の面のPOPデザインをなど       34         作成したPOPデザインを相互       32~33         ちいの面のPOPデザインを目しーして右側の列へ貼り付け       33~34         作成したののアレチャンを配合       34         アングルモードで宛名ラベルを作成する       34         アビタンクルを作成する       40         作成したラベルのデザインを保存       40                                                                | インストール・アンインストール方法               | 03~07 |
| 用紙の設定について(モード設定)       10         チラシを作成する       11         用紙を設定       12         営景色を設定       13         図形を配置       14~15         ド着長を設定       16~17         画像を配置(パソコンにある画像データを読み込む場合)       16~17         画像を配置(パソコンにある画像データを読み込む場合)       17~18         画像を配置(パソコンにある画像データを読み込む場合)       18~19         画像シートの運動(設定)       20         画像シートの回転       21         文字を配置       22~23         特殊文字を配置       22~23         特殊文字を配置       22         パサマトの目を配置       21         文字を配置       22         パサッチを配置       24         大学を配置       24         大学を配置       24         大学を配置       24         大学を配置       24         大学を配置       24         マンチモードでPOPを作成する       34         紙を設定       29~30         マルチモードに切り替え       31         左上の面でPOPデザインを作成       34         た上の面でや成した PO Pデザインを回じてして全面に貼り付け       32~33         右上の面のPOPデザインを目してして右側の列へ貼り付け       33~34         作成したPOPを印刷       36         シングルモードで宛名ラベルを作成する       34~38         デザインのまとめ       40                                                                            | 起動方法                            | 08~09 |
| チラシを作成する       11         用紙を設定       12         背景色を設定       13         図形を配置       14~15         格子模株を配置       16~17         画像を配置(パソコンにある画像データを読み込む場合)       16~17         画像を配置(奴録されている素材を読み込む場合)       18~19         画像シートの透明化設定       20         画像シートの透明化設定       20         画像シートの変明化設定       20         画像シートの変明化設定       20         画像シートの変明に設定       20         ご字を配置       22~23         特殊文字を配置       24         ブータを保存       25         データを保存       26         チラシを印刷       27         マルチモードでの OPを作成する       28         用紙を設定       28         ア OP 回像を選択       29~30         マルチモードでり OP デザインを作成       30         左上の面で作成した P OP デザインを作成       31         左上の面で作成し P O P デザインを編集       32         右上の面でを表示して P O P デザインを編集       32         右上の面でを表示して P O P デザインを編集       32         方しの面でが成した P O P デザインを編集       32         方しの面で作成した P O P デザインを編集       32         イレの間の引へした その       35         作成し た P O P デザインを保存       40         イ成し た デザインの まどめ       40         イ成し た                                            | 用紙の設定について(モード設定)                | 10    |
| 用紙を設定       12         背景色を設定       13         図形を配置       16~17         画像を配置(収録されている素材を読み込む場合)       16~17         画像を配置(収録されている素材を読み込む場合)       18~19         画像を配置(収録されている素材を読み込む場合)       18~19         画像を配置(収録されている素材を読み込む場合)       18~19         画像を配置       20         画像シートの透明化設定       20         画像シートの回転       21         文字を配置       22~23         特殊文字を配置       22         アーケモ配置       25         デークを保存       26         テラシを印刷       27         マレチモードでPOPを作成する       13         用紙を設定       28~29         POP画像を選択       29~30         マルチモードに切り替え       30         支上の面でPOPデザインを作成       32         右上の面で作成したPOPデザインを推成       31         工たいの面で作成したPOPデザインを電保       32         右上の面でやのデザインを目として右側の列へ貼り付け       33         コンタート       33         作成したPOPデザインを保存       35         作成したPOPデザインを保存       40         イ成したのPOデザインを見容       40         イ成したデザインを記量       37~38         差込シートを配置       38         デザインのまとめ       40         作成したデザインを印刷       42 <td>チラシを作成する</td> <td></td>                                     | チラシを作成する                        |       |
| 背景色を設定       13         図形を配置       14~15         粘子模様を配置       14~15         都会能置(パソコンにある画像データを読み込む場合)       17~18         画像を配置(収録されている素材を読み込む場合)       18~19         画像を心置(収録されている素材を読み込む場合)       18~19         画像シートの透明に設定       20         画像シートの適転       21         文字を配置       22~23         特殊文字を配置       22         アータを保存       26         デラシを印刷       27         マルチモードでPOPを作成する       13         新紙を設定       29~30         マルチモードに切り替え       30         左上の面でPOPデザインを作成       31         左上の面で作成したPOPデザインを作成       31         左上の面で作成したPOPデザインを編集       32~33         右上の面のPOPデザインをとな       35         作成したPOPデザインを保存       40         作成したPOPデザインを保存       40         作成したPOPデザインを保存       40         作成したデジベルを作成する       38~33         アジグルモードで宛名ラベルを作成する       34~33         アンタンシングルモードでの名ラベルを作成する       40         作成したデザインを記量       37~38         差込シートを配置       37~38         差込シートを配置       37~38         差込シートを配置       37~38         グローレの若し様に       40         作成したデザインを保存                                           | 用紙を設定                           | 12    |
| 図形を配置       14~15         格子模様を配置       16~17         画像を配置(パソコンにある画像データを読み込む場合)       17~18         画像を配置(収録されている素材を読み込む場合)       18~19         画像を心置       20         画像シートの透明化設定       20         画像シートの回転       21         文字を配置       22~23         特殊文字を配置       24         芳ラシを印刷       26         デラシを印刷       27         マルチモードでPOPを作成する       26         用紙を設定       28~29         POP画像を選択       29~30         マルチモードに切り替え       30         左上の面でPOPデザインを作成       31         左上の面でた成した PO デザインをなし       26         フレロードに切り替え       32         石上の面で PO Pデザインを作成       31         左上の面でた成した PO Pデザインをなる       32         石上の面で PO Pデザインをなる       32         石上の面で PO Pデザインをで成       33         ケレの画像と読定       32         アングルモードでの名うベルを作成する       35         所成した PO Pを印刷       36         シングルモードで宛名うベルを作成する       40         作成した デザインを取引       40         作成した デザインを取引       40         作成した デザインを印刷       42         その他の機能・操作説明(付属 ンチントントんた 小母(成しにに)       59~74         その他の機能・操作説                                           | 背景色を設定                          | 13    |
| 格子模様を配置       16~17         画像を配置(収録されている素材を読み込む場合)       17~18         画像を配置(収録されている素材を読み込む場合)       18~19         画像シートの透明化設定       20         画像シートの回転       21         文字を配置       22~23         特殊文字を配置       22         ブマタを配置       22         アクタを保存       26         デーシを保存       26         アレチモードでPOPを作成する       27         R紙を設定       28~29         POP画像を選択       29~30         マルチモードでPOPを作成する       31         左上の面でPOPデザインを作成       31         左上の面で作のしたPOPデザインを自じしして全面に貼り付け       32         右上の面ののシテザインを実体       32~33         右上の面ののシデザインを保存       35         作成したロシデザインを保存       35         作成したロシデザインを保存       36         シングルモードで宛名ラベルを作成する       38~39         デザインのまとめ       40         作成したデジインを配置       37~38         差込シートを配置       37~38         差込シートを配置       37~38         差込シートを配置       37~38         差込シートを配置       37~38         差込シートを配置       37~38         差込シートを配置       37~38         差込シートを配置       37~38         差込シートを配置       37~38                                                              | 図形を配置                           | 14~15 |
| 画像を配置(パソコンにある画像データを読み込む場合)       17~18         画像を配置(収録されている素材を読み込む場合)       18~19         画像シートの週転(22       20         画像シートのの回転       21         文字を配置       22~23         特殊文字を配置       22         マシャンのとの回転       22         マンマン3       特殊文字を配置         アークをの回転       25         データを保存       26         テラシを印刷       27         マルチモードでPOPを作成する       28~29         POP画像を選択       29~30         マルチモードにでDPを作成する       30         方上の面で作成したPOPデザインを作成       30         左上の面で作のDPデザインを作成       30         左上の面で作成したPOPデザインをも口として全面に貼り付け       32         右上の面ののPOPデザインを和ビーして右側の列へ貼り付け       33~34         作成したPOPデザインをコピーして右側の列へ貼り付け       33~34         作成したPOPデザインを和単       36         シングルモードで宛名ラベルを作成する       36         第紙を設定       37~38         湾シングルモードで宛名ラベルを作成する       40         千成した戸の手がしを保存       40         作成したラベルのデザインを保存       40         作成したデザインを印刷       42         その他の機能・操作説明(付属ソフト・かんたん地図作成に1e)       59~74         その他の機能・操作説明(付属ソフト・かんたん地図作成に1e)       59~74         その他の機能・操作説明(付属ソフト・かんたん地図作成に1e)       57~58 | 格子模様を配置                         | 16~17 |
| 画像を配置(収録されている素材を読み込む場合)       18~19         画像シートの透明化設定       20         画像シートの回転       21         文字を配置       22~23         特殊文字を配置       24         携帯QRコードを配置       26         データを保存       26         チラシを印刷       27         マルチモードでPOPを作成する       28~29         POP画像を選択       29~30         マルチモードでUDI替え       30         左しの面でPOPデザインを作成       31         左上の面で作成したPOPデザインを主くしして全面に貼り付け       32         右上の面を表示してPOPデザインをalビーして右側の列へ貼り付け       33~34         作成したPOPデザインを保存       36         シングルモードで宛名ラベルを作成する       37~38         憲込シートを配置       37~38         デザインのまとめ       40         作成したデザインを印刷       40         作成したデザインを印刷       40         作成したデザインを印刷       42         その他の機能・操作説明(10属ソフト・CSV メーカー)       57~58         その他の機能・操作説明(10気ソフト・かんたん地図作成Lite)       59~74         その他の機能・操作説明(10属ソフト・かんたん地図作成Lite)       59~74         その他の機能・操作説明(10属ソフト・かんたんち写真編集Lite)       75~81         ソフトウェアをダウンロードする       82~84         お問い合わせ窓口       85~86                                                                          | 画像を配置(パソコンにある画像データを読み込む場合)      | 17~18 |
| 画像シートの透明化設定       20         画像シートの回転       21         文字を配置       22~23         特殊文字を配置       24         携帯QRコードを配置       25         データを保存       26         テラシを印刷       27         マルチモードでPOPを作成する       27         アレチロードでのPを作成する       28~29         POP画像を選択       29~30         マルチモードに切り替え       31         左上の面でPOPデザインを作成       31         左上の面で作成した POPデザインをコピーして全面に貼り付け       32         右上の面を表示して PO Pデザインを編集       32~33         右上の面を表示して PO Pデザインを編集       32~33         右上の面での Pデザインを保存       33~34         作成した POPデザインを保存       36         シングルモードで宛名ラベルを作成する       37~38         用紙を設定       37~38         差込シートを配置       37~38         差込シートを配置       37~38         差込シートを配置       37~38         差しシブルモードで宛名ラベルを作成する       40         作成したデザインを印刷       42         その他の機能・操作説明(対風 パテンドのいの       42         その他の機能・操作説明(付属 ソフト・CSV メーカー)       57~58         その他の機能・操作説明(付属 ソフト・かんたん写真編集Lite)       59~74         ソフトウェアをダウンロードする       82~84         お問い合わせ窓口       85~86                                                | 画像を配置(収録されている素材を読み込む場合)         | 18~19 |
| 画像シートの回転       21         文字を配置       22~23         特殊文字を配置       24         携帯QRコードを配置       25         データを保存       26         チラシを印刷       27         マルチモードでPOPを作成する       27         アレアモードでDOPを作成する       28~29         POP画像を選択       29~30         マルチモードでDOPデザインを作成       30         左上の面で作成したPOPデザインをコピーして全面に貼り付け       32         方上の面でな成したPOPデザインをコピーして全面に貼り付け       32~33         右上の面を表示してPOPデザインを保存       35         作成したPOPデザインを保存       35         作成したPOPデザインを保存       36         シングルモードで宛名ラベルを作成する       37~38         差込シートを配置       37~38         差込シートを配置       37~38         差込シートを配置       37~38         差込シートを配置       37~38         差しシートを配置       37~38         差しシートを配置       37~38         差しシートを配置       37~38         マリートを配置       37~38         その他の機能・操作説明(版保チラシ印刷3)       43~56         その他の機能・操作説明(付属ソフト・SV メーカー)       57~58         ソフトウェアをダウンロードする       82~84         お問い合わせ窓口       87~86                                                                                                    | 画像シートの透明化設定                     | 20    |
| 文字を配置       22~23         特殊文字を配置       24         携帯QRコードを配置       25         データを保存       26         チラシを印刷       27         マルチモードでPOPを作成する       28~29         POP画像を選択       29~30         マルチモードに切り替え       30         左上の面でPOPデザインを作成       31         左上の面で作成したPOPデザインをコピーして全面に貼り付け       32         右上の面で作成したPOPデザインをコピーして右側の列へ貼り付け       32~33         右上の面のPOPデザインを保存       35         作成したPOPを印刷       36         シングルモードで宛名ラベルを作成する       36         新板を設定       37~38         差込シートを配置       38~39         デザインのまとめ       40         作成したデザインを日刷       42         その他の機能・操作説明(販促チラシ印刷3)       43~56         その他の機能・操作説明(対属ソフト・SN メーカー)       57~78         ソフトウェアをダウンロードする       82~84         お問い合わせ窓口       85~86                                                                                                    | 画像シートの回転                        | 21    |
| 特殊文字を配置       24         携帯QRコードを配置       25         データを保存       26         チラシを印刷       27         マルチモードでPOPを作成する       28~29         POP画像を選択       29~30         マルチモードに切り替え       30         左上の面でPOPデザインを作成       31         左上の面で作成したPOPデザインを1ピーして全面に貼り付け       32         右上の面ののPDデザインをコピーして右側の列へ貼り付け       32~33         右上の面ののPDデザインを名存       35         作成したPOPデザインを保存       35         作成したPOPを印刷       36         シングルモードで宛名ラベルを作成する       37~38         着込シートを配置       37~38         差込シートを配置       37~38         デザインのまとめ       40         作成したラベルのデザインを保存       40         作成したデザインを印刷       42         その他の機能・操作説明(販促チラシ印刷3)       43~56         その他の機能・操作説明(付属ソフト・SV メーカー)       57~58         ソフトウェアをダウンロードする       82~84         お問い合わせ窓口       82~84                                                                                                    | 文字を配置                           | 22~23 |
| 携帯QRコードを配置       25         データを保存       26         チラシを印刷       27         マルチモードでPOPを作成する       28~29         POP画像を選択       29~30         マルチモードでDOPデザインを作成       30         左上の面でPOPデザインを作成       31         左上の面で作成したPOPデザインをコピーして全面に貼り付け       32         右上の面のたたのPデザインをコピーして全面に貼り付け       32~33         右上の面ののPOPデザインを保存       32~33         イ成したPOPデザインを保存       35         作成したPOPを作成する       36         シングルモードで宛名ラベルを作成する       38~39         デザインのまとめ       40~41         作成したテベルのデザインを印刷       42         その他の機能・操作説明(販促チラシ印刷3)       43~56         その他の機能・操作説明(付属ソフト・かんたん地図作成Lite)       59~74         その他の機能・操作説明(付属ソフト・かんたん写真編集Lite)       75~81         ソフトウェアをダウンロードする       82~84         お問い合わせ窓口       85~86                                                                                                    | 特殊文字を配置                         | 24    |
| データを保存       26         チラシを印刷       27         マルチモードでPOPを作成する       28~29         POP画像を選択       28~29         POP画像を選択       29~30         マルチモードに切り替え       30         左上の面でPOPデザインを作成       31         左上の面で作成したPOPデザインをコピーして全面に貼り付け       32         オ上の面を表示してPOPデザインをalピーして全面に貼り付け       32~33         オ上の面を表示してPOPデザインを編集       32~33         オ上の面を表示してPOPデザインを編集       32~33         オ上の面を表示してPOPデザインを保存       36         シングルモードで宛名ラベルを作成する       36         アングルモードで宛名ラベルを作成する       38~39         デザインのまとめ       40~41         作成したラベルのデザインを保存       40~41         作成したデザインを印刷       42         その他の機能・操作説明(販促チラシ印刷3)       43~56         その他の機能・操作説明(付属ソフト・CSV メーカー)       57~58         その他の機能・操作説明(付属ソフト・SV メーカー)       57~58         その他の機能・操作説明(付属ソフト・かんたん地図作成Lite)       59~74         その他の機能・操作説明(付属ソフト・かんたん写真編集Lite)       75~81         ソフトウェアをダウンロードする       82~84         お問い合わせ窓口       85~86                                                                                                    | 携帯QRコードを配置                      | 25    |
| チラシを印刷27         マルチモードでPOPを作成する         用紙を設定28~29         POP画像を選択29~30         マルチモードに切り替え30         支上の面でPOPデザインを作成31         左上の面で作成したPOPデザインを電量32~33         右上の面のPOPデザインを32000         方上の面で作成したPOPデザインを編集32~33         右上の面のPOPデザインを保存33~34         作成したPOPデザインを保存35         作成したPOPを印刷36         シングルモードで宛名ラベルを作成する         用紙を設定37~38         差込シートを配置37~38         差込シートを配置37~38         デザインのまとめ       40         作成したラベルのデザインを保存       40~41         作成したデザインを印刷       42         その他の機能・操作説明(bkGチラシ印刷3)       43~56         その他の機能・操作説明(付属ソフト・CSV メーカー)       57~58         その他の機能・操作説明(付属ソフト・かんたん地図作成Lite)       59~74         その他の機能・操作説明(付属ソフト・かんたん写真編集Lite)       75~81         ソフトウェアをダウンロードする       82~84         お問い合わせ窓口       85~86                                                                                                    | データを保存                          | 26    |
| マルチモードでPOPを作成する       28~29         POP画像を選択       29~30         マルチモードに切り替え       30         左上の面でPOPデザインを作成       31         左上の面で作成した POPデザインをすばーして全面に貼り付け       32         右上の面で表示して PO Pデザインを編集       32~33         右上の面のPOPデザインをな口ピーして右側の列へ貼り付け       33~34         作成した POPデザインを保存       35         作成した POPデザインを保存       36         シングルモードで宛名 ラベルを作成する       37~38         眉紙を設定       37~38         デザインのまとめ       40         作成した デザインを印刷       40~41         作成した デザインを印刷       40~41         作成した デザインを印刷       42         その他の機能・操作説明(版促チラシ印刷3)       43~56         その他の機能・操作説明(付属 ソフト・CSV メーカー)       57~58         その他の機能・操作説明(付属 ソフト・かんたん地図作成Lite)       59~74         その他の機能・操作説明(付属 ソフト・かんたんち写真編集Lite)       75~81         ソフトウェアをダウンロードする       82~84         お問い合わせ窓口       85~86                                                                                                    | チラシを印刷                          | 27    |
| 用紙を設定       28~29         POP画像を選択       29~30         マルチモードに切り替え       30         左上の面でPOPデザインを作成       31         左上の面でFOPデザインをすピーして全面に貼り付け       32         右上の面のPOPデザインをコピーして右側の列へ貼り付け       33~34         作成したPOPデザインをス保存       35         作成したPOPを印刷       36         シングルモードで宛名ラベルを作成する       38~39         デザインのまとめ       40         作成したデザインを印刷       40         作成したデザインを印刷       40         その他の機能・操作説明(販促チラシ印刷3)       43~56         その他の機能・操作説明(付属ソフト・CSV メーカー)       57~58         その他の機能・操作説明(付属ソフト・かんたん地図作成Lite)       59~74         その他の機能・操作説明(付属ソフト・かんたんち真編集Lite)       75~81         ソフトウェアをダウンロードする       82~84         お問い合わせ窓口       85~86                                                                                                    | マルチモードでPOPを作成する                 |       |
| POP画像を選択       29~30         マルチモードに切り替え       30         左上の面でPOPデザインを作成       31         左上の面で作成したPOPデザインをコピーして全面に貼り付け       32         右上の面を表示してPOPデザインを編集       32~33         右上の面のPOPデザインをコピーして右側の列へ貼り付け       33~34         作成したPOPデザインを保存       35         作成したPOPデザインを保存       36         シングルモードで宛名ラベルを作成する       36         アングルモードで宛名ラベルを作成する       38~39         デザインのまとめ       40         作成したデザインを印刷       40~41         作成したデザインを印刷       42         その他の機能・操作説明(販促チラシ印刷3)       43~56         その他の機能・操作説明(付属ソフト・CSV メーカー)       57~58         その他の機能・操作説明(付属ソフト・かんたん地図作成Lite)       59~74         その他の機能・操作説明(付属ソフト・かんたん写真編集Lite)       75~81         ソフトウェアをダウンロードする       82~84         お問い合わせ窓口       85~86                                                                                                    | 用紙を設定                           | 28~29 |
| マルチモードに切り替え                                                                                                    | POP画像を選択                        | 29~30 |
| 左上の面でPOPデザインを作成31       31         左上の面で作成したPOPデザインをコピーして全面に貼り付け32       32         右上の面を表示してPOPデザインを編集32~33       32~33         右上の面のPOPデザインをコピーして右側の列へ貼り付け33~34       4         作成したPOPデザインを保存35       37~38         作成したPOPを印刷36       36         シングルモードで宛名ラベルを作成する       38~39         デザインのまとめ40       40~41         作成したデザインを印刷       40~41         作成したデザインを印刷       42         その他の機能・操作説明(財属ソフト・CSV メーカー)       57~58         その他の機能・操作説明(付属ソフト・かんたん地図作成Lite)       59~74         その他の機能・操作説明(付属ソフト・かんたん写真編集Lite)       75~81         ソフトウェアをダウンロードする82~84       お問い合わせ窓口       85~86                                                                                                    | マルチモードに切り替え                     | 30    |
| 左上の面で作成したPOPデザインをコピーして全面に貼り付け32       32         右上の面を表示してPOPデザインを編集32       33         右上の面のPOPデザインをコピーして右側の列へ貼り付け33       33         方との面のPOPデザインを保存35       36         ゲ成したPOPを印刷36       36         シングルモードで宛名ラベルを作成する       37         用紙を設定       37         産込シートを配置       38         デザインのまとめ       40         作成したラベルのデザインを保存       40         作成したデザインを印刷       42         その他の機能・操作説明(販促チラシ印刷3)       43         その他の機能・操作説明(付属ソフト・かんたん地図作成Lite)       57         その他の機能・操作説明(付属ソフト・かんたんち真編集Lite)       75<                                                                                                    | 左上の面でPOPデザインを作成                 | 31    |
| 右上の面を表示してPOPデザインを編集                                                                                                    | 左上の面で作成したPOPデザインをコピーして全面に貼り付け   | 32    |
| 右上の面のPOPデザインをコピーして右側の列へ貼り付け33~34       パ成したPOPデザインを保存35         作成したPOPを印刷36       36         シングルモードで宛名ラベルを作成する       37~38         声払シートを配置37~38       38~39         デザインのまとめ40       40~41         作成したデザインを印刷42       40~41         作成したデザインを印刷42       40~41         作成したデザインを印刷42       43~56         その他の機能・操作説明(販促チラシ印刷3)57~58       57~58         その他の機能・操作説明(付属ソフト・CSV メーカー)57~58       59~74         その他の機能・操作説明(付属ソフト・かんたん地図作成Lite)       59~74         その他の機能・操作説明(付属ソフト・かんたんち真編集Lite)       75~81         ソフトウェアをダウンロードする85~86       85~86                                                                                                    | 右上の面を表示してPOPデザインを編集             | 32~33 |
| 作成したPOPデザインを保存35       35         作成したPOPを印刷36       36         シングルモードで宛名ラベルを作成する       37~38         声込シートを配置38~39       37~38         デザインのまとめ40       40~41         作成したラベルのデザインを保存40~41       40~41         作成したデザインを印刷42       40~41         その他の機能・操作説明(販促チラシ印刷3)43~56       43~56         その他の機能・操作説明(付属ソフト・CSV メーカー)       57~58         その他の機能・操作説明(付属ソフト・かんたん地図作成Lite)       59~74         その他の機能・操作説明(付属ソフト・かんたんち真編集Lite)       75~81         ソフトウェアをダウンロードする       82~84         お問い合わせ窓口       85~86                                                                                                    | 右上の面のPOPデザインをコピーして右側の列へ貼り付け     | 33~34 |
| 作成したPOPを印刷                                                                                                    | 作成したPOPデザインを保存                  | 35    |
| シングルモードで宛名ラベルを作成する       37~38         用紙を設定       37~38         差込シートを配置       38~39         デザインのまとめ       40         作成したラベルのデザインを保存       40~41         作成したデザインを印刷       42         その他の機能・操作説明(販促チラシ印刷3)       43~56         その他の機能・操作説明(付属ソフト・CSV メーカー)       57~58         その他の機能・操作説明(付属ソフト・かんたん地図作成Lite)       59~74         その他の機能・操作説明(付属ソフト・かんたん写真編集Lite)       75~81         ソフトウェアをダウンロードする       82~84         お問い合わせ窓口       85~86                                                                                                    | 作成したPOPを印刷                      | 36    |
| 用紙を設定       37~38         差込シートを配置       38~39         デザインのまとめ       40         作成したラベルのデザインを保存       40~41         作成したデザインを印刷       42         その他の機能・操作説明(販促チラシ印刷3)       43~56         その他の機能・操作説明(付属ソフト・CSV メーカー)       57~58         その他の機能・操作説明(付属ソフト・かんたん地図作成Lite)       59~74         その他の機能・操作説明(付属ソフト・かんたん写真編集Lite)       75~81         ソフトウェアをダウンロードする       82~84         お問い合わせ窓口       85~86                                                                                                    | シングルモードで宛名ラベルを作成する              |       |
| 差込シートを配置       38~39         デザインのまとめ       40         作成したラベルのデザインを保存       40~41         作成したデザインを印刷       42         その他の機能・操作説明(販促チラシ印刷3)       43~56         その他の機能・操作説明(付属ソフト・CSV メーカー)       57~58         その他の機能・操作説明(付属ソフト・かんたん地図作成Lite)       59~74         その他の機能・操作説明(付属ソフト・かんたん写真編集Lite)       75~81         ソフトウェアをダウンロードする       82~84         お問い合わせ窓口       85~86                                                                                                    |                                 | 37~38 |
| デザインのまとめ40         作成したラベルのデザインを保存40~41         作成したデザインを印刷42         その他の機能・操作説明(販促チラシ印刷3)43~56         その他の機能・操作説明(付属ソフト・CSV メーカー)57~58         その他の機能・操作説明(付属ソフト・かんたん地図作成Lite)59~74         その他の機能・操作説明(付属ソフト・かんたん写真編集Lite)75~81         ソフトウェアをダウンロードする82~84         お問い合わせ窓口85~86                                                                                                    |                                 | 38~39 |
| 作成したラベルのデザインを保存40~41         作成したデザインを印刷42         その他の機能・操作説明(販促チラシ印刷3)43~56         その他の機能・操作説明(付属ソフト・CSV メーカー)57~58         その他の機能・操作説明(付属ソフト・かんたん地図作成Lite)59~74         その他の機能・操作説明(付属ソフト・かんたん写真編集Lite)75~81         ソフトウェアをダウンロードする82~84         お問い合わせ窓口85~86                                                                                                    | デザインのまとめ                        | 40    |
| 作成したデザインを印刷42         その他の機能・操作説明(販促チラシ印刷3)43~56         その他の機能・操作説明(付属ソフト・CSV メーカー)57~58         その他の機能・操作説明(付属ソフト・かんたん地図作成Lite)59~74         その他の機能・操作説明(付属ソフト・かんたんち真編集Lite)75~81         ソフトウェアをダウンロードする82~84         お問い合わせ窓口85~86                                                                                                    | 作成したラベルのデザインを保存                 | 40~41 |
| その他の機能・操作説明(販促チラシ印刷3)43~56<br>その他の機能・操作説明(付属ソフト・CSV メーカー)57~58<br>その他の機能・操作説明(付属ソフト・かんたん地図作成Lite)59~74<br>その他の機能・操作説明(付属ソフト・かんたん写真編集Lite)75~81<br>ソフトウェアをダウンロードする82~84<br>お問い合わせ窓口85~86                                                                                                    | 作成したデザインを印刷                     | 42    |
| その他の機能・操作説明(付属ソフト・CSV メーカー)57~58<br>その他の機能・操作説明(付属ソフト・かんたん地図作成Lite)59~74<br>その他の機能・操作説明(付属ソフト・かんたん写真編集Lite)75~81<br>ソフトウェアをダウンロードする82~84<br>お問い合わせ窓口85~86                                                                                                    | その他の機能・操作説明(販促チラシ印刷3)           | 43~56 |
| その他の機能・操作説明(付属ソフト・かんたん地図作成Lite)59~74<br>その他の機能・操作説明(付属ソフト・かんたん写真編集Lite)75~81<br>ソフトウェアをダウンロードする82~84<br>お問い合わせ窓口85~86                                                                                                    | その他の機能・操作説明(付属ソフト・CSV メーカー)     | 57~58 |
| その他の機能・操作説明(付属ソフト・かんたん写真編集Lite)75~81<br>ソフトウェアをダウンロードする82~84<br>お問い合わせ窓口85~86                                                                                                    | その他の機能・操作説明(付属ソフト・かんたん地図作成Lite) | 59~74 |
| ソフトウェアをダウンロードする82~84<br>お問い合わせ窓口85~86                                                                                                    | その他の機能・操作説明(付属ソフト・かんたん写真編集Lite) | 75~81 |
| お問い合わせ窓口85~86                                                                                                    | ソフトウェアをダウンロードする                 | 82~84 |
|                                                                                                    | お問い合わせ窓口                        | 85~86 |

## **)**本ソフトにはPDFマニュアルが同梱されています。

PDFマニュアルには、画面の説明やよくあるお問い合わせ (Q&A) が掲載されています。

#### 動作環境・その他

#### 動作環境

| 対応 PC   | メーカーサポートを受けられる Windows パソコン  ※Mac には対応しておりません        |
|---------|------------------------------------------------------|
| OS      | Windows 8 / 7 / Vista / XP ※Mac OS には対応しておりません。      |
|         | ※日本語版 OS の 32 ビット版専用ソフトです。                           |
|         | Windows 8 / 7 の 64 ビットでは、WOW64(32 ビット互換モード ) で動作します。 |
|         | Windows 8 では、デスクトップモードのみ対応です。                        |
|         | Windows 8 は RTM 版(32bit / 64bit 版)で検証しました。           |
|         | OS が正常に動作している環境でお使いください。                             |
|         | 対応 OS の動作環境を満たした環境でのご利用が前提となります。                     |
|         | 最新のサービスパック及びアップデートがされている環境でお使いください。                  |
|         | Server OS には対応しておりません。管理者権限を持ったユーザーでお使いください。         |
|         | マイクロソフトのサポート期間が終了している OS での動作は保証いたしません。              |
| CPU     | Pentium II 以上 (Windows 8、7、Vista の場合は 800MHz 以上 )    |
| メモリ     | 512MB 以上必須 (Windows 8、7、Vista の場合は 1GB 必須 )          |
| ディスプレイ  | 1024×768 以上の解像度で色深度 16bit High Color 以上表示可能なもの       |
| CD-ROM  | 倍速以上                                                 |
| ハードディスク | 2GB 以上の空き容量(インストール時) ※これ以外にデータ保存の為の空き容量が必要となります。     |
| スキャナー   | TWAIN32 ドライバーが対応しているスキャナー                            |
| プリンター   | A3・A4・A5・B5・B6・ハガキサイズの用紙に印刷可能なレーザーもしくはインクジェットプリンター   |
|         | ※ブリンターの印刷可能領域によっては、印刷内容が一部切れてしまう場合もあります。             |
|         | ※一部のフリンターではハソコンとの組み合わせ等により、対応用紙サイズであっても              |
|         | 印刷できない場合もあります。                                       |
|         | (複合機等の特殊な構造をしたフリンター等で発生しやすい現象となっております。)              |
| 対応画像    | 画像書き出し(出力): JPEG / BMP / PDF                         |
|         | 画像読み込み(入力):JPEG / BMP / PNG (画像の透明部分は日色で読み込まれます)     |
| その他     |                                                      |
|         | ※PDF イニュアルの閲覧ソフトのインストール、本ソフトに関する最新情報の確認やアッファートを行う際に  |
|         | イノダーネット境項か必要となります。                                   |

#### その他

※JPEG / BMP / PNGは、一般的なWindows標準のファイルを基準としています。

- ※特殊なファイル(CMYKカラーモードの物や、Web表示に特化したファイル等)は、本ソフト上では正常に読み込めない場合があります。 ※A3・A5・B5・B6サイズのメーカー用紙は収録されておりません。
- ※画像ファイルを使用する際には、データのサイズにご注意ください。
- ※お使いの環境によっては、データが大きすぎると正常に印刷されない場合があります。
- その場合、画像編集ソフトなどでサイズを小さくしてから画像を読み込んで、印刷してください。
- ※本ソフトには画像ファイルを変換や縮小するソフトは付属しておりません。
- ※大量のデータを登録した際には、パソコンの動作等に遅延がみられる場合があります。
- ※文字の書体はお使いのパソコンにインストールされているフォントの中から選んで使用することができます。
- また一部のフォントは使用できない場合もありますのでご注意ください。
- ※携帯QRコードのブックマーク登録はNTTドコモの携帯電話用のみの対応です。
- ※NTTドコモ、SoftBank、au各社それぞれの専用形式のQRコードを生成できますが、
- 全ての携帯電話会社共通のQRコードを生成することはできません。

※ご利用のプリンター、使用する用紙などの組み合わせや印刷精度によっては、印刷されたQRコードが認識されない場合があります。 ※他のソフトとの互換性はありません。

- ※弊社ではソフトの動作関係のみのサポートとさせていただきます。予めご了承ください。また、製品の仕様やパッケージ、
- ユーザーサポートなどすべてのサービス等は予告無く変更、または終了することがあります。予めご了承ください。 ※各種ソフトウェア、またパソコン本体などの各種ハードウェアについてのお問い合わせやサポートにつきましては、各メーカーに 直接お問い合わせください。
- ※本ソフトを著作者の許可無く賃貸業等の営利目的で使用することを禁止します。改造、リバースエンジニアリングすることを禁止します。
  ※弊社のソフトは1つのパソコンに1ユーザー1ライセンスとなっております。3台までご利用になれます。
- ※本ソフトを運用された結果の影響につきましては、弊社は一切の責任を負いかねます。また、本ソフトに瑕疵が認められる場合以外の 返品はお受け致しかねますので予めご了承ください。
- ※著作者の許諾無しに、画像・イラスト・文章等の内容全て、もしくは一部を無断で改変・頒布・送信・転用・転載等は法律で禁止されて おります。
- ※Microsoft、Windows、Windows Vista、Windows 7、Windows 8は米国Microsoft Corporationの米国及びその他の国における登録標または 商標です。

]

- ※Pentiumはアメリカ合衆国および他の国におけるIntel Corporationの登録商標または商標です。
- ※Mac、Mac OSは米国および他国のApple Inc.の登録商標です。
- ※その他記載されている会社名・団体名及び商品名などは、商標又は登録商標です。

販促チラシ印刷3

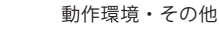

#### インストール方法

お使いのコンピューターに『販促チラシ印刷3』をインストールします。

警告: このブログラムは、著作権法および国際協定によって保護されています。

次へ(N) >

キャンセル

次へ ボタン

memo インストールする前に・・・ 本ソフトをインストールする前に、次の項目をご確認ください。 ○ハードディスクの空き容量 ハードディスクの空き容量が2GB以上必要(左記以外にシステムドライブ上にデータ保存の為の空き容量 が必要)です。 ○管理者権限について インストールするパソコンの管理者権限を持っているユーザーがインストールを行ってください。 ○アプリケーションソフトの停止 インストールする前にウィルス対策ソフトなどの常駐ソフトや他のアプリケーションを停止してください。 ※WindowsOSやお使いのパソコンそのものが不安定な場合も、正常にインストールが行われない場合があります。 かんたん商人 販促チラシ印刷3 - InstallShield Wizard 「販促チラシ印刷3」の 手順1 かんたん商人 販促チラシEP刷3用のInstallShield ウィザードへ ようこそ セットアップがはじまります InstallShield(R) ウィザードは、ご使用のコンピュータへ かんたん 商人 販促チラシ印刷3 をインストールします。「次へ」をグリックし て、続行してください。 CD-ROMが認識されましたら、自動でセットアップ が始まります。

たのような画面が表示されますので、 内容を確認して次へボタンをクリックします。

 をクリック!
 nemo 1ンストールが自動で始まらない場合 次の手順でインストールを始めてください。
 [コンピューター(※)]をダブルクリックします。
 (2) CDまたはDVDドライブをダブルクリックします。
 (3) [setup]をダブルクリックします。
 ※Windows 7、8の場合は「コンピューター」 Windows Vistaの場合は「コンピュータ」 Windows XPの場合は「マイコンピュータ」

| 。 かんたん商人 販促チラシ印刷3 - InstallShield Wizard                                                                                               | ま)(ある) 使用許諾契約の内容を確認します                                                |
|----------------------------------------------------------------------------------------------------|-----------------------------------------------------------------------|
| 使用は注意契約<br>次の使用は注意深くお読みください。                                                                                                    |                                                                       |
| 使用許諾契約書  この使用許諾書は、本製品および、関連資料をご使用するにあたっての条件を 定めたもので、株式会社デネットとお客様との間で交わされる契約です。                                                         | 使用計話契約者の内容を確認し、<br>使用許諾契約の条項に同意しますをクリックして<br>選択した後、次へ ボタンをクリックしてください。 |
| お客補は、使用許諾契約書をお読みの上、同意いただける場合は<br>【使用許諾契約の条項に同意します】にチェックをつけ、「次へ」ボタン<br>を押してソフトウェアをインストールして下さい。<br>「使用許諾条件」に同意された場合のみ、ソフトウェアをインストールして  > |                                                                       |
| <ul> <li>使用計         (行用計</li></ul>                                                                                                    |                                                                       |
| nstaliShield<br><戻る(B) <u>沈へ(N) &gt;</u><br>クリック                                                                                       | タンを<br>'!                                                             |

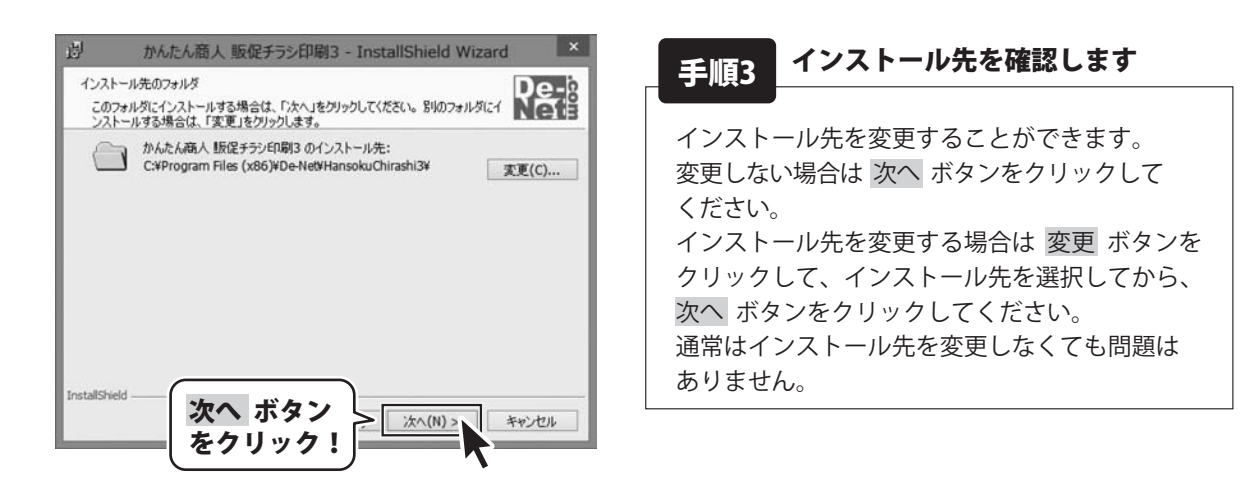

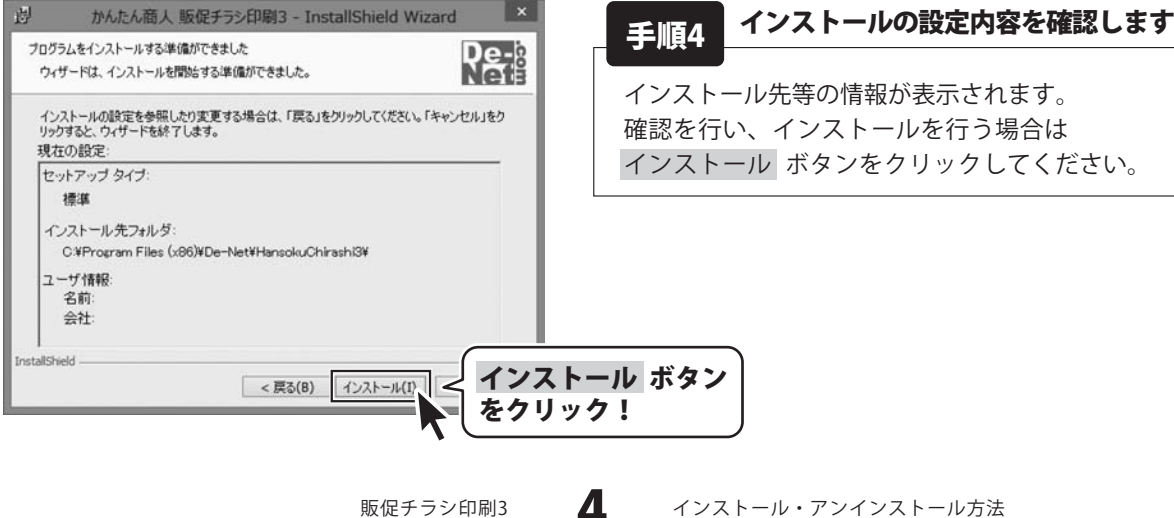

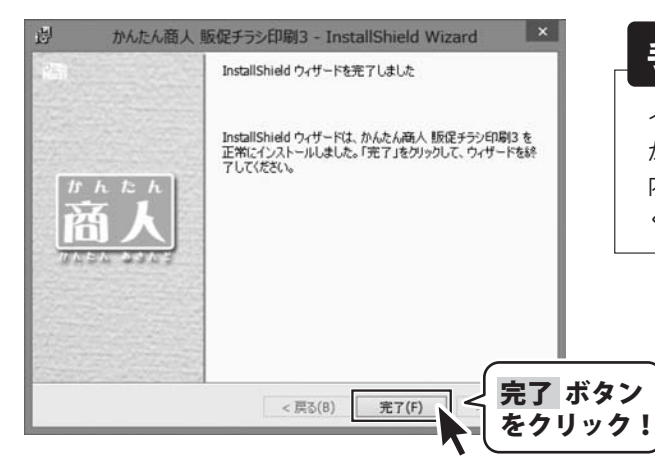

| 手順5 | インス | トール完了 | です |
|-----|-----|-------|----|
|-----|-----|-------|----|

インストールが正常に終了すると左のような画面 が表示されます。 内容を確認して、完了 ボタンをクリックして ください。

#### アンインストール方法

お使いのパソコンから『販促チラシ印刷3』をアンインストール(削除)します。

本ソフトを完全に終了して、 タスクバーの左下あたりにマウスカーソルを合わせます。

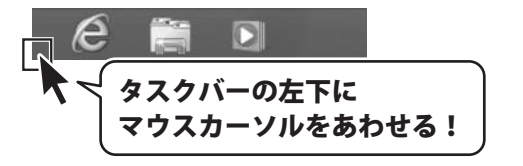

小さいスタート画面が表示されますので、右クリックをして、表示されるメニューから

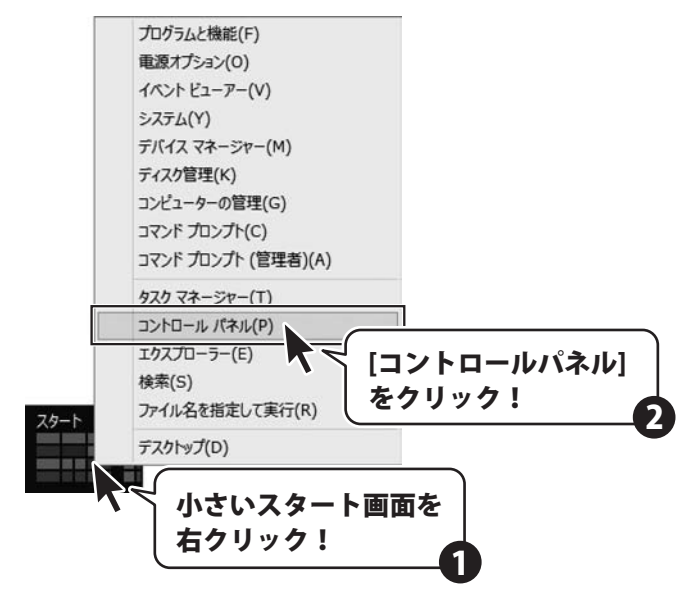

「コントロールパネル」→「プログラムのアンインストール」で 一覧表示されるプログラムの中から「販促チラシ印刷3」を選択して「アンインストール」を クリックすると、確認メッセージが表示されますので、はいボタンをクリックするとアンインストールが 実行されます。

※Windows OSが7の場合、 ジョン・「コントロールパネル」→ 「プログラムのアンインストール」を選択してアンインストールを行ってください。

※Windows OSがVistaの場合、 ボタン→「コントロールパネル」→ 「プログラムのアンインストールと変更」を選択してアンインストールを行ってください。

※Windows OSがXPの場合、「スタート」→「コントロールパネル」→「プログラムの追加と削除」を 選択してアンインストールを行ってください。

販促チラシ印刷3

6

インストール・アンインストール方法

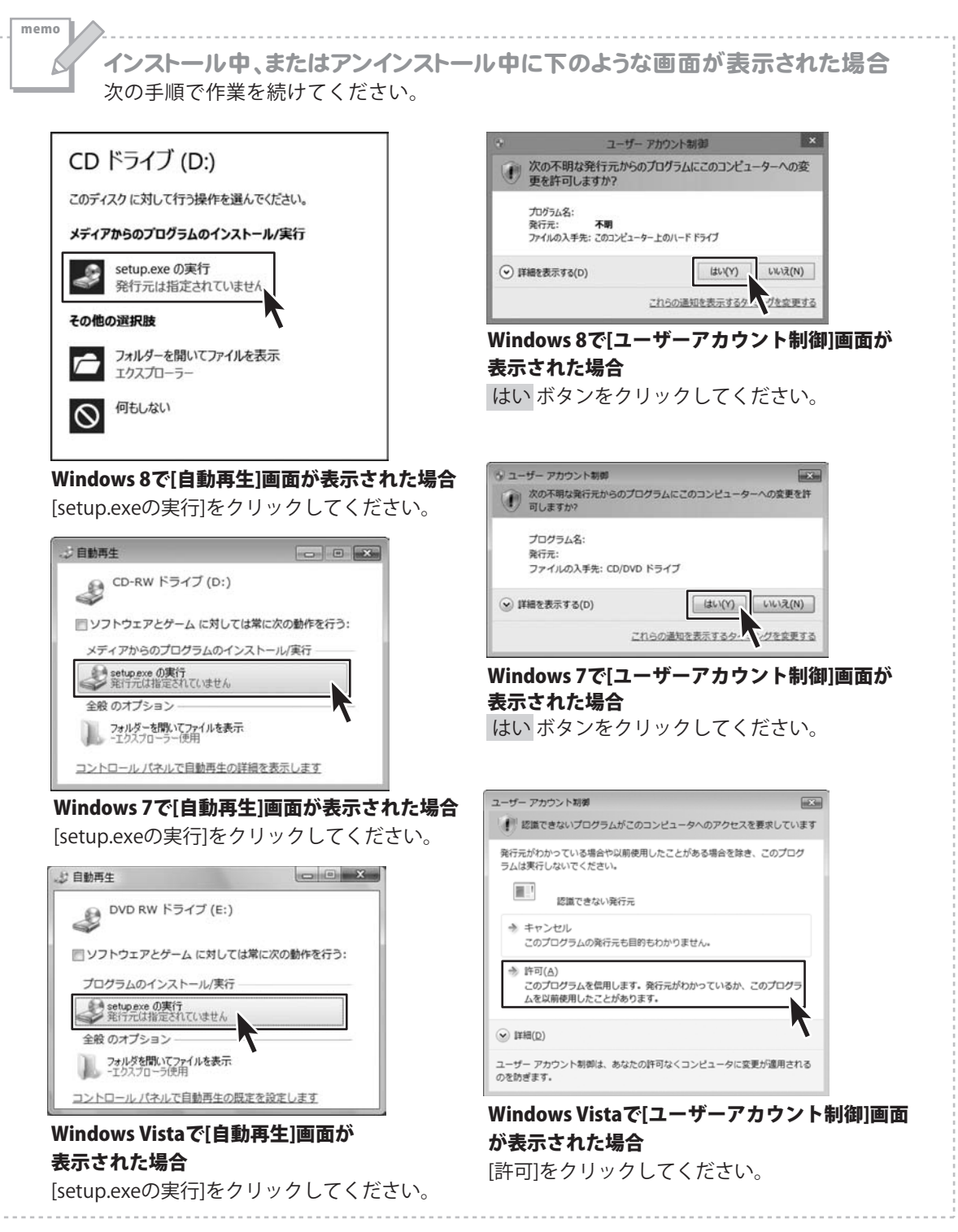

#### 起動方法

#### ソフトウェア最新版について

ソフトウェア最新版を弊社ホームページよりダウンロードを行い、お客様がお使いのソフトウェアを 最新のソフトウェアへ更新します。

ソフトウェア最新版をご利用いただくことで、より快適に弊社ソフトウェアをご利用いただくことが 可能となります。下記、デネットホームページよりソフトウェアの最新情報をご確認ください。

#### http://www.de-net.com

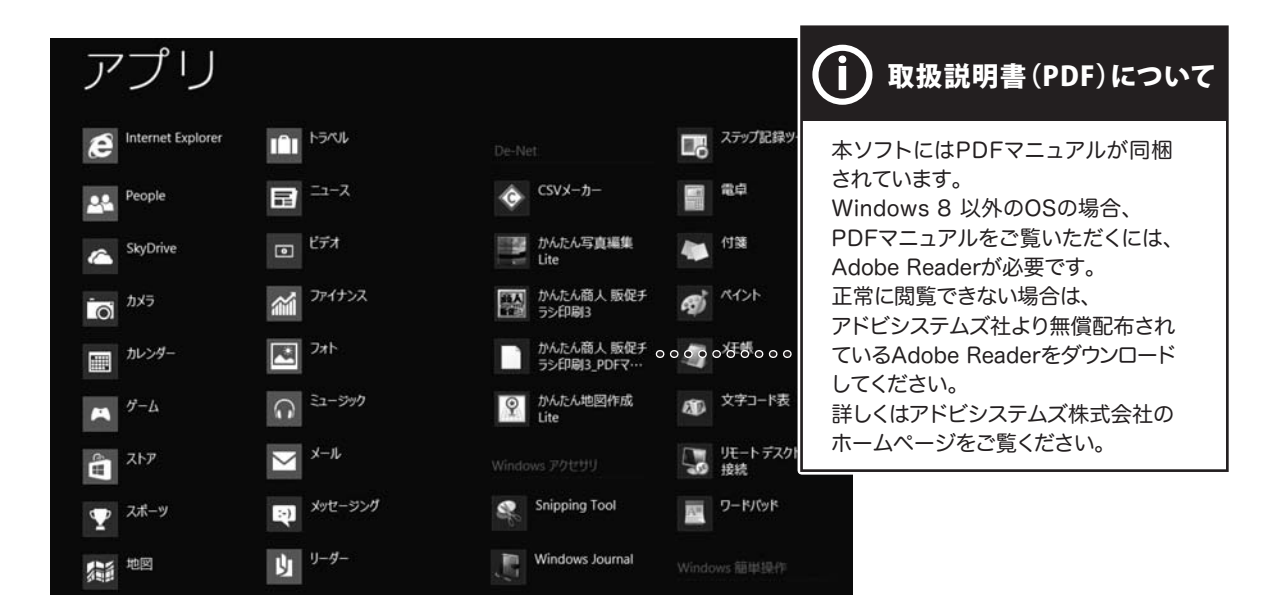

#### スタート画面 (Windows 8) からの起動

タスクバーの左下あたりにマウスカーソルをあわせます。

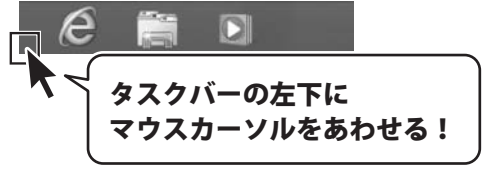

小さいスタート画面が表示されますので、クリックをします。

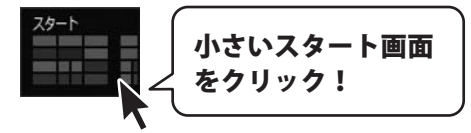

スタート画面が表示されますので、スタート画面上で右クリックして、 「De-Net」→「販促チラシ印刷3」をクリックしますと、本ソフトが起動します。

ট্ট রন্জেস্ট্য

をクリックして

販促チラシ印刷3

起動方法

# 起動方法

#### スタートメニュー (Windows 7、Vista、XP) からの起動

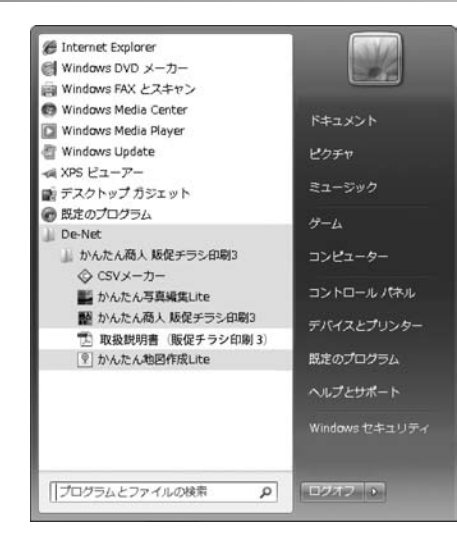

※Windows OSが7の場合、 の ボタンをクリックして

「すべてのプログラム」→「De-Net」→「販促チラシ印刷3」とたどって「販促チラシ印刷3」を クリックしますと、本ソフトが起動します。

※Windows OSがVistaの場合、 ジェンタクリックして 「すべてのプログラム」→「De-Net」→「販促チラシ印刷3」とたどって「販促チラシ印刷3」を クリックしますと、本ソフトが起動します。

※Windows OSがXPの場合、[スタート]ボタンをクリックして 「すべてのプログラム」→「De-Net」→「販促チラシ印刷3」とたどって「販促チラシ印刷3」を クリックしますと、本ソフトが起動します。

#### デスクトップショートカットからの起動

正常にインストールが完了しますと、デスクトップに下の様なショートカットアイコンができます。 ダブルクリックをすると、ソフトが起動します。

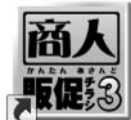

かんたん商人 販促チ ラシ印刷3 ↑ 販促チラシ印刷3 ショートカット アイコン

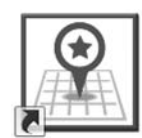

かんたん地図作成 Lite ↑ かんたん地図作成 ショートカット

アイコン

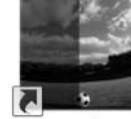

かんたん写真編集 Lite 个 かん.たん.写直編组

かんたん写真編集 ショートカット アイコン

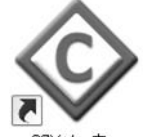

CSVメーカー

↑ CSVメーカー ショートカット アイコン

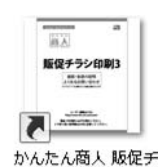

かったい高大 kg kg y ラシ印刷3\_PDFマニ ユアル ↑

取扱説明書 (販促チラシ印刷3) ショートカット アイコン

販促チラシ印刷3

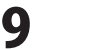

起動方法

# 用紙の設定について(モード設定)

用紙設定エリアでは、シングルモードまたは マルチモードを選択します。

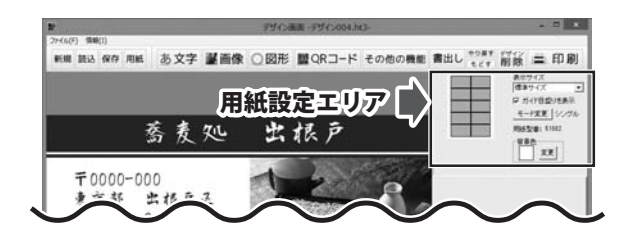

#### シングルモード

シングルモードでは、同じデザインを用紙の全面に印刷します。

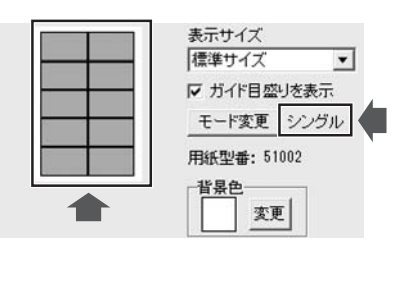

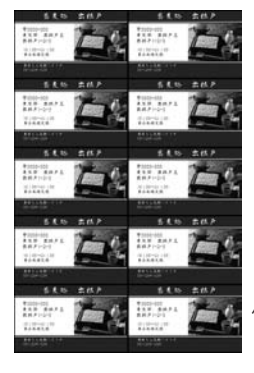

例:10面付の用紙に 同じデザインで印刷

マルチモード

マルチモードでは、用紙の1面1面に異なったデザインを作成して印刷することができます。

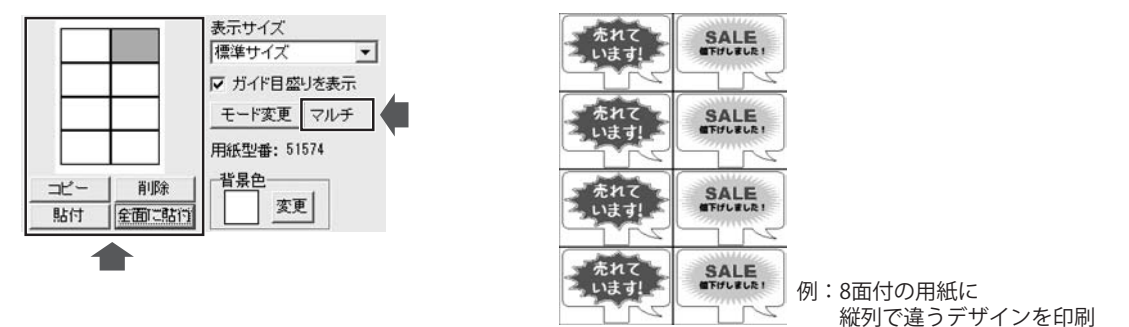

※設定した用紙が1面のみの場合は、モードの設定は不要になります。

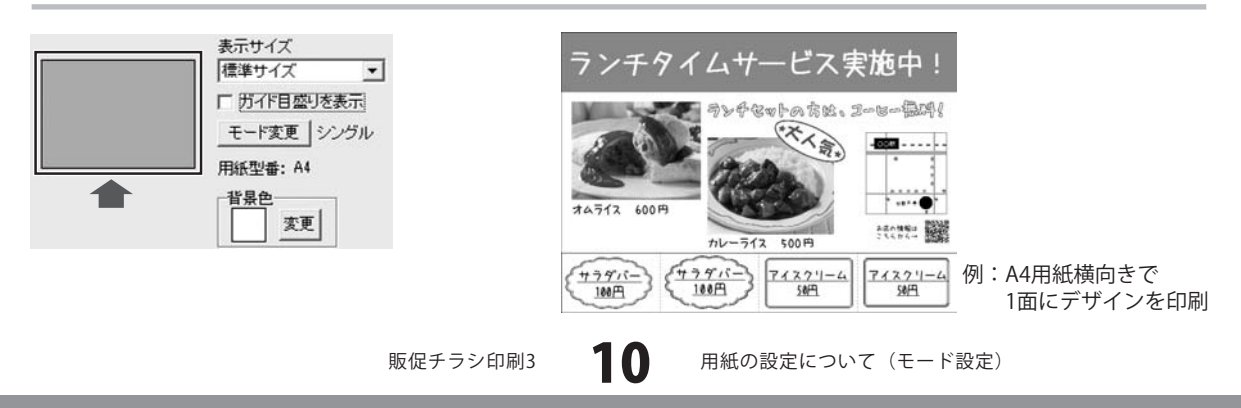

ここでは、一からチラシを作成する手順を、下記の例を元にして説明していきます。 ※説明にあるすべての操作を行う必要はありませんので、実際の作成過程で必要のない項目は 飛ばしながらお進みください。

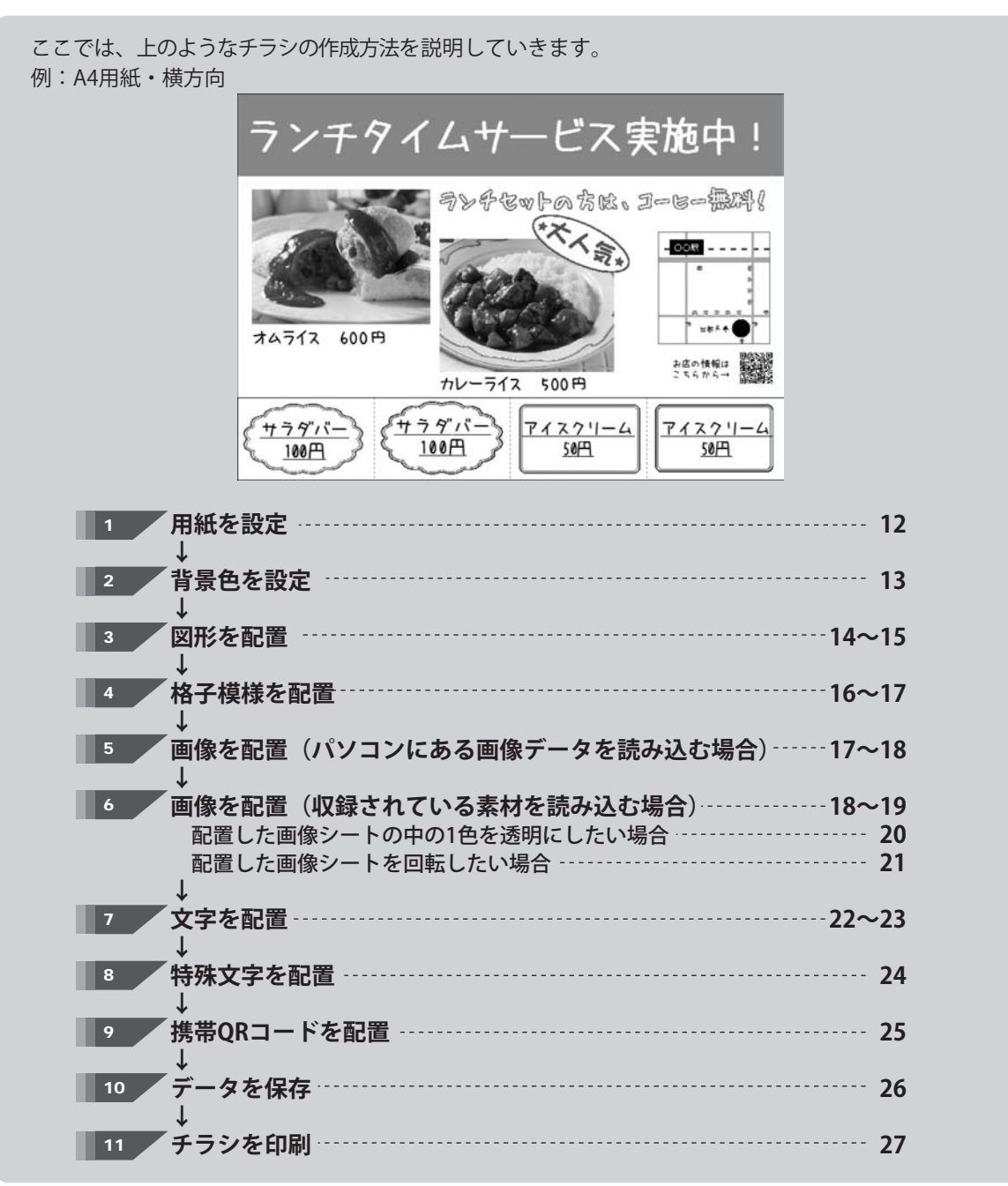

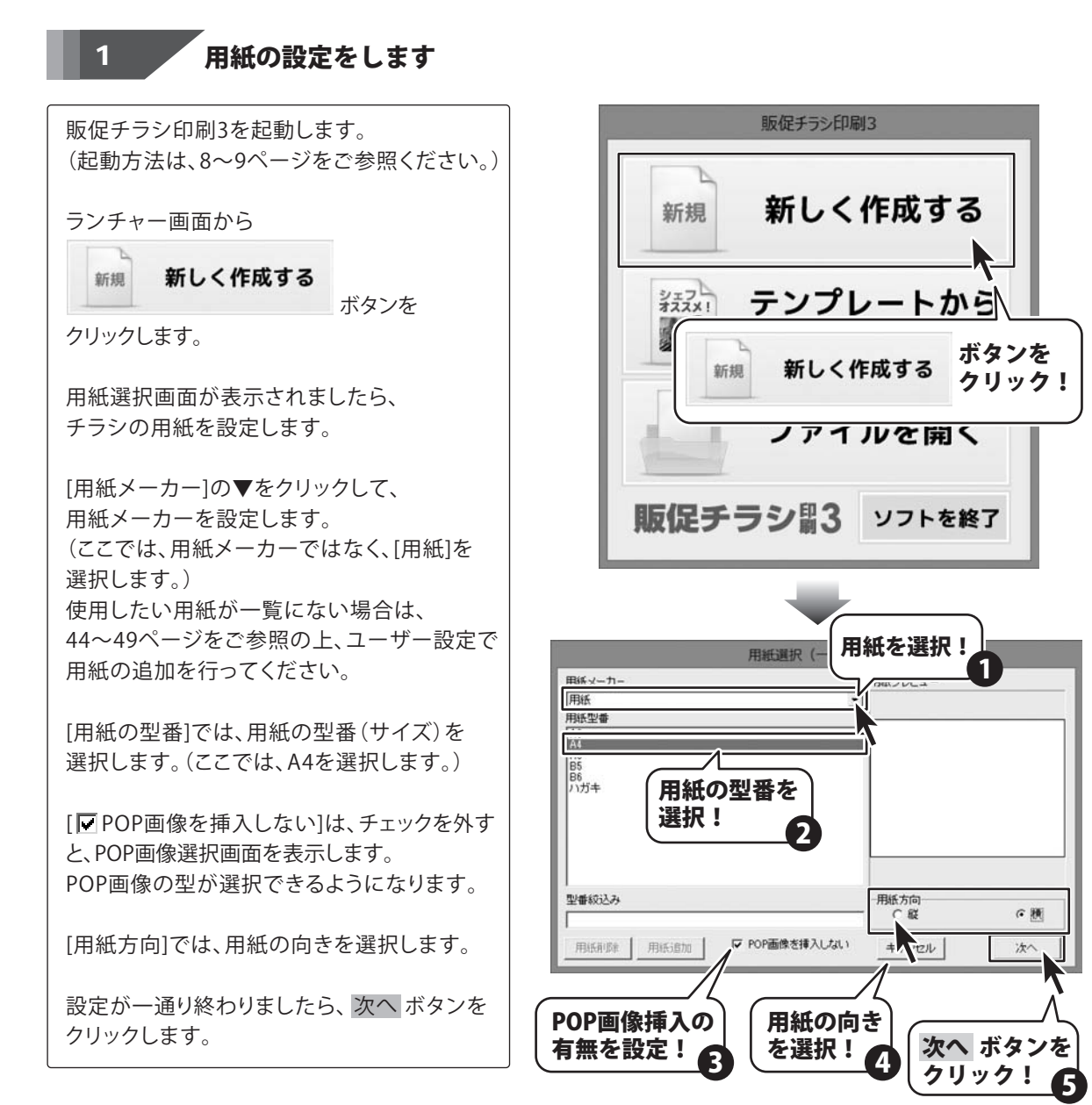

販促チラシ印刷3

#### 2 背景色を設定します

デザイン画面が表示されましたら、背景色を 設定します。 画面右側の用紙設定エリアにある[背景色]の 項目を設定します。

初期設定では、背景色は白になっています。 背景に色をつけたい場合は、<u>変更</u> ボタンを クリックします。

色の設定画面が表示されますので、 色を選択して、OK ボタンをクリックします。

背景色が設定した色になります。 背景色は、チラシの作成過程でいつでも 変更できます。

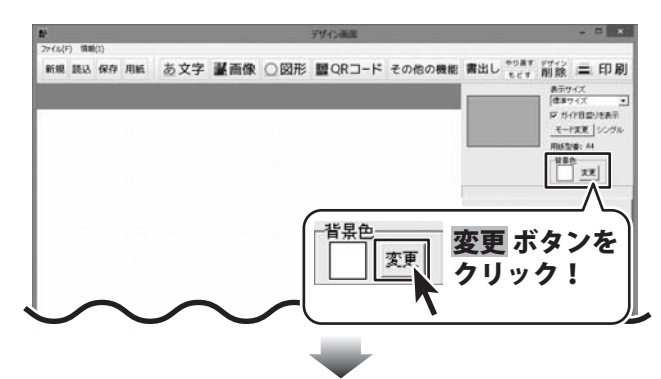

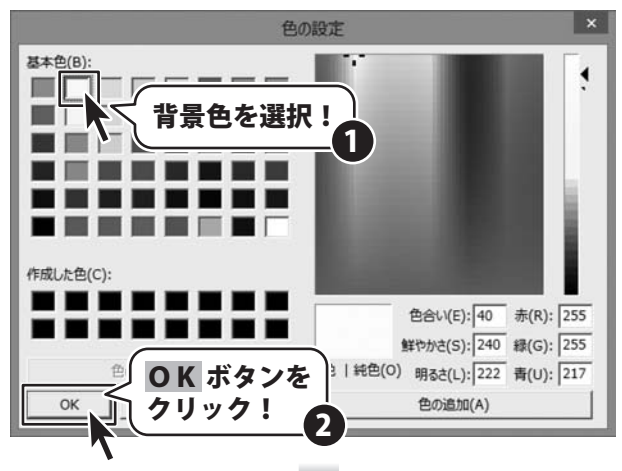

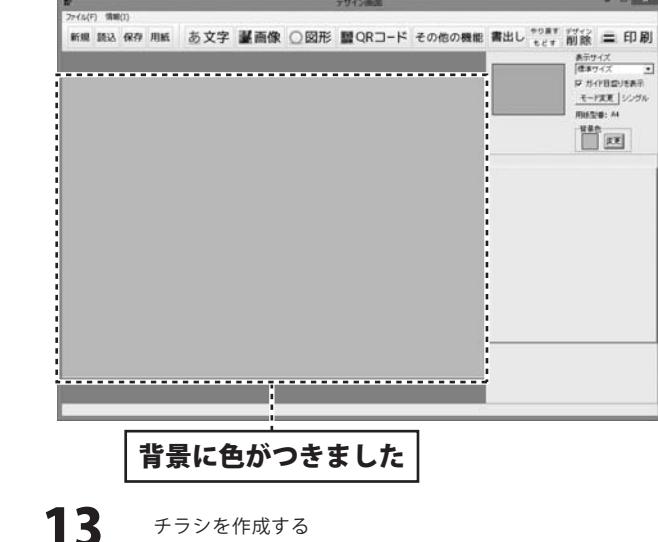

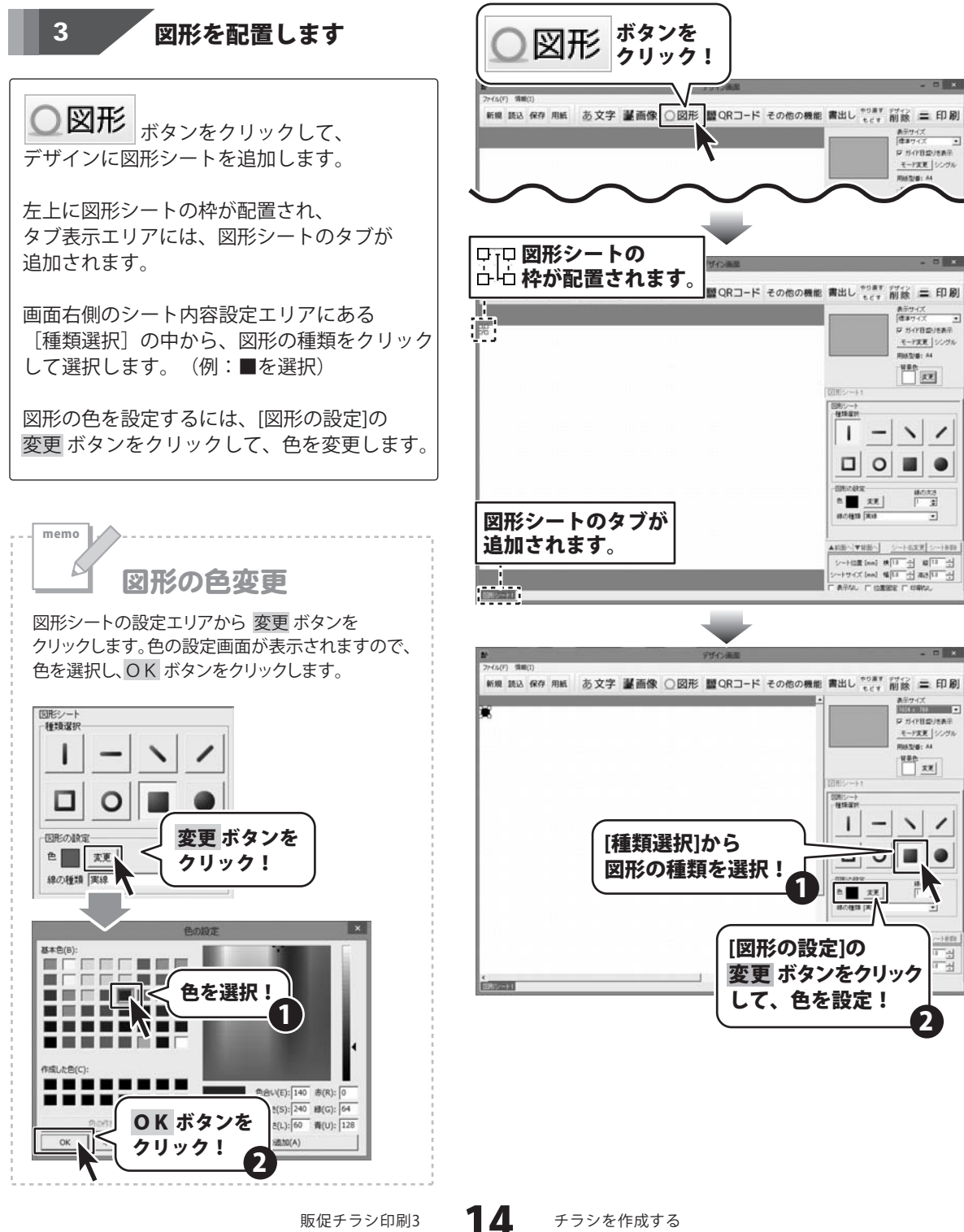

図形の種類、色の設定ができましたら、 サイズ、位置を調整します。

図形のサイズと位置を調整する方法は、 マウス操作で調整する方法と、数値入力で 調整する方法があります。

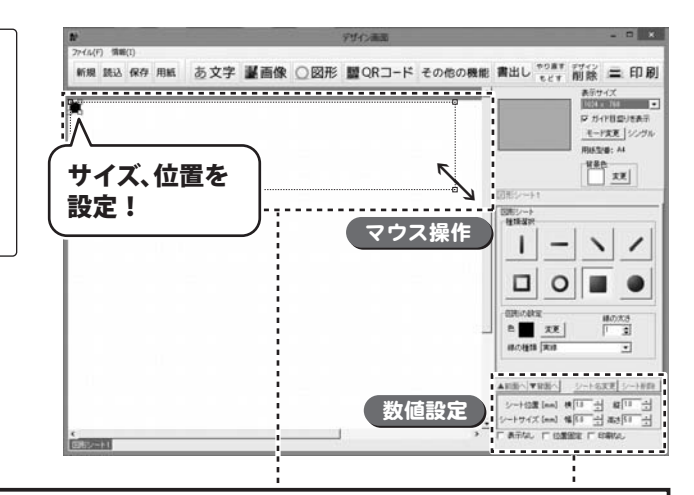

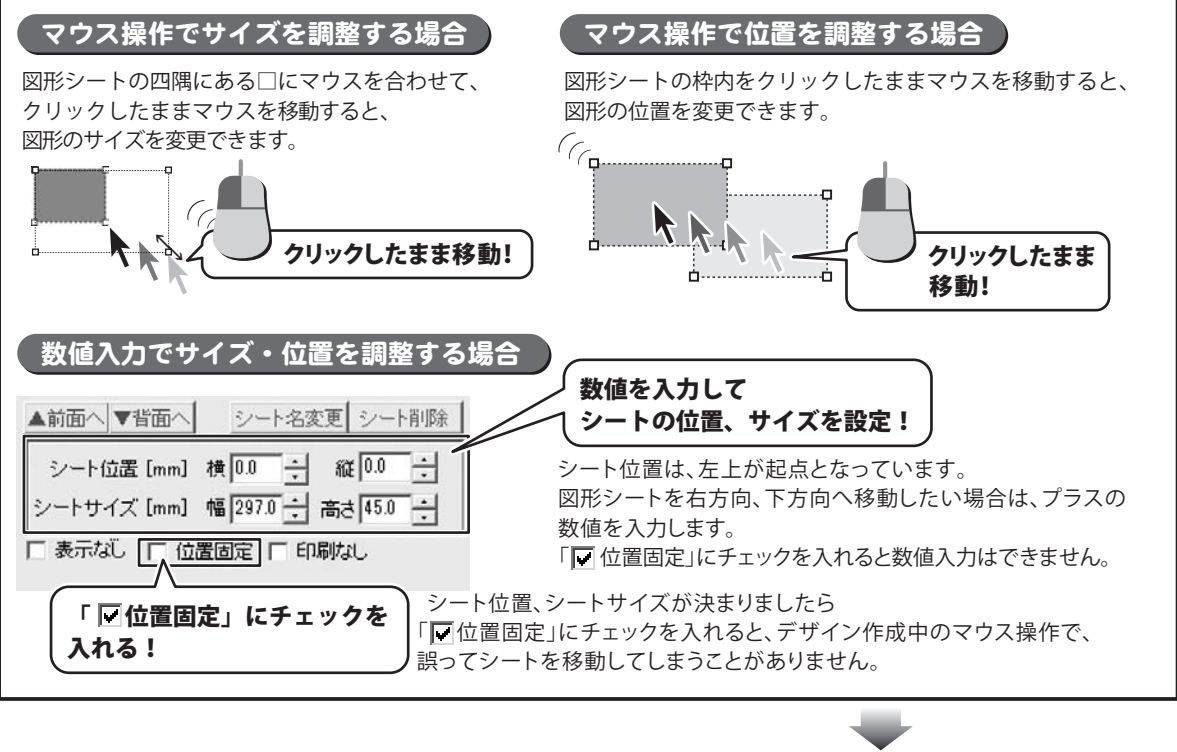

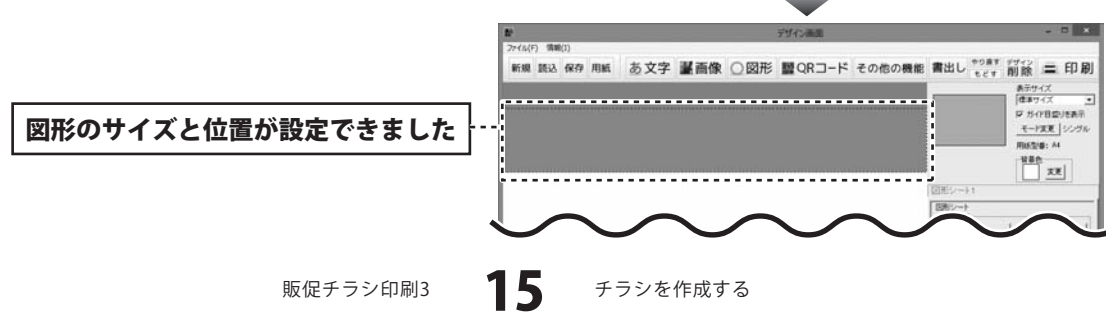

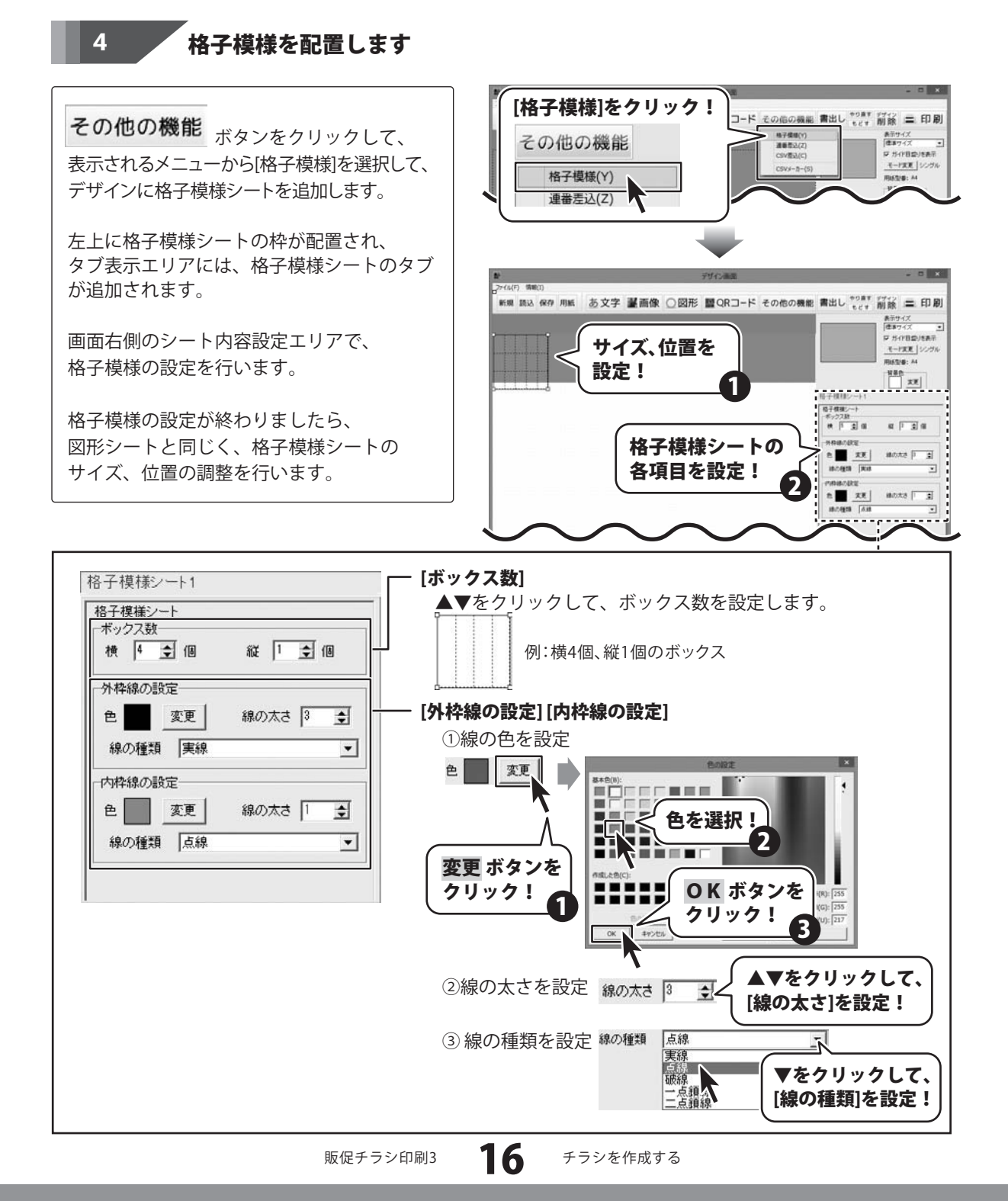

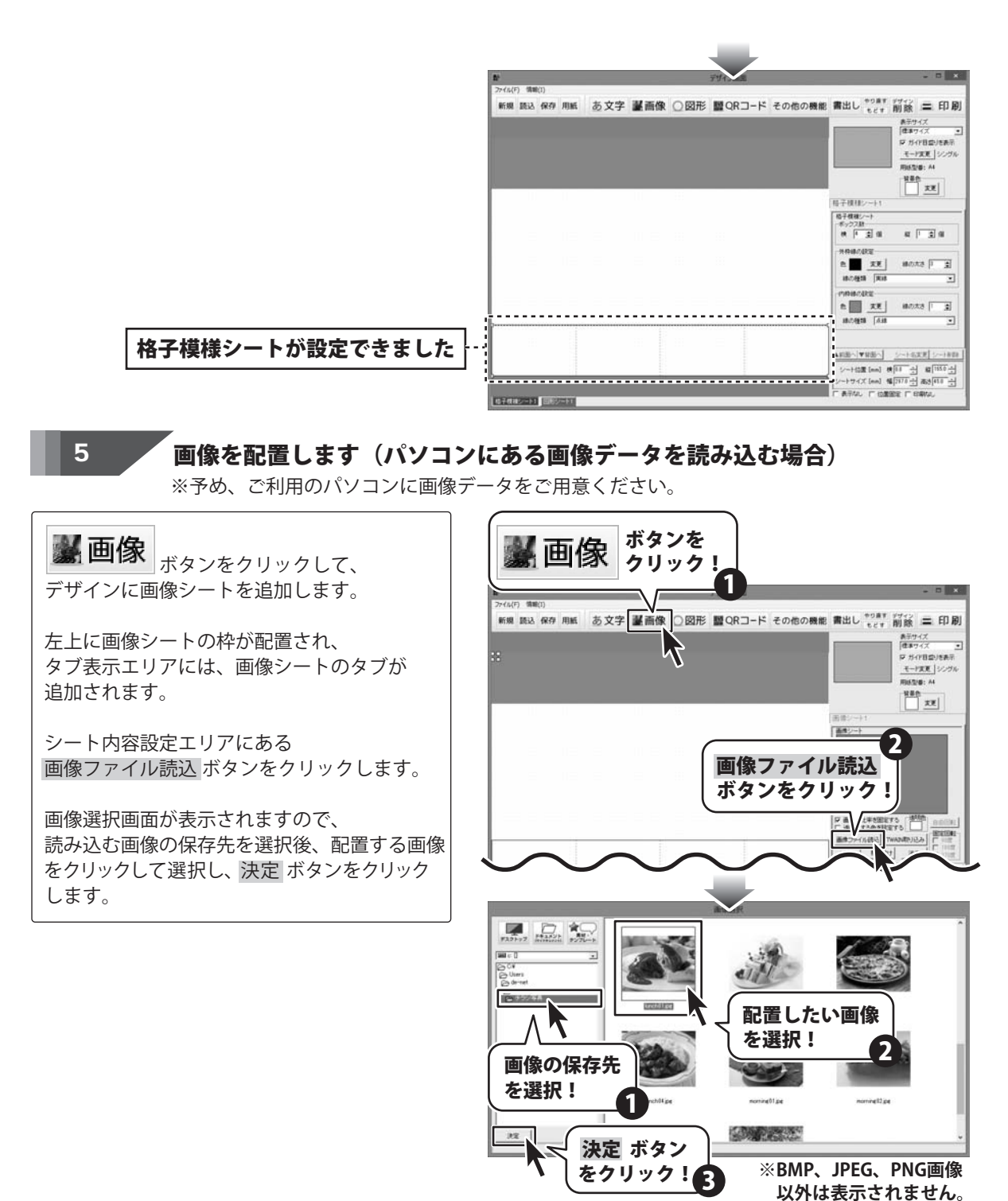

販促チラシ印刷3

チラシを作成する

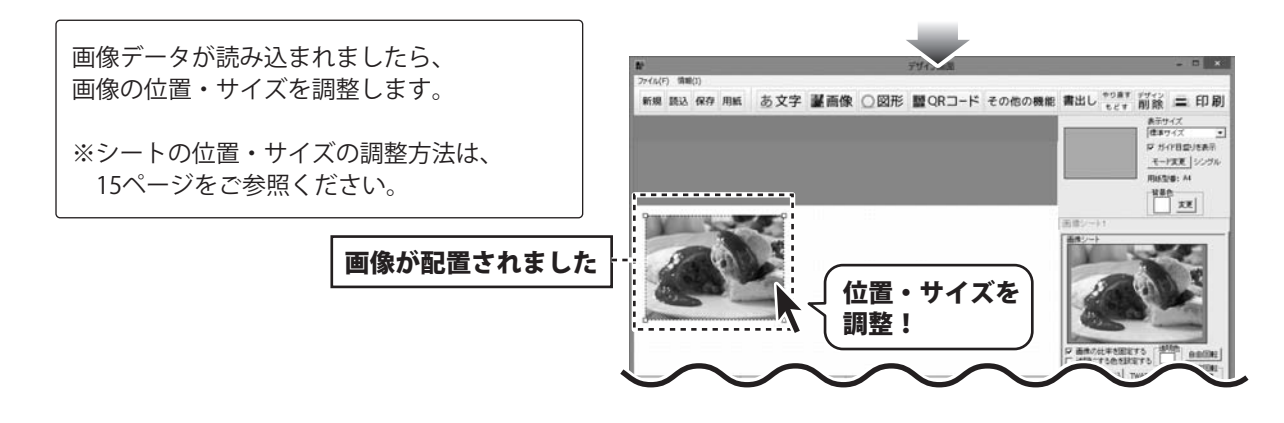

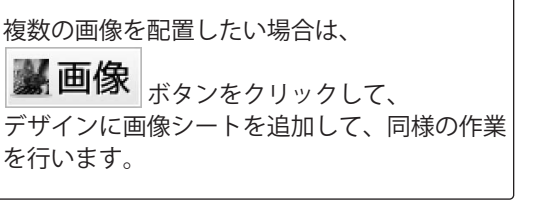

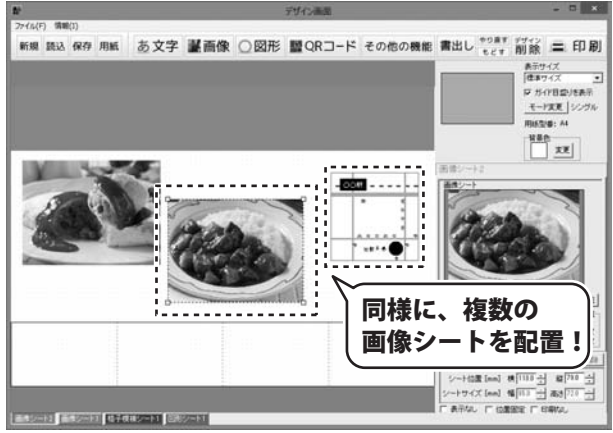

6

画像を配置します(収録されている素材を読み込む場合)

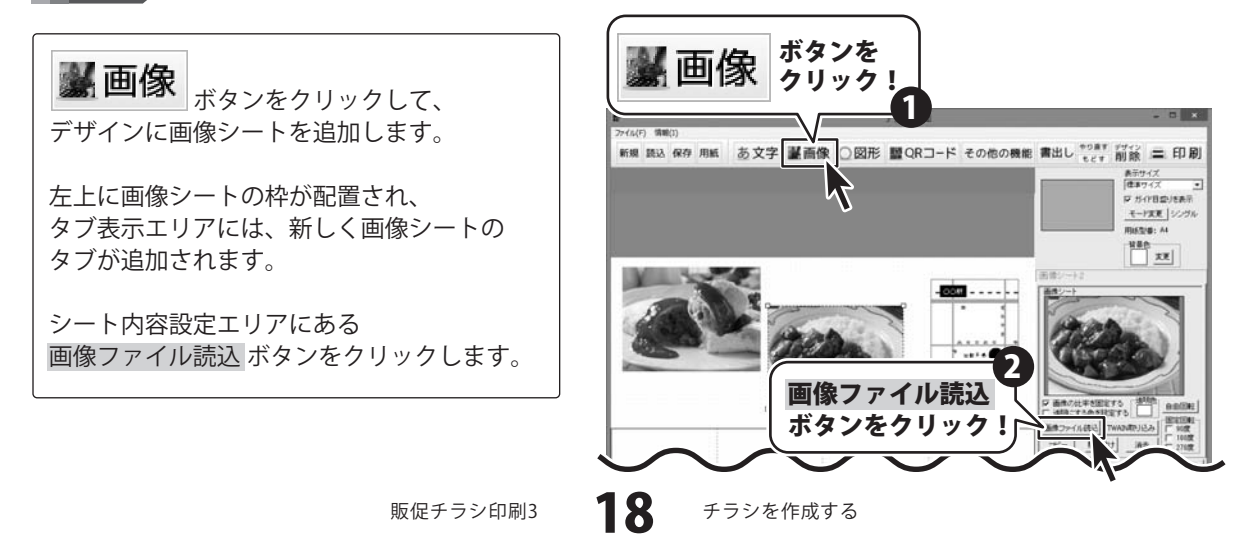

画像選択画面が表示されますので、

★ → ボタンをクリックします。 表示されるメニューから使用する素材の ジャンルを選択します。(例:01定番)

画面右側に表示される素材の中から、使用する 素材をクリックして選択し、決定 グリックしてください。

デザインに、素材が配置されましたら、 素材の位置・サイズを調整します。 ※シートの位置・サイズの調整方法は、 15ページをご参照ください。

※素材の画像ファイル形式は、BMP、JPEG、PNG です。

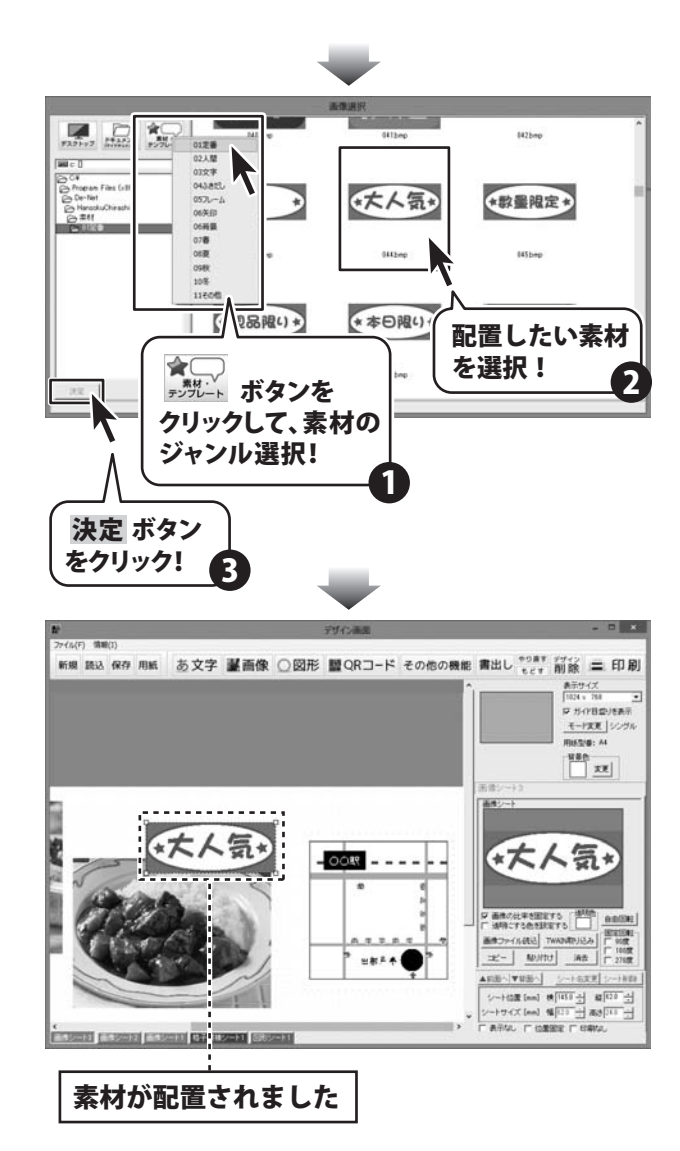

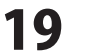

〈配置した画像シートの中の1色を透明にしたい場合〉

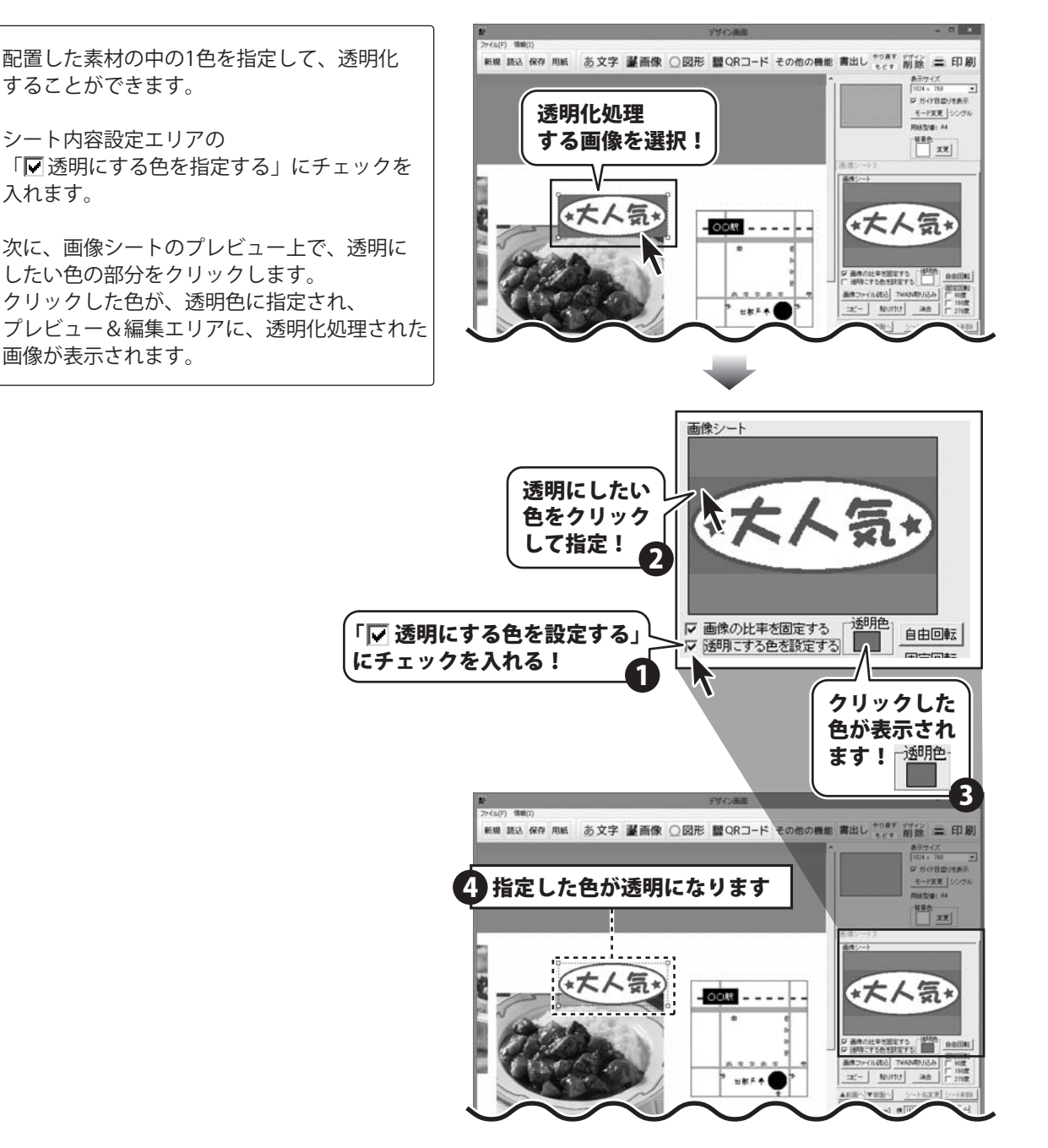

#### 〈配置した画像シートを回転したい場合〉

配置した画像シートを回転させることができます。

シート内容設定エリアの[固定回転](90度、 180度、270度)をクリックすると、元画像の 向きを基準にして指定した角度で回転します。

角度を指定して回転させたい場合は、 自由回転 ボタンをクリックします。

自由回転画面が表示されますので、つまみを クリックしたまま移動して、角度を指定します。

実行ボタンをクリックすると、プレビュー& 編集エリアで、回転した画像が確認できるので 「つまみを移動して角度を指定→実行」を 繰り返し、回転角度を決めます。

角度が決まりましたら、<mark>閉じる</mark>ボタンを クリックします。

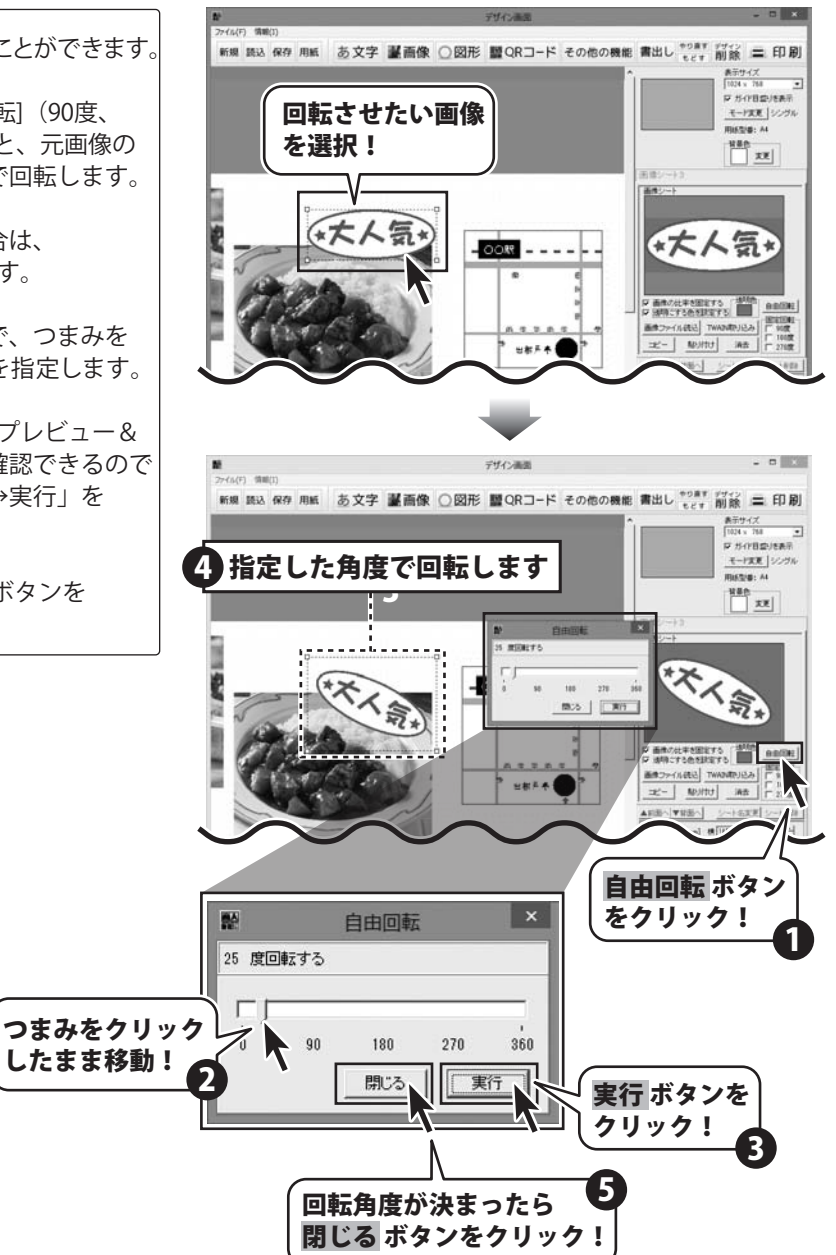

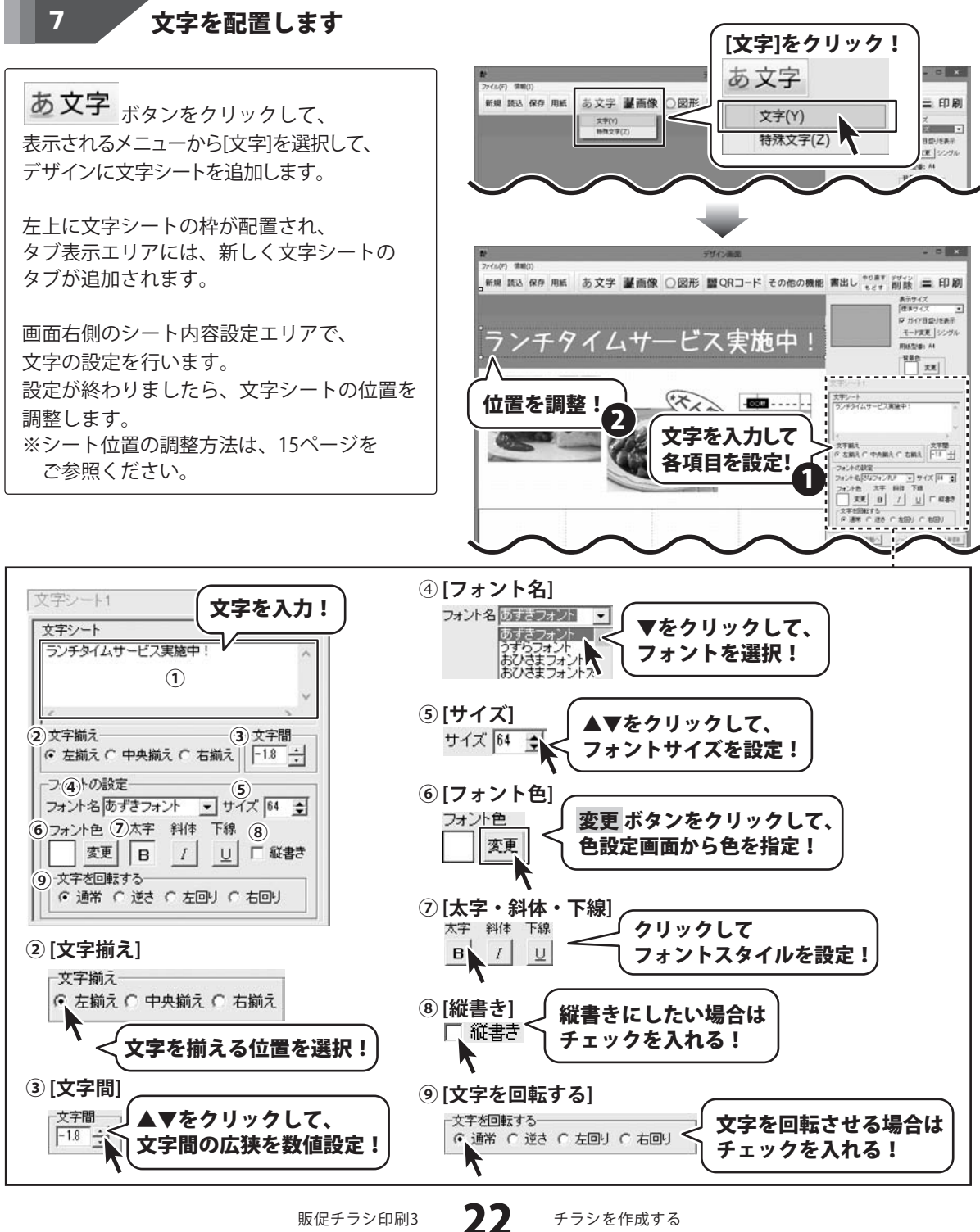

販促チラシ印刷3

複数の文字列を配置したい場合は、 77(5(F) 情報(3) あ文字 ボタンをクリックして、 新規 読込 保存 用紙 あ文字 墨画像 〇図形 醫QRコード その他の機能 書出し \*\*\*\*\* 削除 二 印刷 表示サイズ 住事ワイズ . ロネワイズ 三 戸 ガイド日広川を表示 モード変更 シングル デザインに文字シートを追加し、同様の作業 ランチタイムサービス実施中! FRISTER: 44 を行います。 \*\*\* ---------同様に、複数の オムライス 600円 文字シートを配置! 文字シート4 文字シート カレーライス 500円 サラダバー +7415-> ..... 100 TA271-4 <u>アイスクリーム</u> 50円 100円 \_\_\_\_\_\_ 文字揃え ○ 左揃え ○ 中央揃え ○ 右揃え | 10 -+| E FREEDER DER 1 フォントの設定 フォント名)ずらフォント ● サイズ 30 ま フォント名)ずらフォント ● サイズ 30 ま フォント色 太宇 斜体 下:0 東更 B / U 「 旅客さ 文字を回転する で 通常 C 送き C 左回り C 右回り 下線を設定した場合

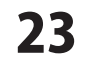

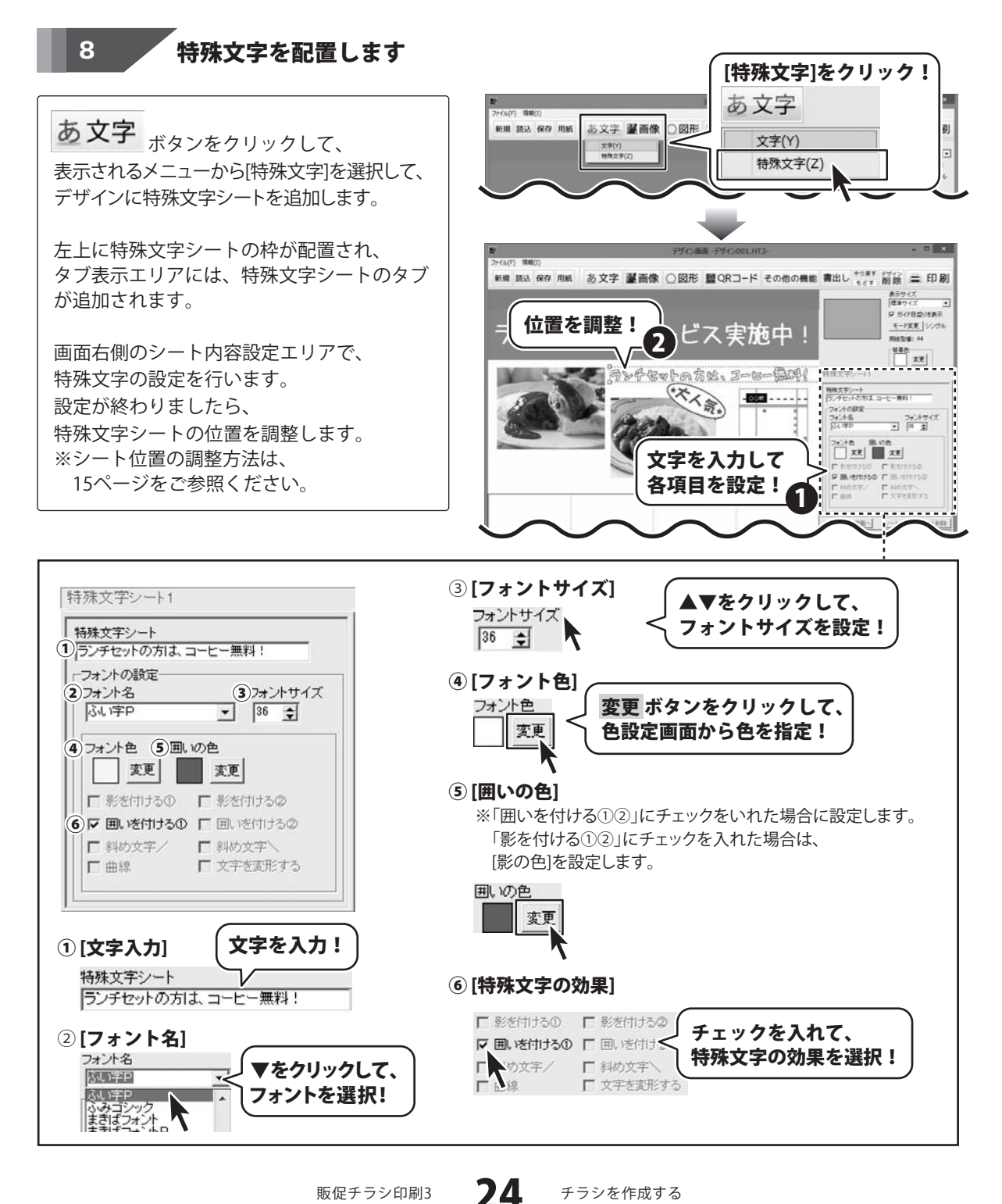

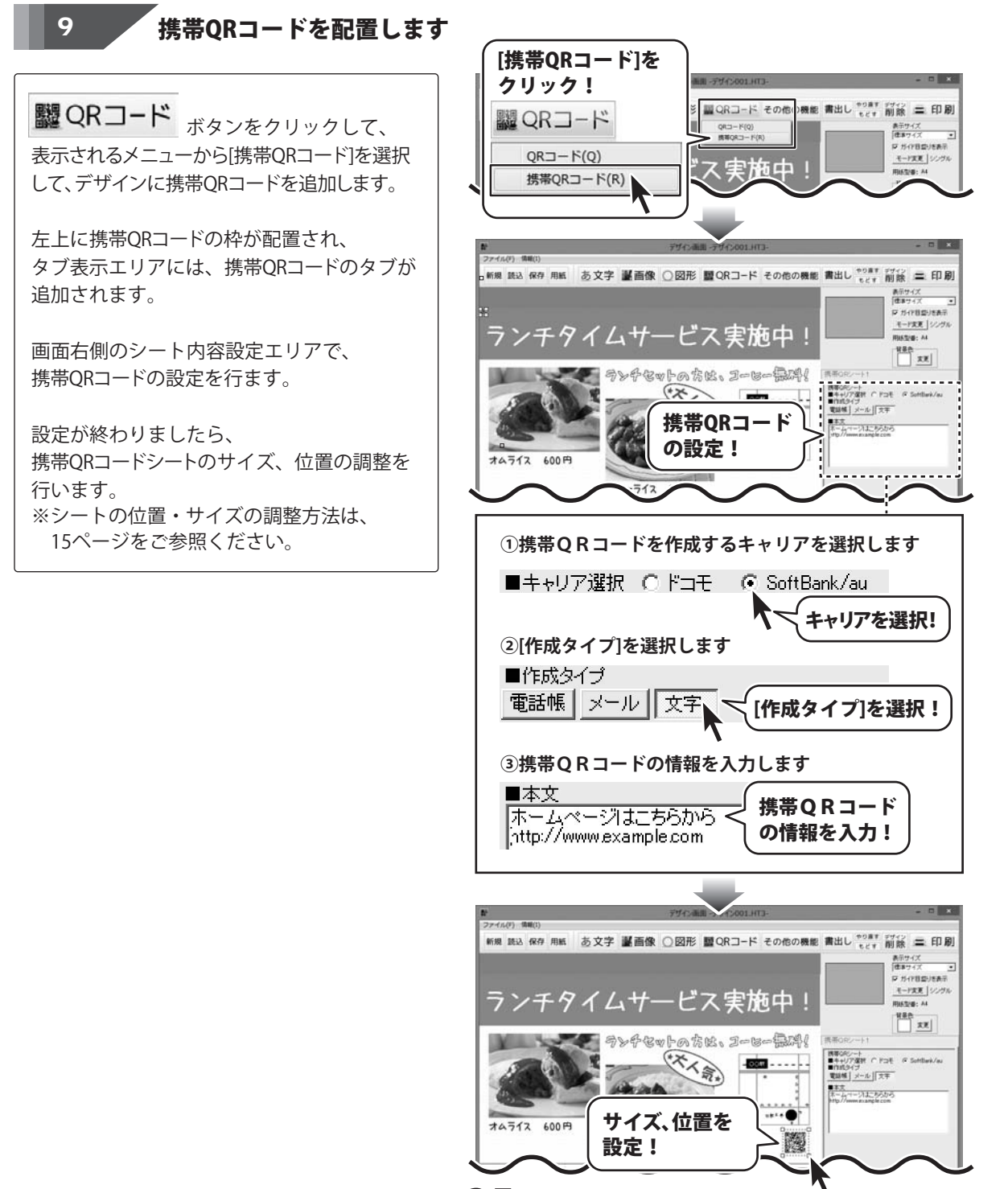

販促チラシ印刷3

25

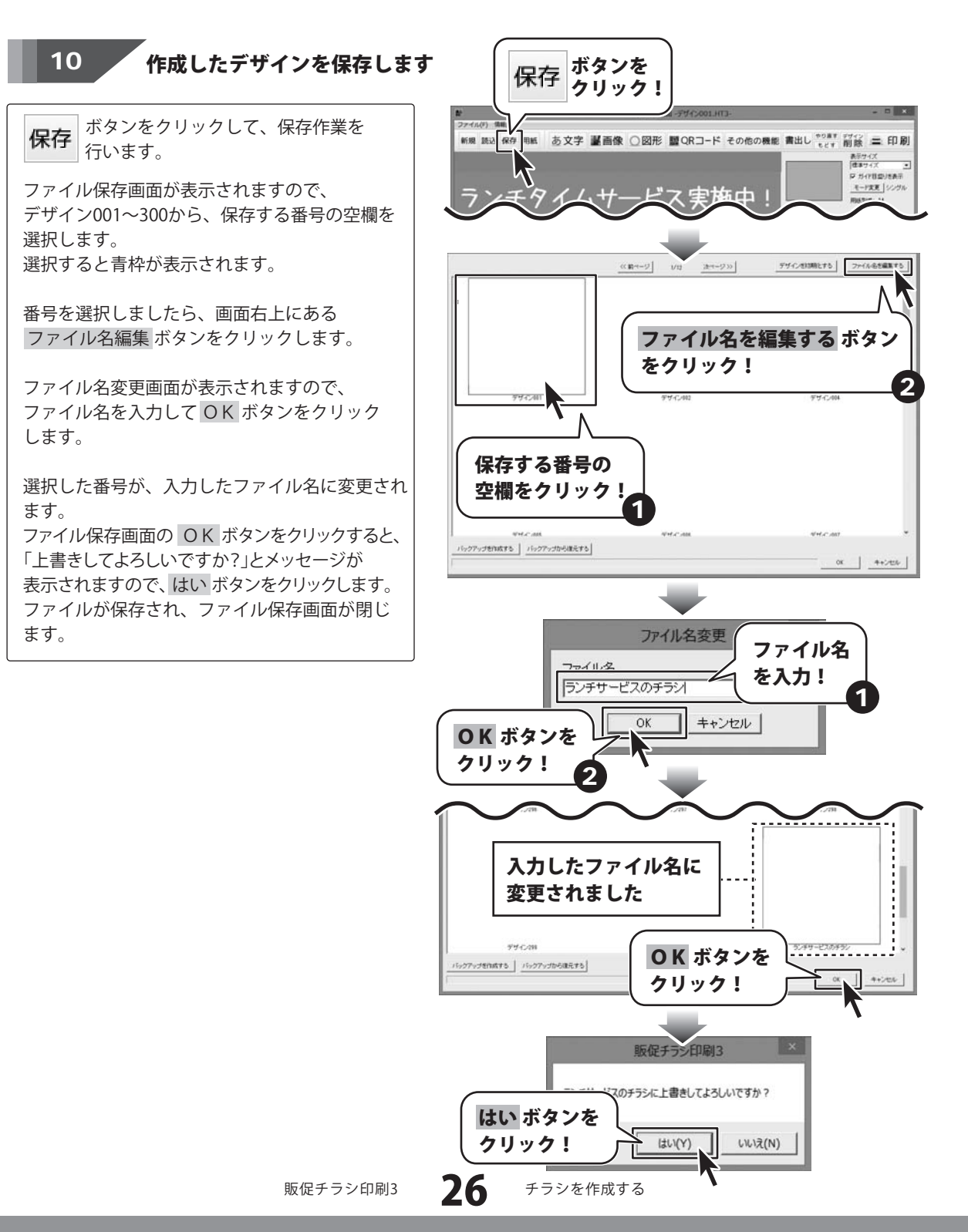

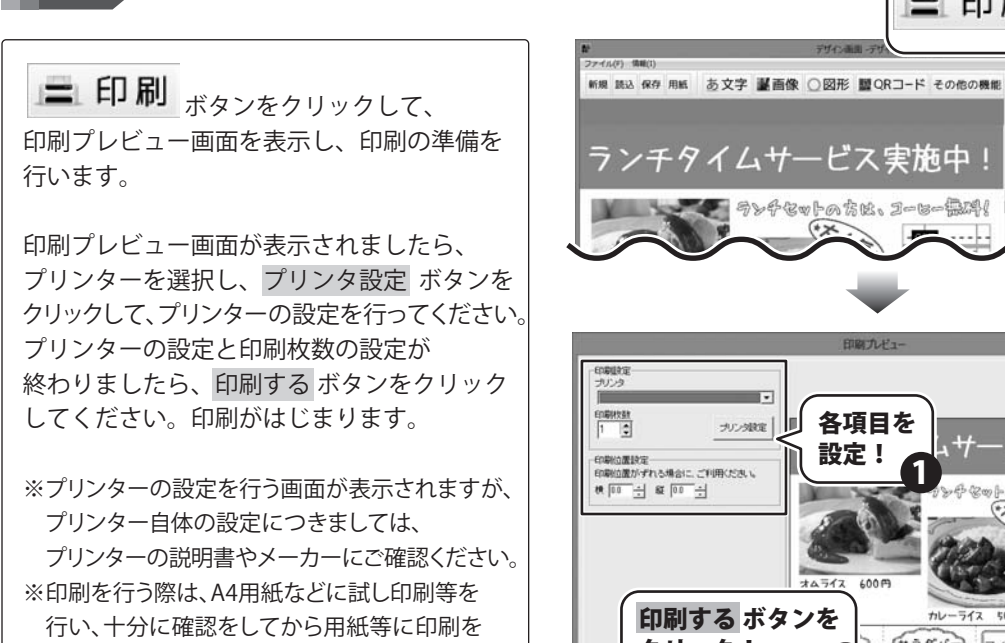

作成したデザインを印刷します

行ってください。

##08ジート ###1/7選択 ( ドコモ 各項目を -ビス実施中 設定! ferbasic Iner Supp \*\*\* ..... ARAMNU ARA 印刷する ボタンを tu--542 クリック! 100 -71271-4 507 71271-4 50-1 2 印刷する デザインに戻る

ボタンを

クリック!

前藤 三 印刷

表示サイズ |使年サイズ |F ガイド目型りをみ モード変更 | シングル 表示サイズ 健康サイズ

BISSID: AL

11200 XX

= 印刷

#0HUL

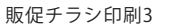

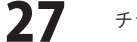

チラシを作成する

マルチモードは、1面1面それぞれ違うデザインを作成・印刷できます。 用紙を設定する際には、用紙面付が2面以上あるものをお選びください。 (ショップカードやクーポン券、ラベルシール用など)

ここでは、下のようなPOPの作成方法を説明していきます。 例:エーワン社製の【品番】 51574(8面)を使用

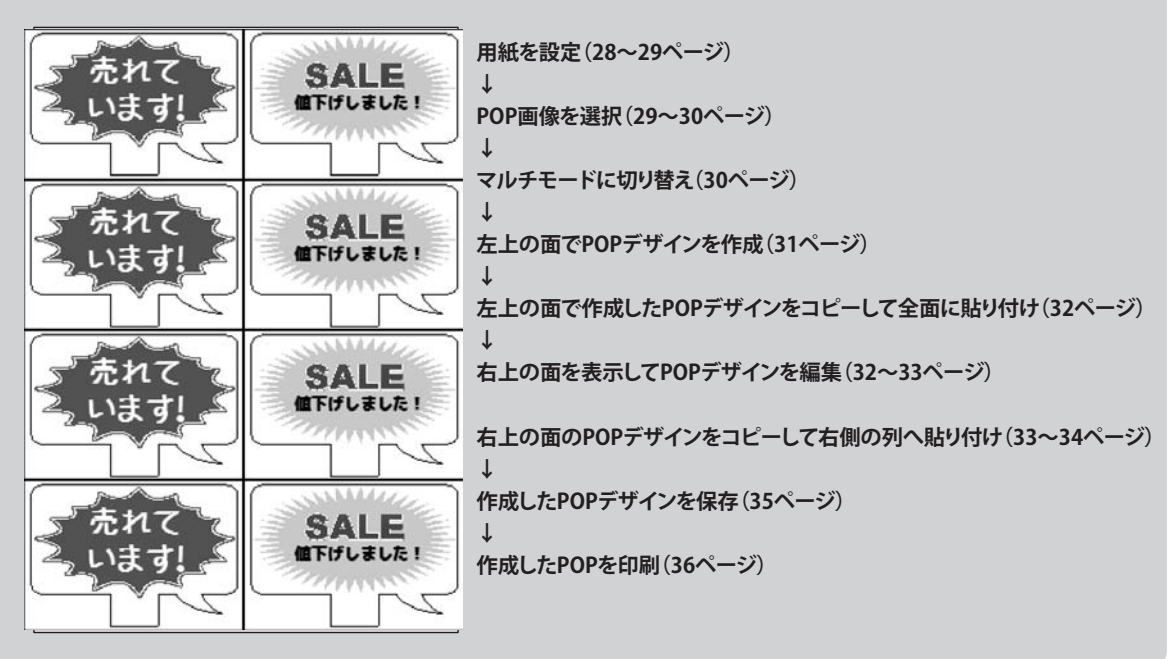

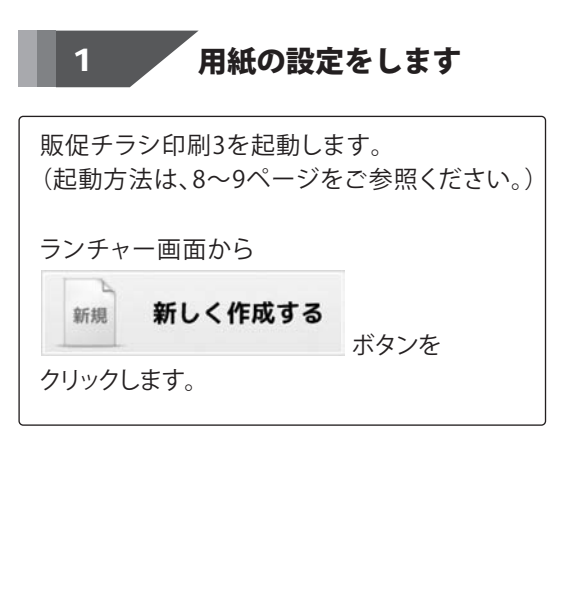

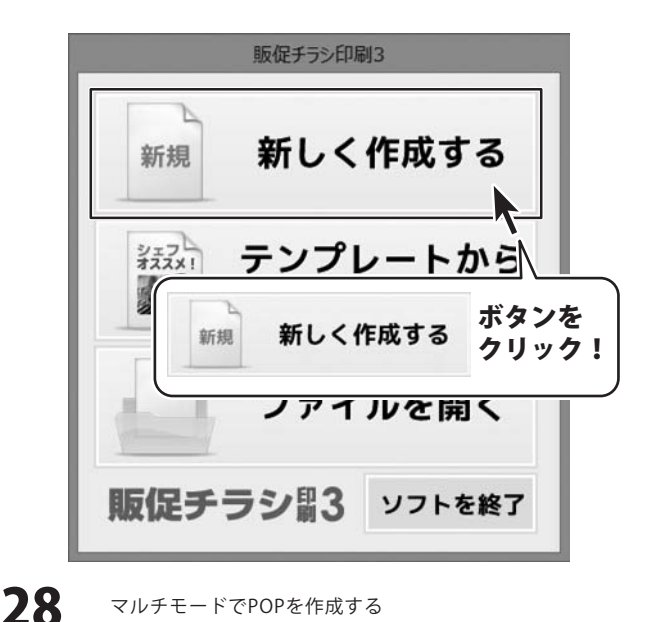

マルチモードでPOPを作成する

用紙選択画面が表示されましたら、 POPの用紙を設定します。

[用紙メーカー]の▼をクリックして、 用紙メーカーを設定します。(例:エーワン) ※使用したい用紙が一覧にない場合は、 44~49ページをご参照の上、用紙追加に よるユーザー設定を行ってください。

[用紙の型番]では、使用する型番を選択します。 (例:【品番】51574)

[用紙方向]では、用紙の向きを選択します。

立体POPを作成したい場合は、 [□POP画像を挿入しない]のチェックを 外して、次へボタンをクリックすると、 POP画像選択画面が表示されます。

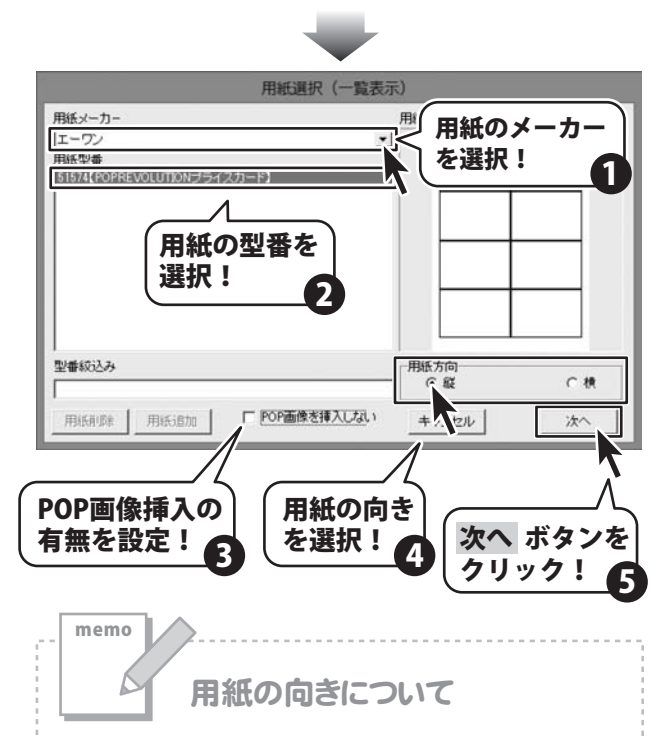

ー般的には、縦向きを選択した場合は横長のラベル、横向き を選択した場合は、縦長のラベルを作成することができます。 ※用紙によっては、逆の場合もありますので必ず画面 右側に表示される用紙のイメージ画像でご確認ください。

POP画像を選択します

[□POP画像を挿入しない]のチェックを 外して、次へボタンをクリックすると POP画像選択画面が表示されます。

2

左側に表示されている、POP画像のグループ ボタンをクリックします。

右側に、グループに含まれるPOP画像が表示 されますので、使用するPOP画像の型を選択 してから、+追加するボタンをクリックすると、 【選択POP画像】の欄に、POP画像が追加されます。 POP画像の型は、4つまで選択できます。

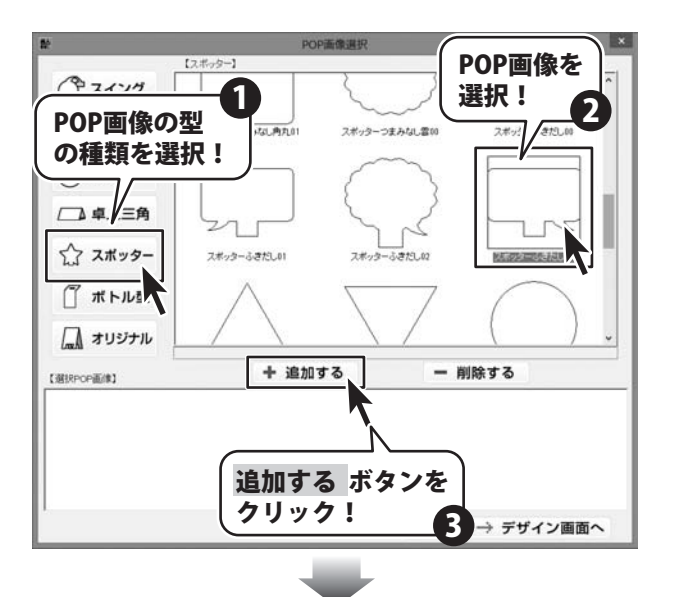

POP画像の追加作業が終わりましたら、 →デザイン画面へボタンをクリックして デザイン画面へ進みます。 ※追加した画像を削除する場合は、 画像を選択してから、一削除する オタンを クリックすると削除できます。

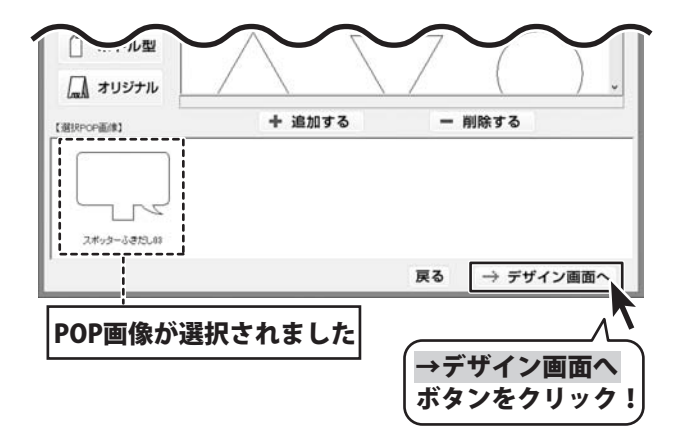

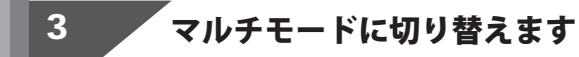

モード変更 ボタンをクリックします。
 確認画面が表示されますので、内容を確認し、
 はい ボタンをクリックしてください。
 マルチモードに切り替わります。

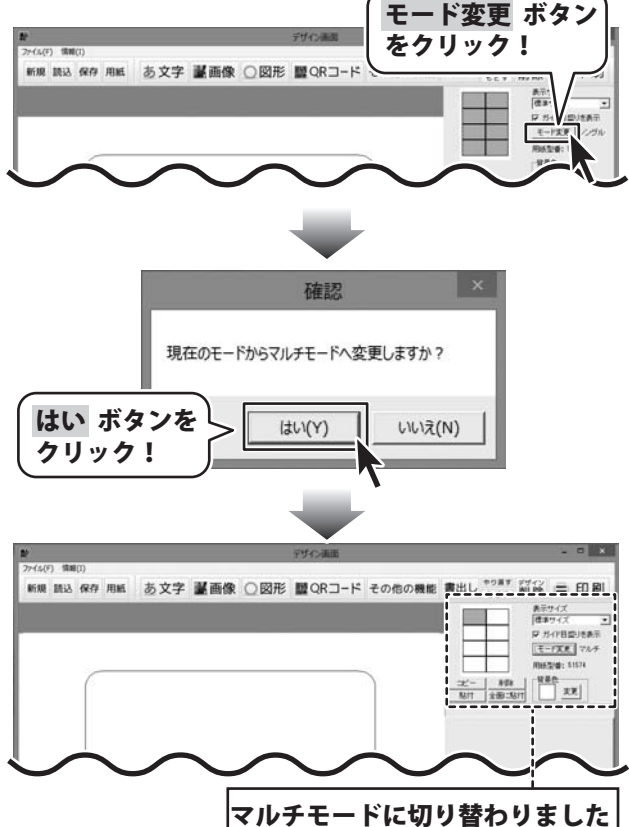

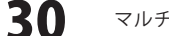

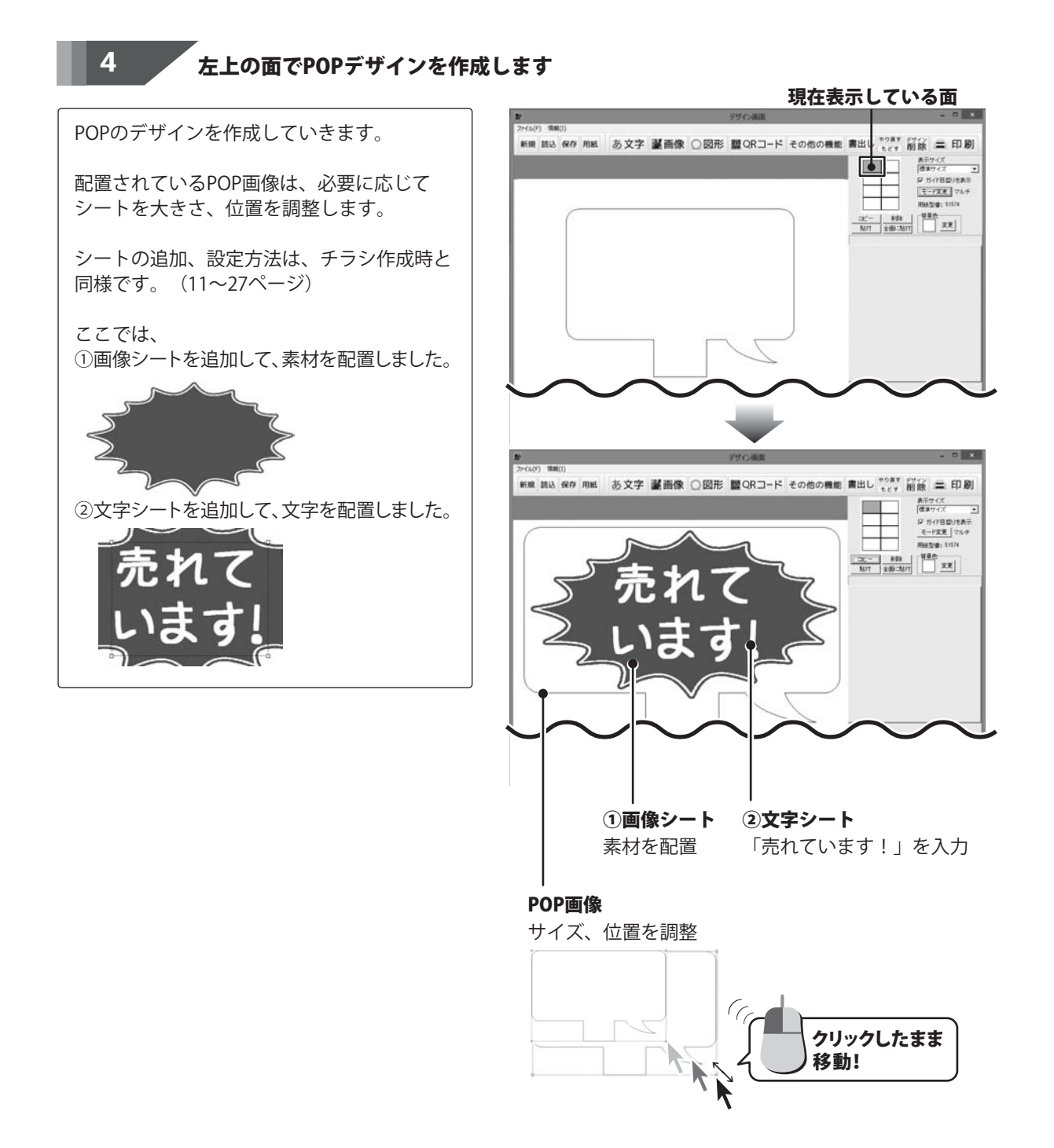

5

6

左上の面で作成したPOPデザインをコピーして全面に貼り付けます

表示しているPOPデザインをコピーします。

コピーボタンをクリックしますと、
 確認画面が表示されますので、内容を確認し、
 OKボタンをクリックしてください。
 次に、全面に貼付ボタンをクリックします。
 確認画面が表示されますので、内容を確認し、
 OKボタンをクリックしてください。

作成した左上のデザインが全面に貼り付け られます。

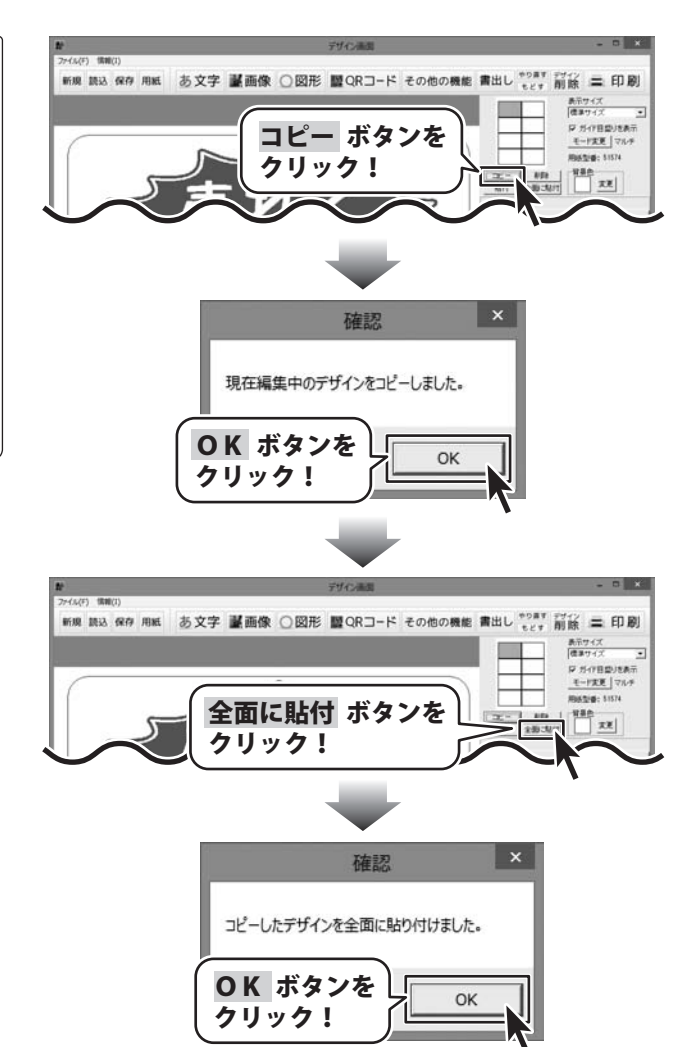

~ 右上の面を表示してPOPデザインを編集します

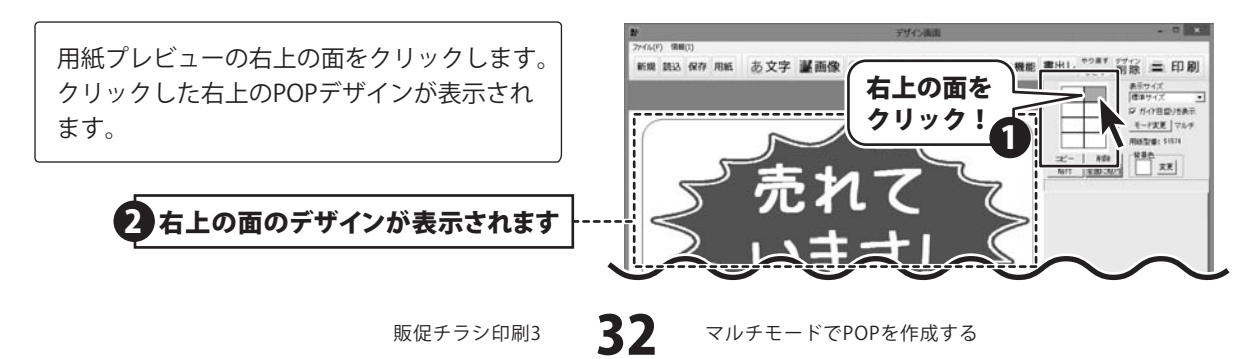

104753 ここでは、右上の面のPOPデザインを別の 新規 読込 保存 用紙 あ文字 副画像 〇 図形 闘QRコード その他の機能 書出し きります 討谷 二二 印刷 デザインに編集します。 表示サイズ 使事サイズ 1 日 ガイア目標リをあ示 王-1次夏 マルチ HHATE . \$1574 D ①画像シートで配置した素材は、既存の画像 12- 800 MIT 230-3011 シートを選択してから、別の素材を読み込 んで入れ替えました。 「げしました! ②文字シートは内容を変更しました。 ③新たに画像シートを追加して、 「SALE」の素材を配置しました。 ②文字シート (1)**画像シート** 文字列、フォント等を変更 ③**画像シート** を追加して、 画像を読み込んで 素材を配置 素材を入れ替え 右上の面のPOPデザインをコピーして右側の列へ貼り付けます 現在表示している面

コピー ボタンをクリックします。 確認画面が表示されますので、内容を確認し、 OK ボタンをクリックしてください。

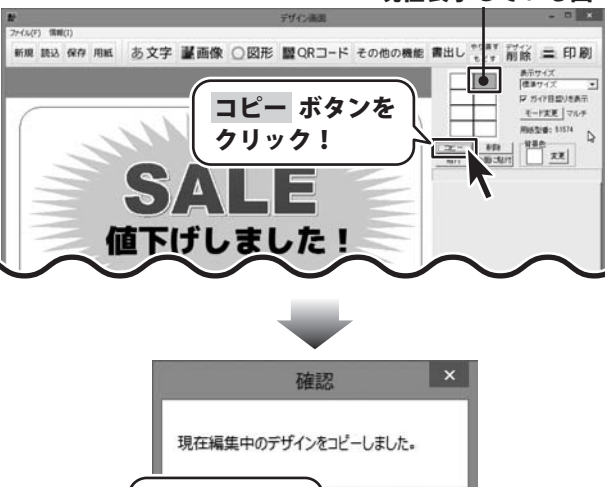

OK

33

**OK** ボタンを

クリック!

次に、コピーしたデザインを貼り付ける面を クリックして表示します。

<u>貼付</u> ボタンをクリックして、表示している面 に、コピーしたデザインを貼り付けます。

確認画面が表示されますので、内容を確認し、 OK ボタンをクリックしてください。

コピーしたデザインが、貼り付けられました。

同様に、貼り付けたい面を用紙プレビューを クリックして表示し、<mark>貼付</mark>ボタンをクリック して、デザインを貼り付けていきます。

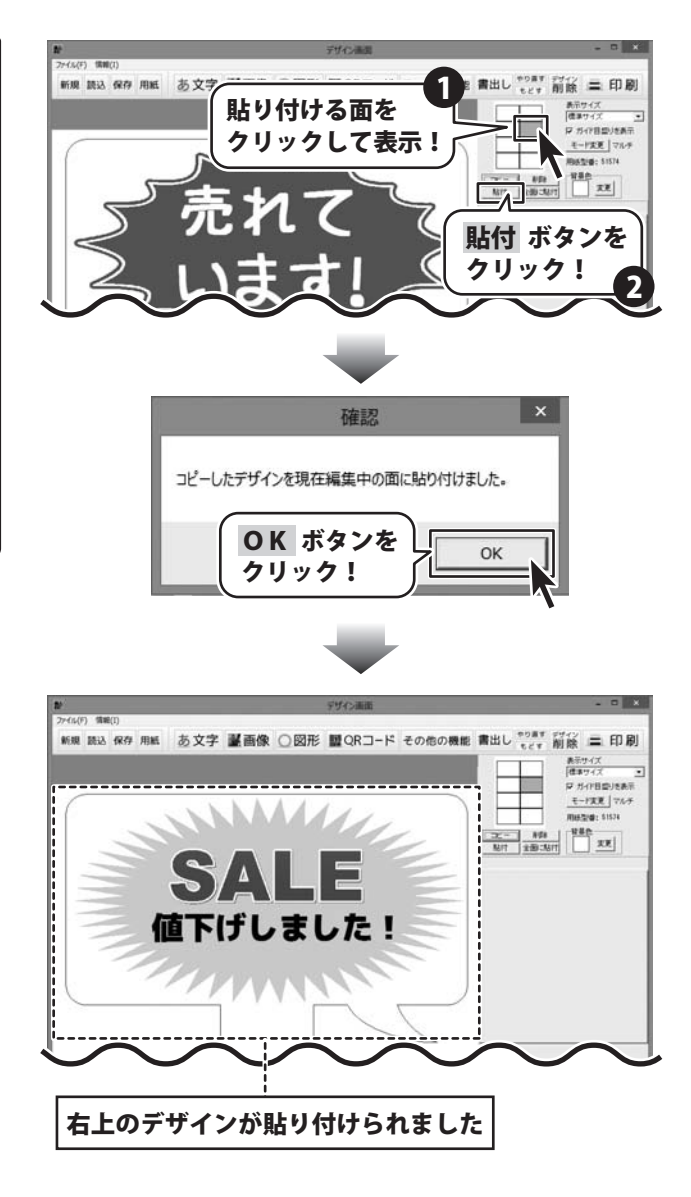

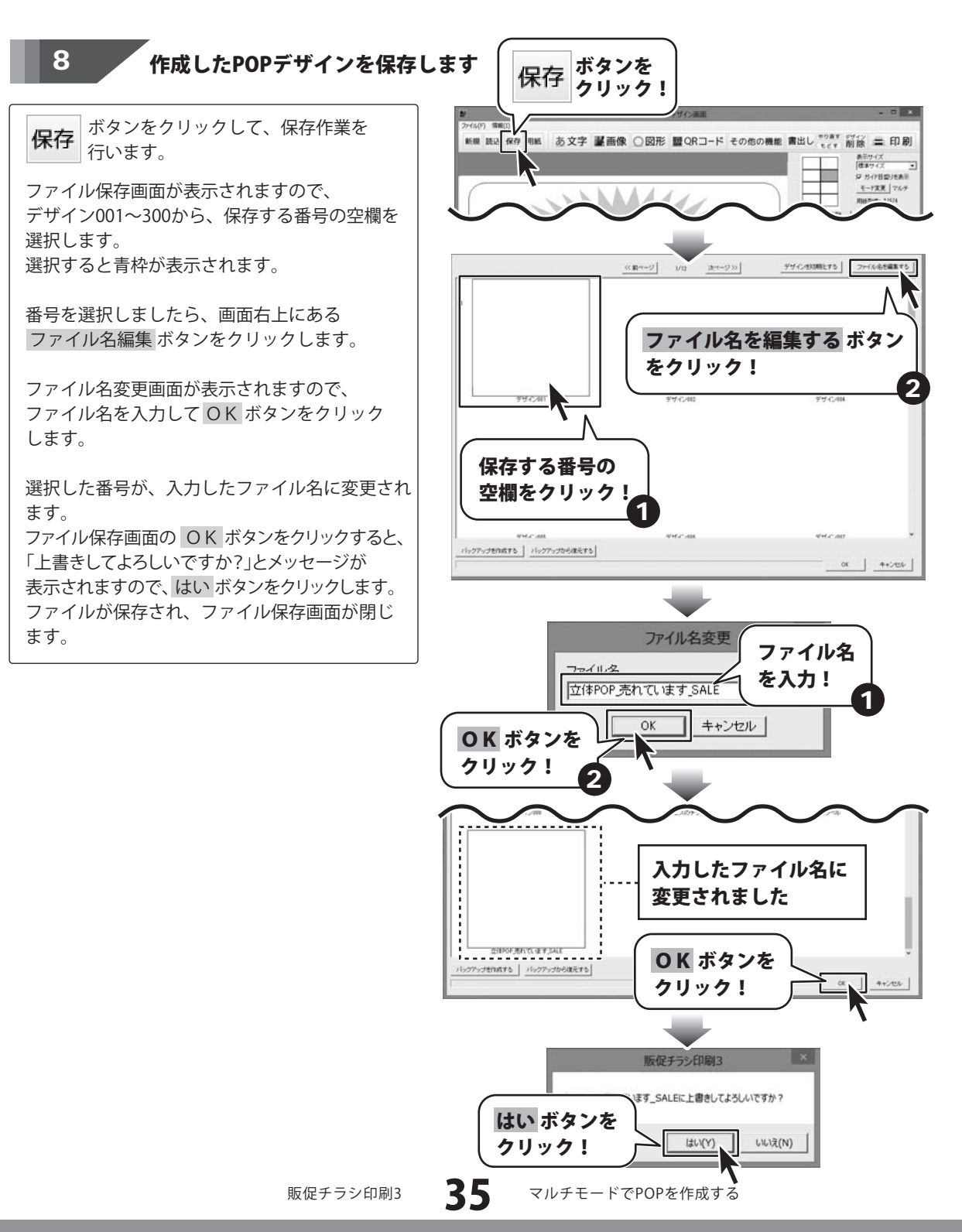
# マルチモードでPOPを作成する

| 9 作成したPOPを印刷します                                                                                                    |                                           |
|----------------------------------------------------------------------------------------------------|-------------------------------------------|
| <b>二 印刷</b><br>ボタンをクリックして、<br>印刷プレビュー画面を表示し、印刷の準備を<br>行います。                                                                                                    | 新<br>27代4(7) (第四(1)<br>新日期 副社会 保存学 用目     |
| プリンターを選択し、プリンタ設定 ボタンを<br>クリックして、プリンターの設定を行ってください。<br>プリンターの設定と印刷枚数の設定が<br>終わりましたら、印刷する ボタンをクリック<br>すると、印刷がはじまります。                                                      | (realize<br>7029)<br>Freese Celor Printer |
| <ul> <li>※プリンターの設定を行う画面が表示されますが、</li> <li>プリンター自体の設定につきましては、プリンター</li> <li>の説明書やメーカーにご確認ください。</li> <li>※印刷を行う際は、A4用紙などに試し印刷等を</li> <li>行い、十分に確認をしてから用紙等に印刷を</li> </ul> |                                           |

行ってください。

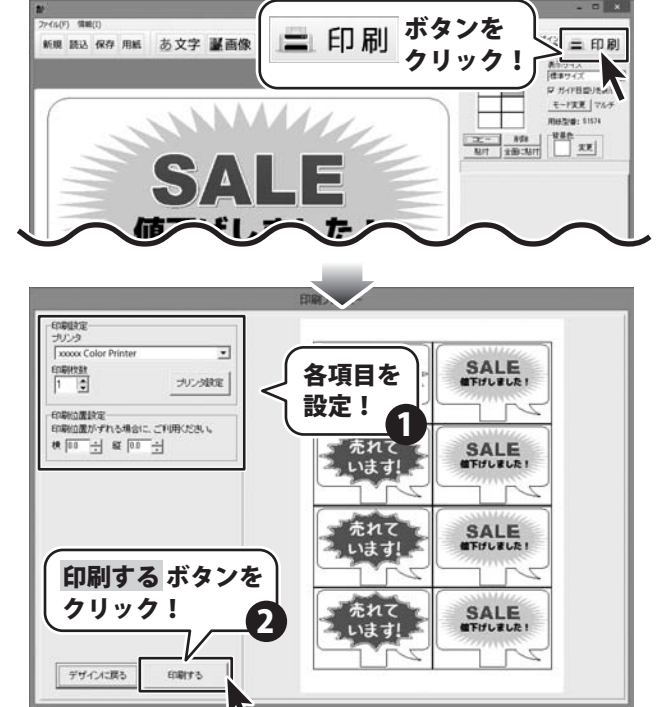

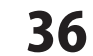

ここでは、1枚1枚のデザインは同じで、配置している文字列の内容が違うラベルを、

**差込文字シート**を使用して作成する方法を説明していきます。

※説明にあるすべての操作を行う必要はありませんので、実際の作成作業で必要のない項目は飛ばしながらお進みください。

| 〒003-0 | 851 - 郵便番号( | CSVファイル2列目) |          |
|--------|-------------|-------------|----------|
| 北海道柞   | 山幌市白石区川北一条  | 5丁目67番地     |          |
| L      | 住所(CSVファイル  | レ3列目)       |          |
|        | 古沢          | 育二 様        |          |
|        |             | └ 名前(CSVファ  | イル1列目)   |
|        |             |             |          |
| 古沢     | 育二          | 003-0851    | 北海道札林    |
| 六角     | 徹           | 003-0861    | 北海道札中    |
| 高島     | 美和子         | 020-0055    | 岩手県盛岡    |
| 西島     | 裕次郎         | 005-0040    | 北海道札林    |
| 上末纪    | きみまろ        | 020-0531    | 岩毛 見 岩 き |

ここでは、エーワン社製の【品番】26504(12面) を使用して、左のようなラベルの作成方法を 説明していきます。

差込シートには名前、郵便番号、住所を 差し込みます。

差し込むCSVファイルは左のようなファイルを 使用します。

左から1列目には名前 2列目には郵便番号 3列目には住所が入力されています。

用紙を設定(37~38ページ) ↓ 差込シートの配置(38~39ページ) ↓ デザインのまとめ(40ページ) ↓ 作成したラベルの保存(40~41ページ) ↓ ラベルの印刷(42ページ)

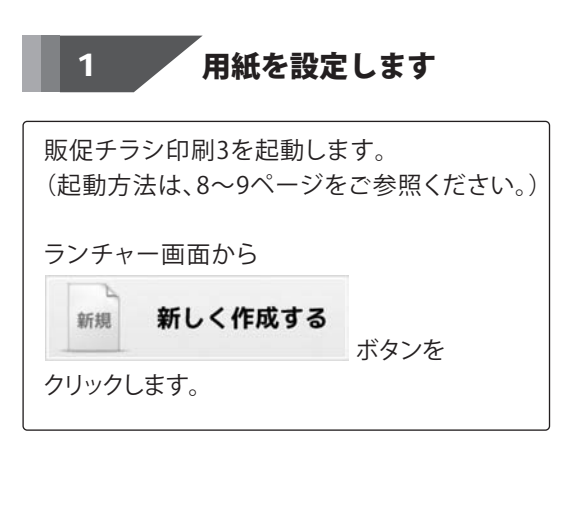

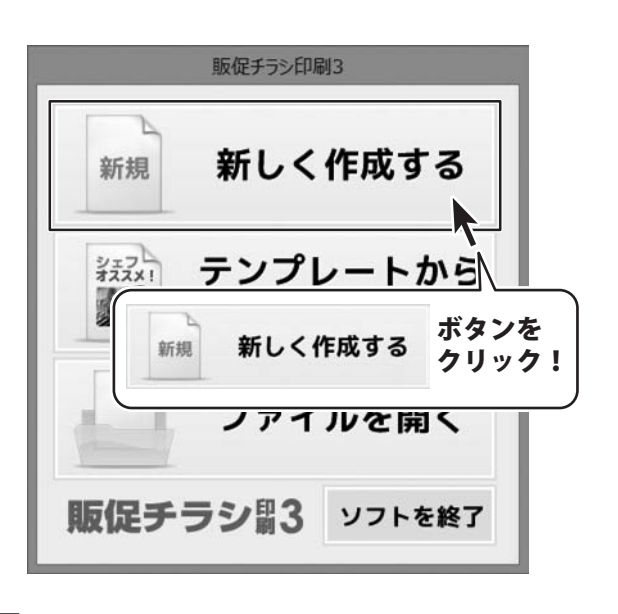

37

シングルモードで宛名ラベルを作成する

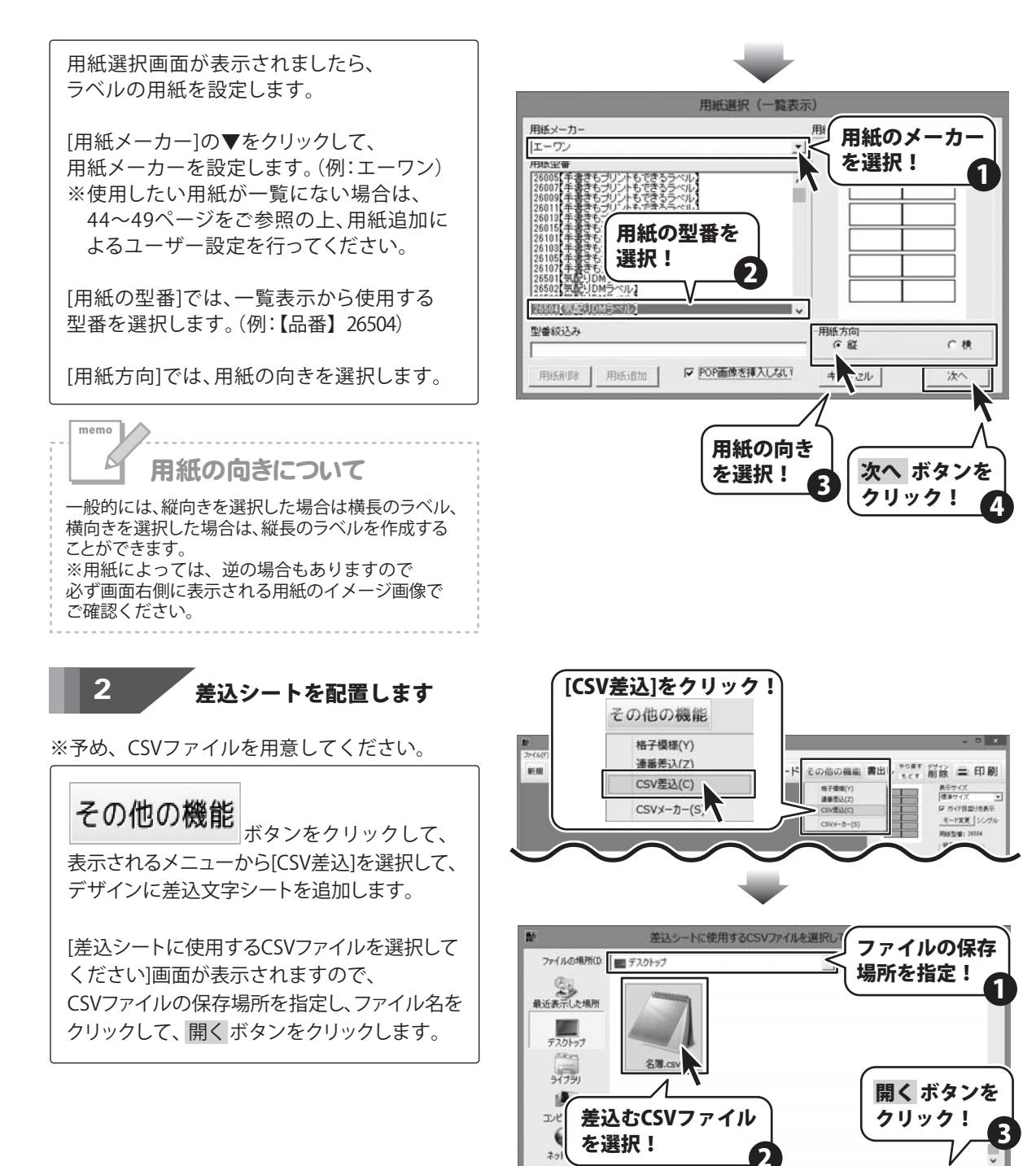

販促チラシ印刷3

シングルモードで宛名ラベルを作成する

名権での

間((0)

キャンパリ

\*

\*

ファイル名(N)

38

ファイルの種語(T):

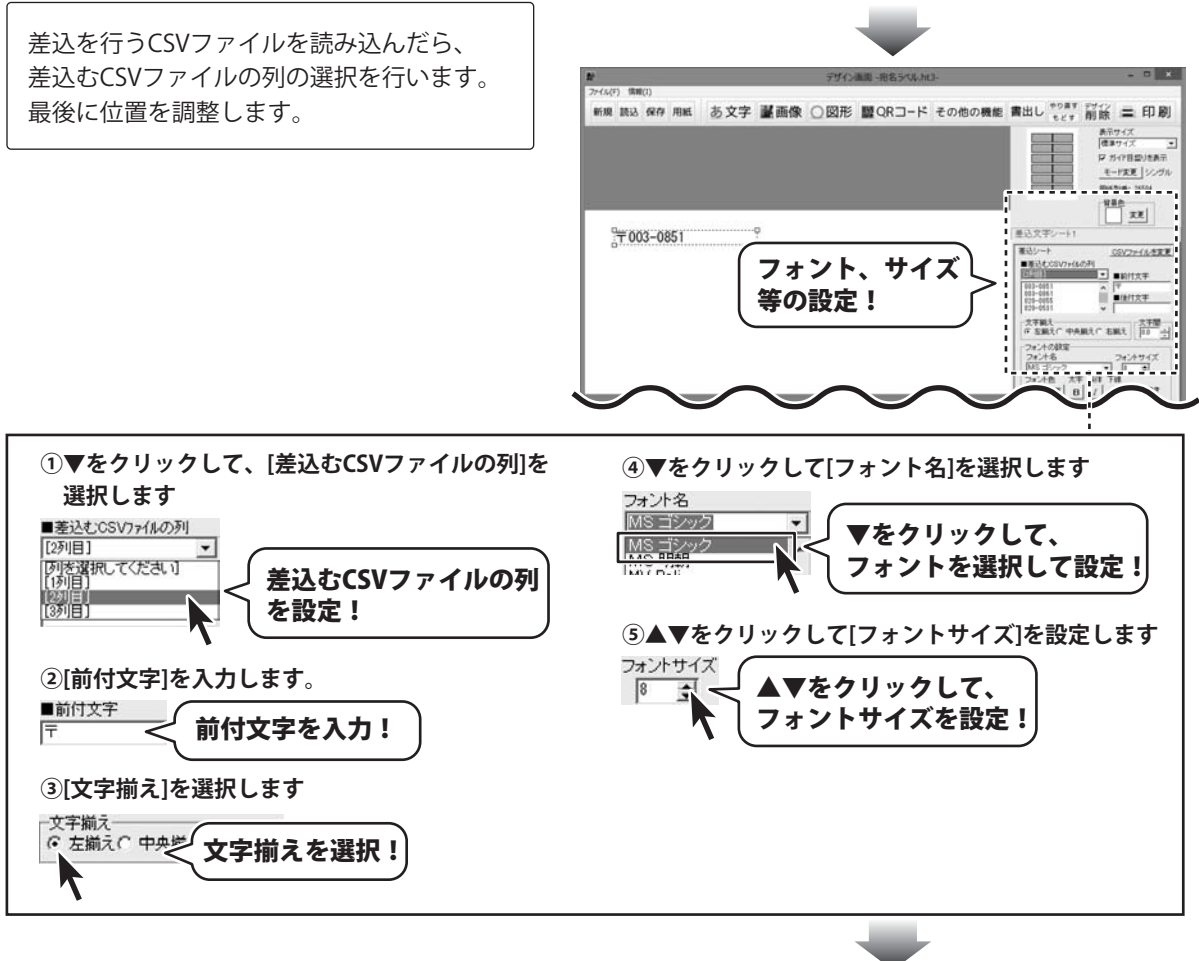

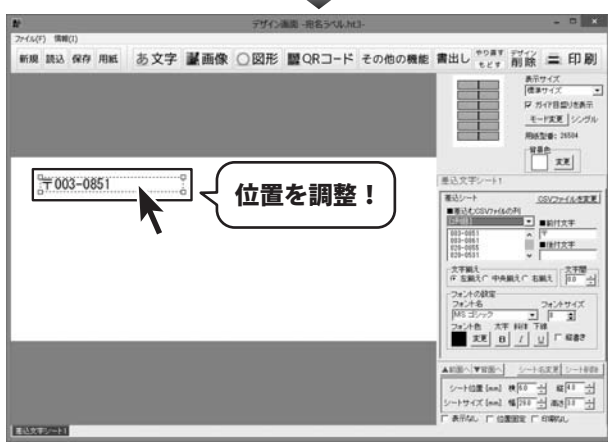

デザインのまとめ ※全部で3枚の差込シートを使用しています。

3

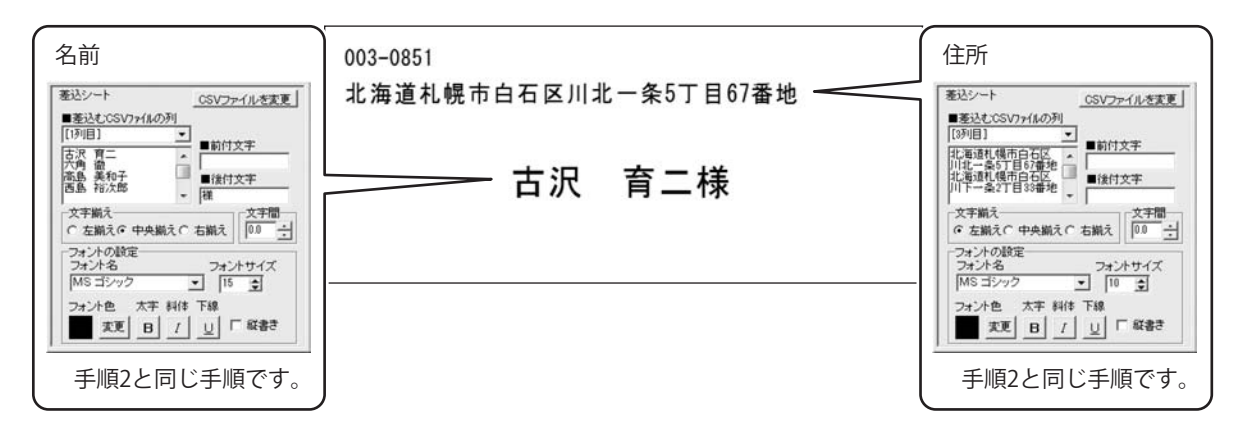

1つのデザインに差込むことができるCSVファイルは1つとなります。 1度、差込みを行うCSVファイルを読み込んだ後は、他の差込シートではCSVファイルの読み込みは不要です。

#### 作成したラベルのデザインを保存します 4

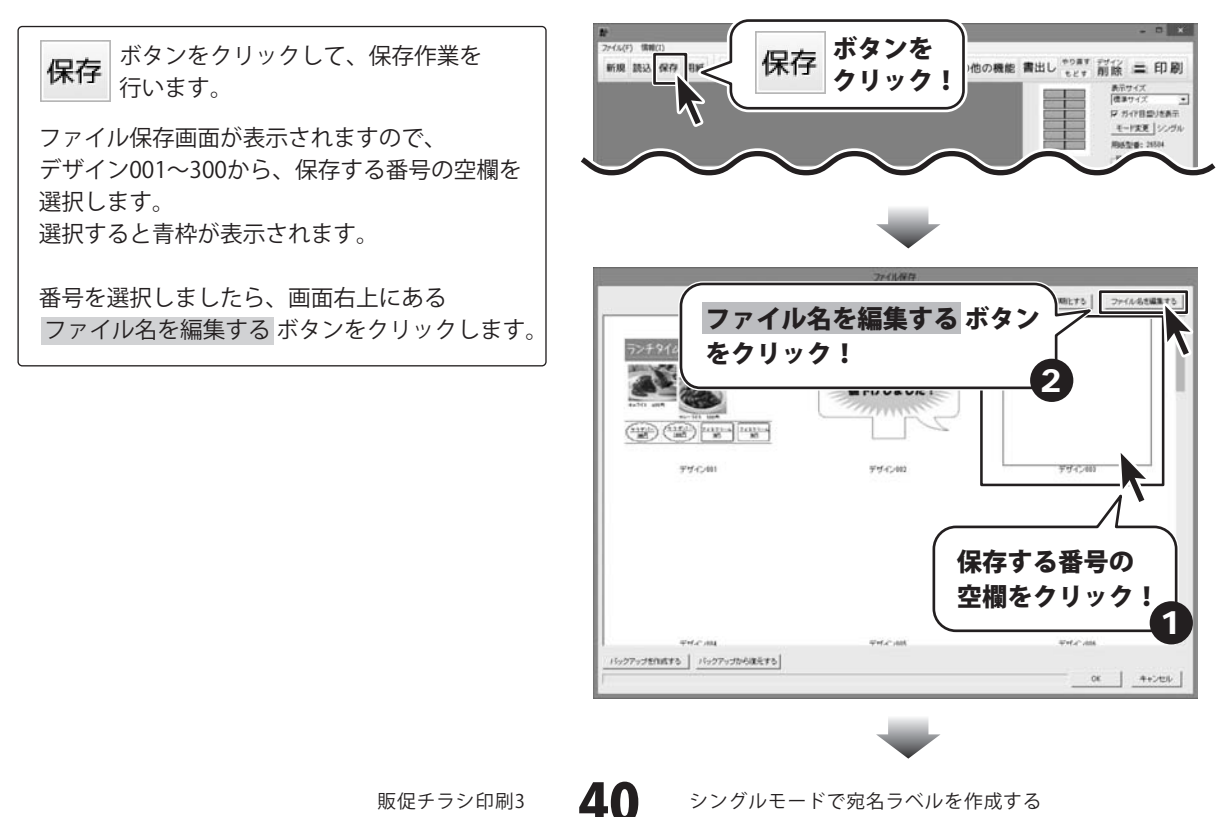

ファイル名変更画面が表示されますので、 ファイル名を入力して OK ボタンをクリック します。

選択した番号が、入力したファイル名に変更され ます。

ファイル保存画面の OK ボタンをクリックすると、 「上書きしてよろしいですか?」とメッセージが 表示されますので、はい ボタンをクリックします。 ファイルが保存され、ファイル保存画面が閉じます。

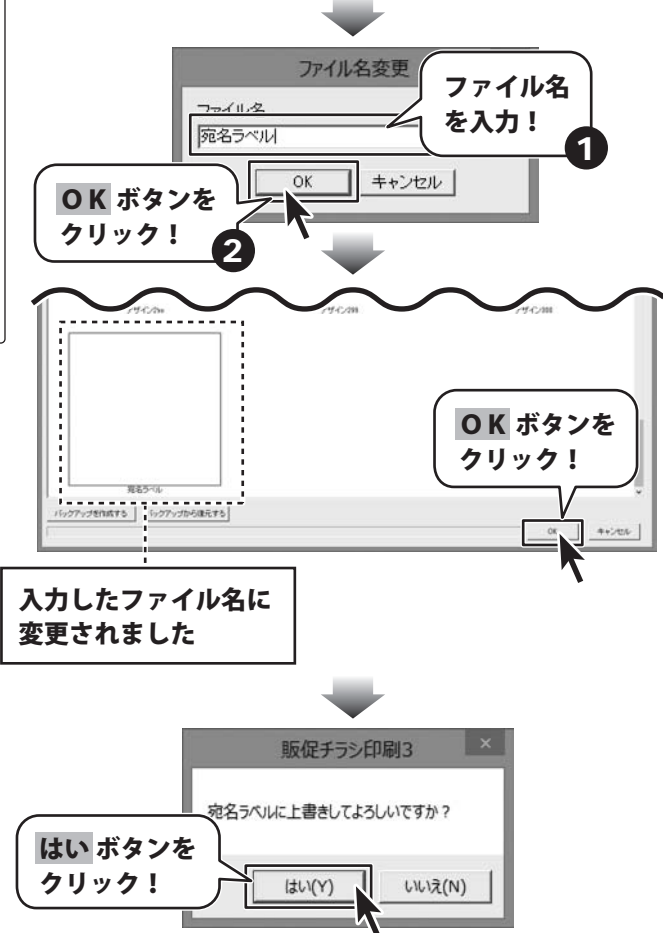

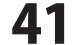

5

作成したデザインを印刷します

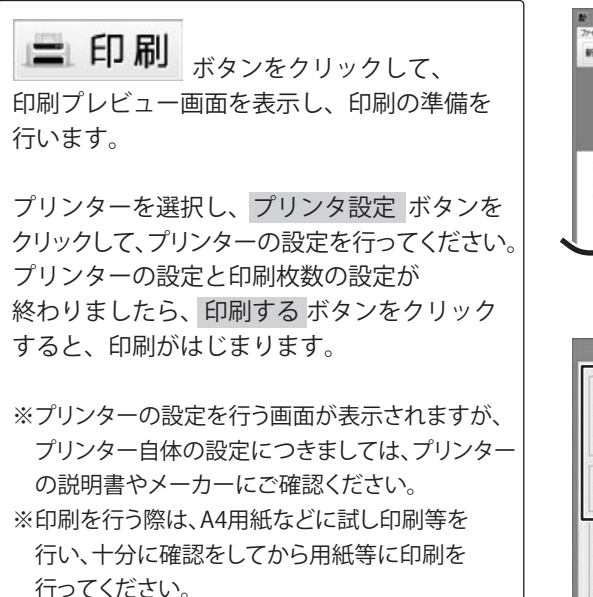

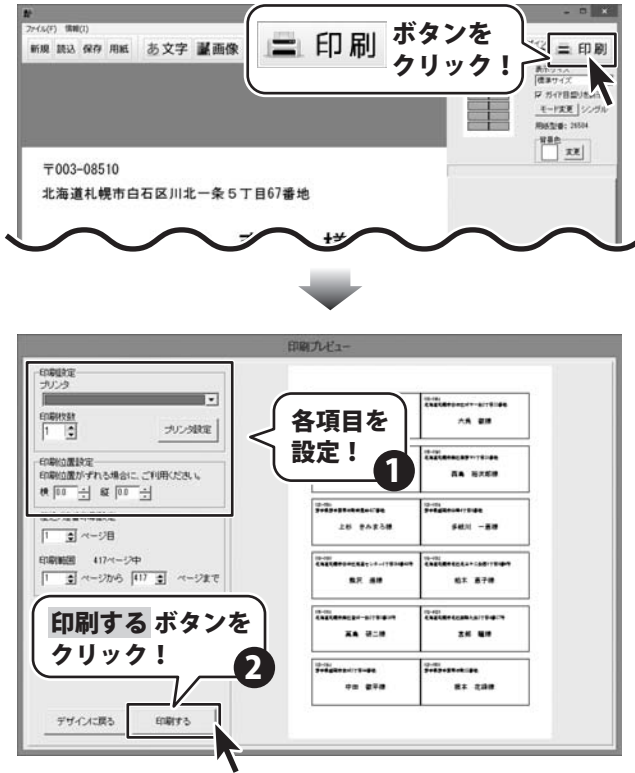

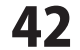

#### ORコードをデザインに配置する

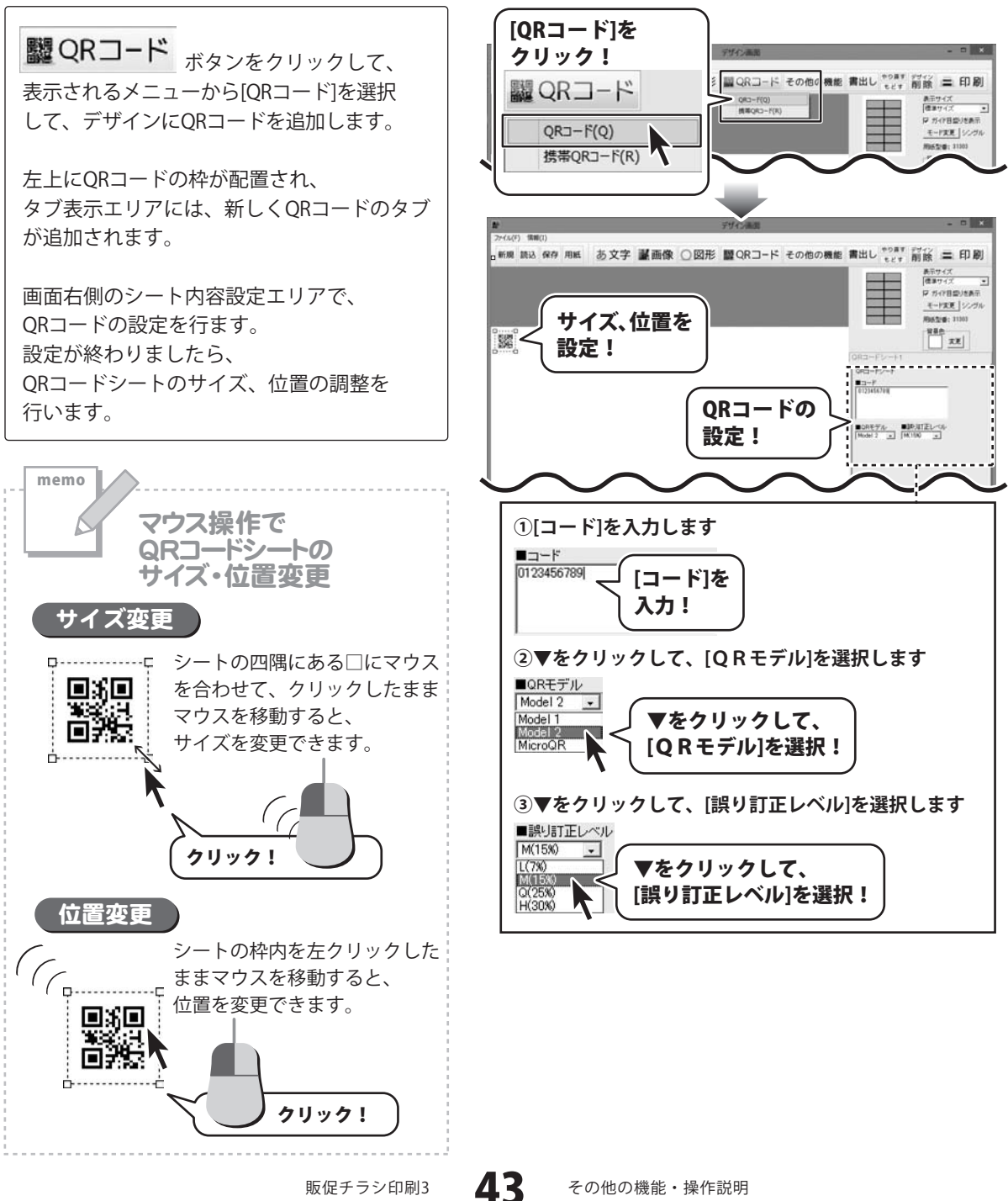

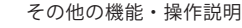

#### 新しい用紙を追加する(ネームラベル系)

使用したい用紙が一覧にない場合は、ラベルのサイズを設定し、登録することができます。 ここでは、全面が同じサイズのラベルを追加する方法を説明します。 ※一部の用紙では対応できないものもあります。

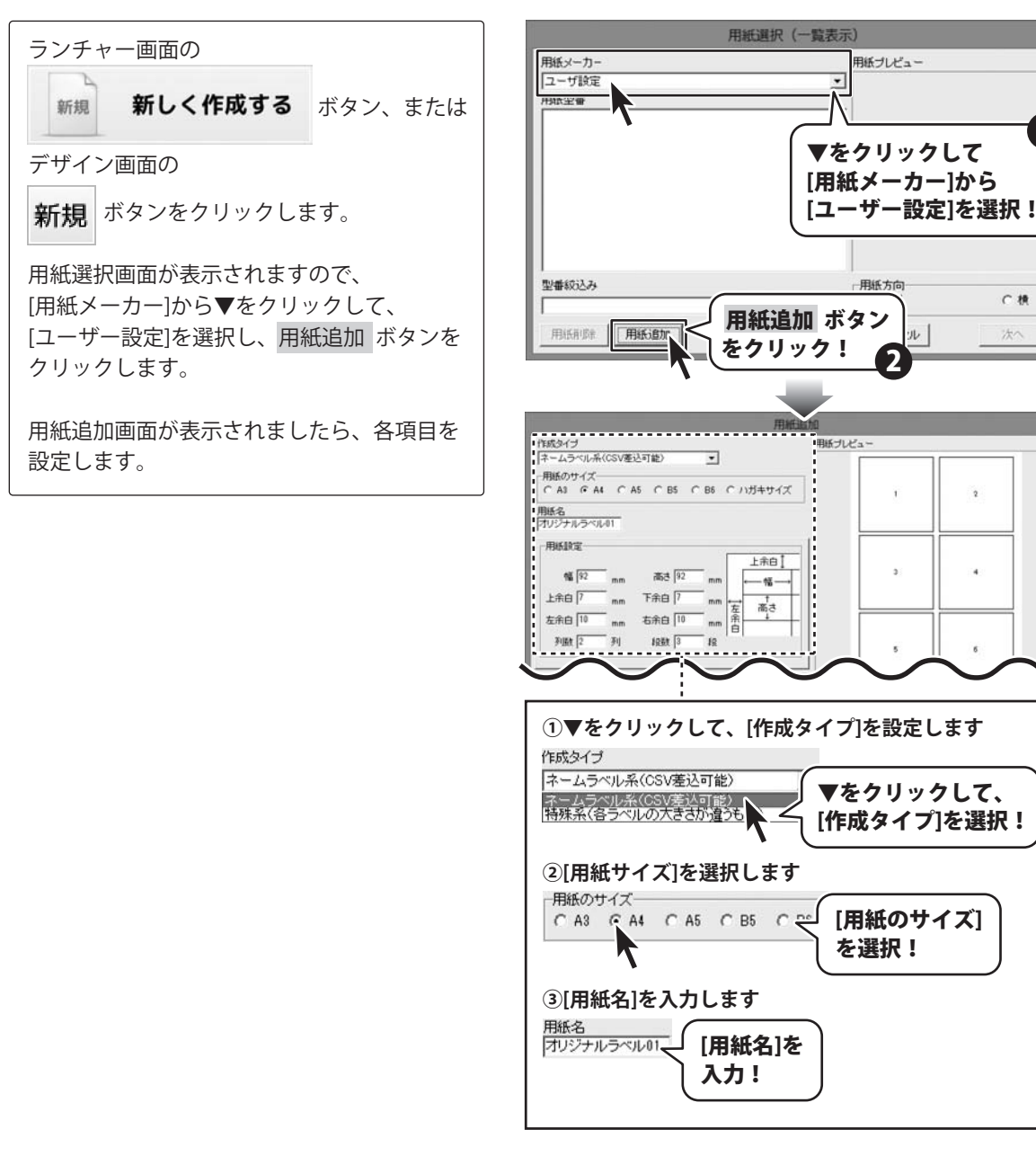

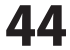

C 棟

各項目の設定がすべて終わりましたら、 プレビュー ボタンをクリックし、用紙の プレビューを確認します。 よろしければ、用紙追加 ボタンをクリック します。

「用紙を追加しました」という画面が表示 されましたら、追加完了です。

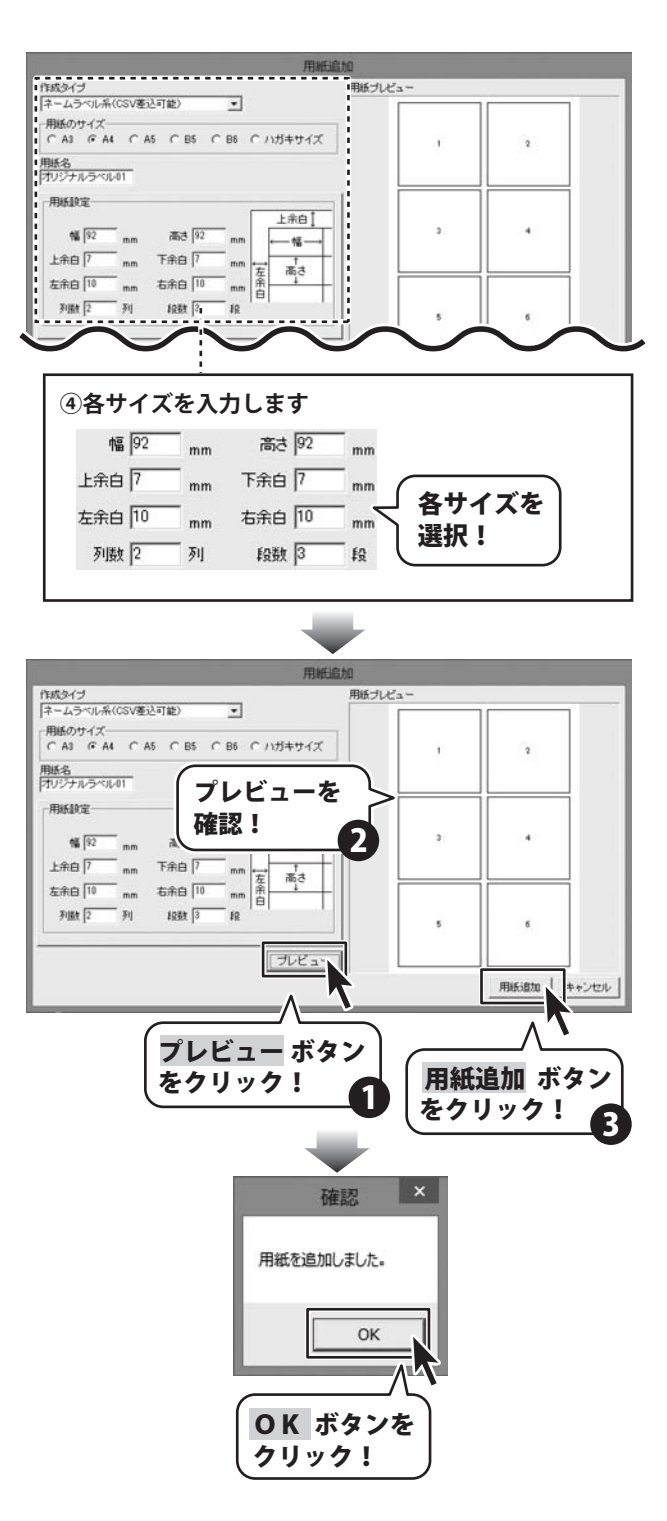

### 新しい用紙を追加する(特殊系)

使用したい用紙が一覧にない場合は、ラベルのサイズを設定し、登録することができます。 ここでは、ラベルサイズが異なる用紙を追加する方法を説明します。

※一部の用紙では対応できないものもあります。

※特殊系で作成した用紙でデザインを作成する場合は、「マルチモード」の操作方法でデザインを作成します。

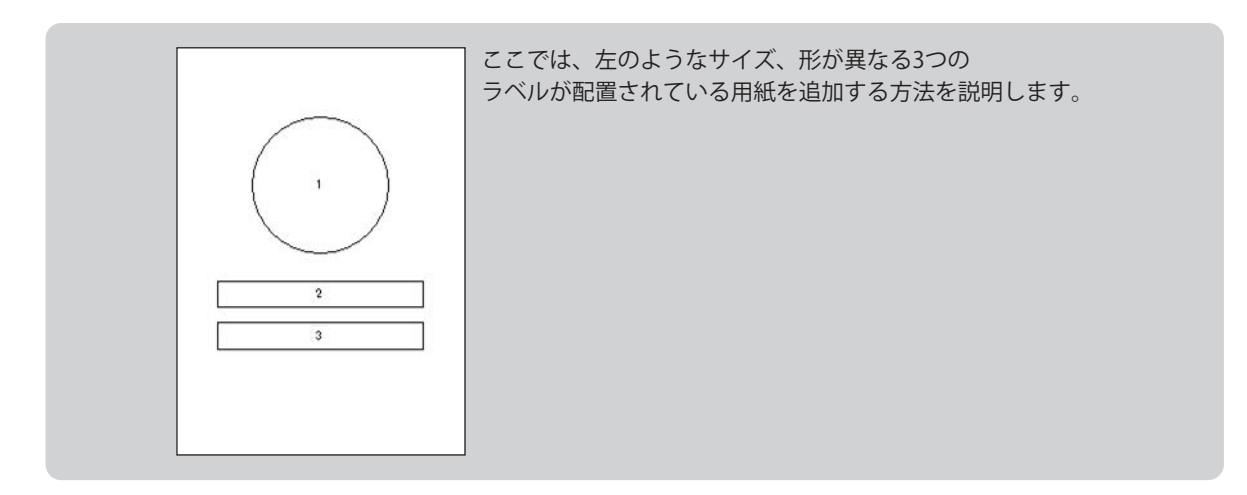

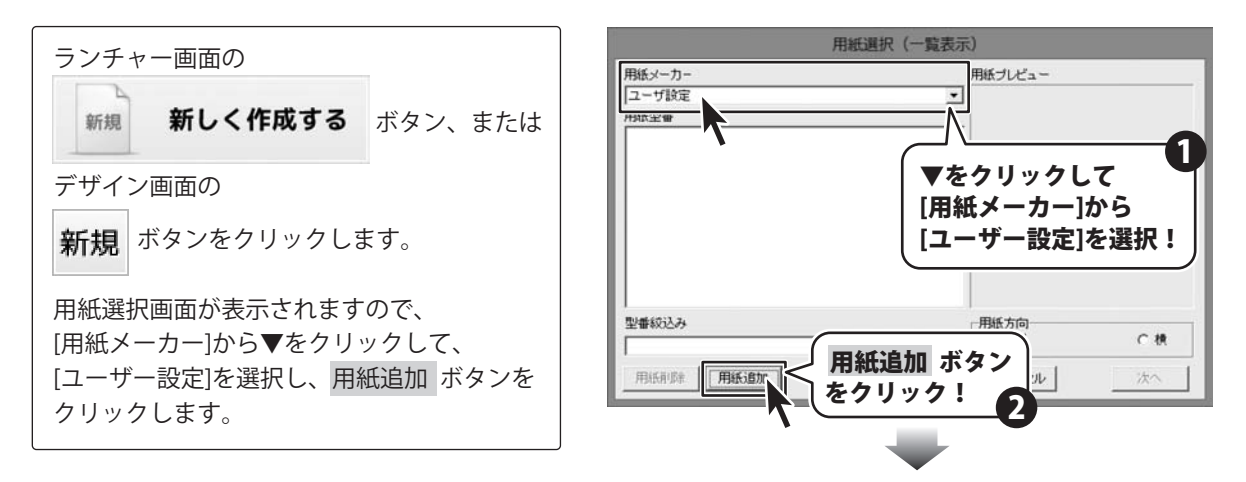

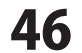

用紙追加画面が表示されましたら、各項目を 設定します。

各項目の設定がすべて終わりましたら、 プレビュー ボタンをクリックし、用紙の プレビューを確認します。 よろしければ、用紙追加 ボタンをクリック します。

「用紙を追加しました」という画面が表示され ましたら、追加完了です。

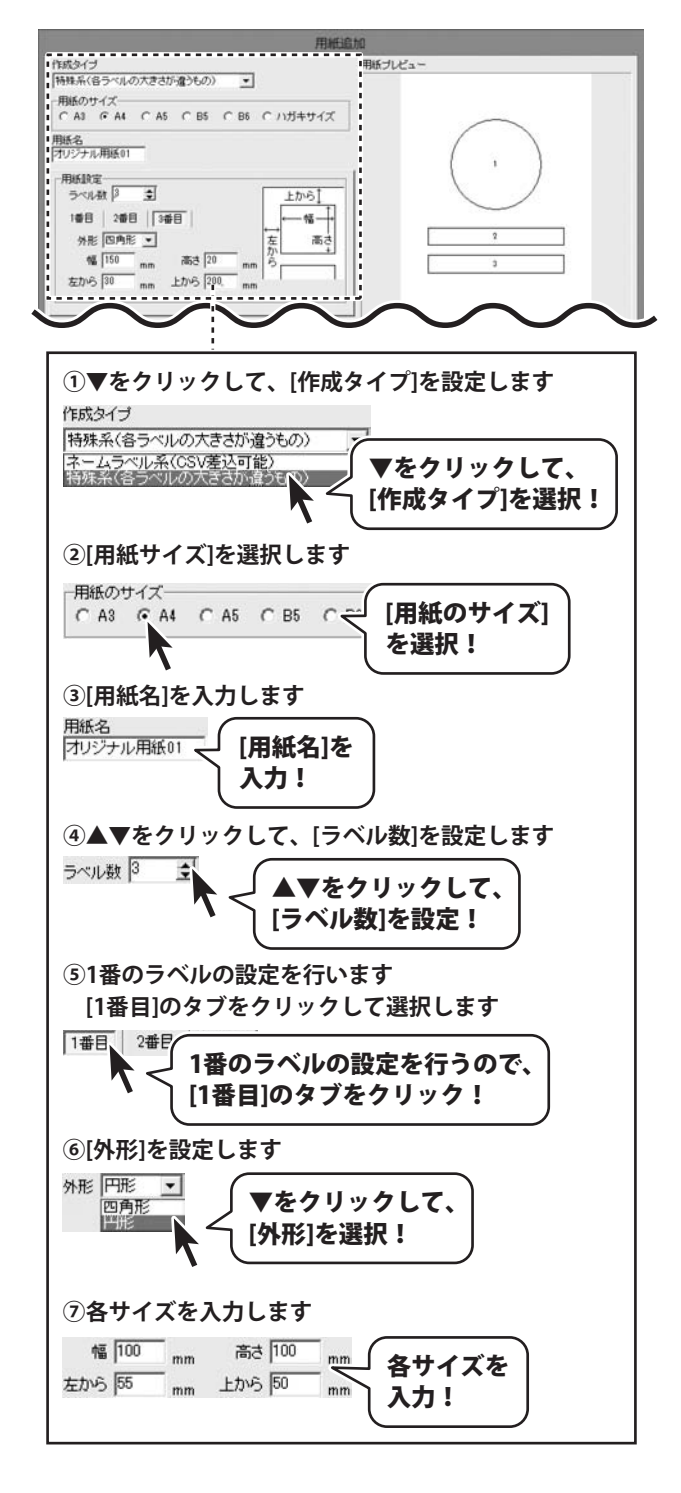

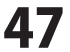

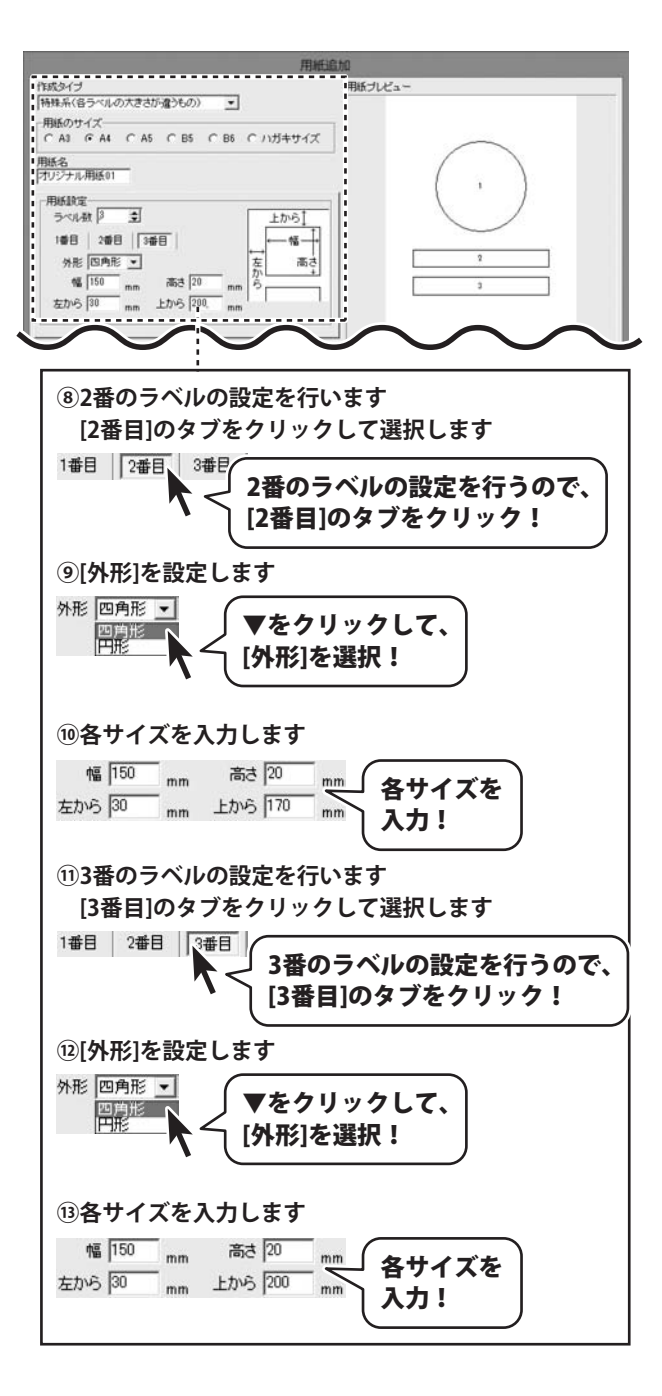

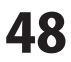

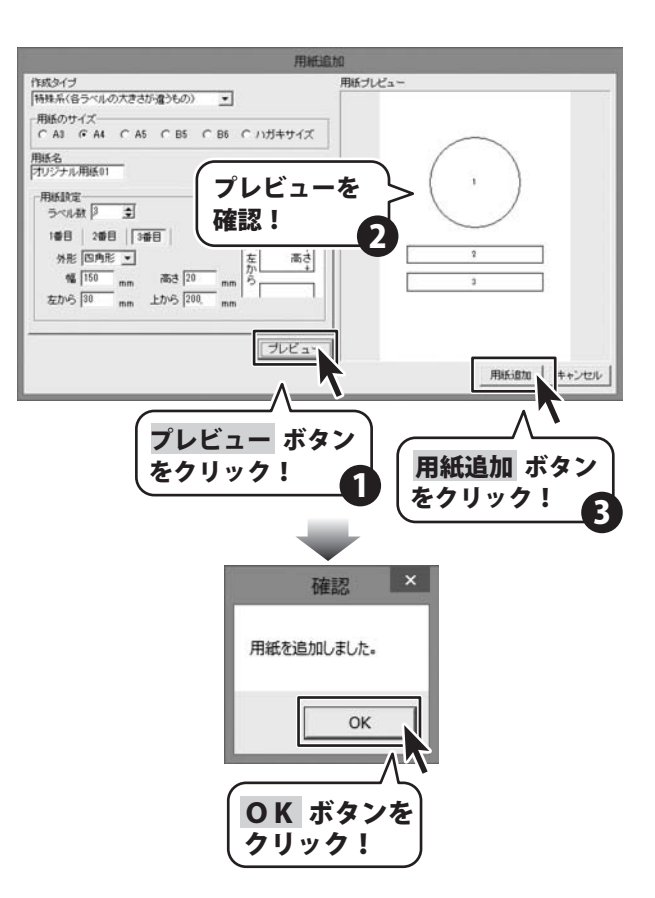

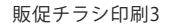

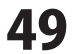

### 保存データをランチャー画面から開く

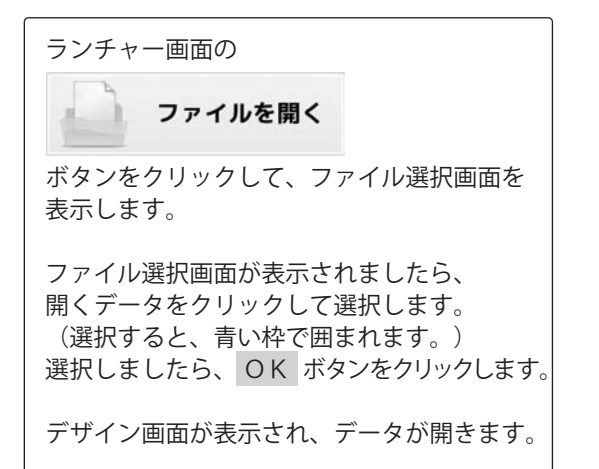

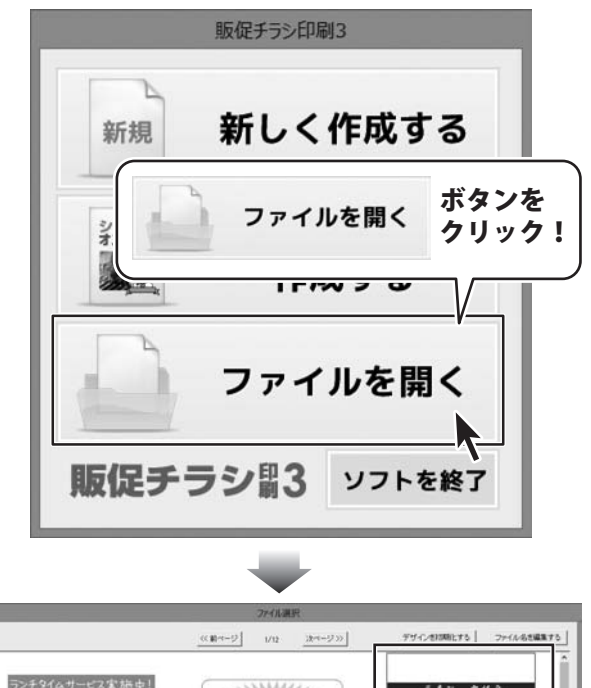

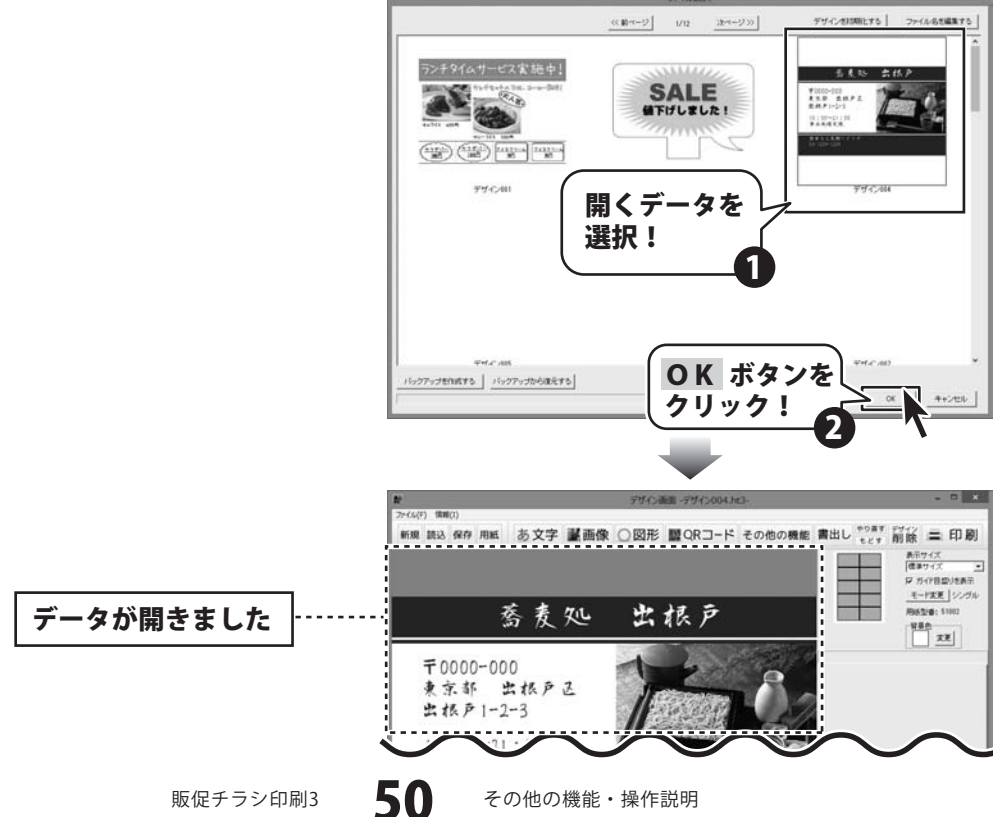

### 保存したデータをデザイン画面から開く

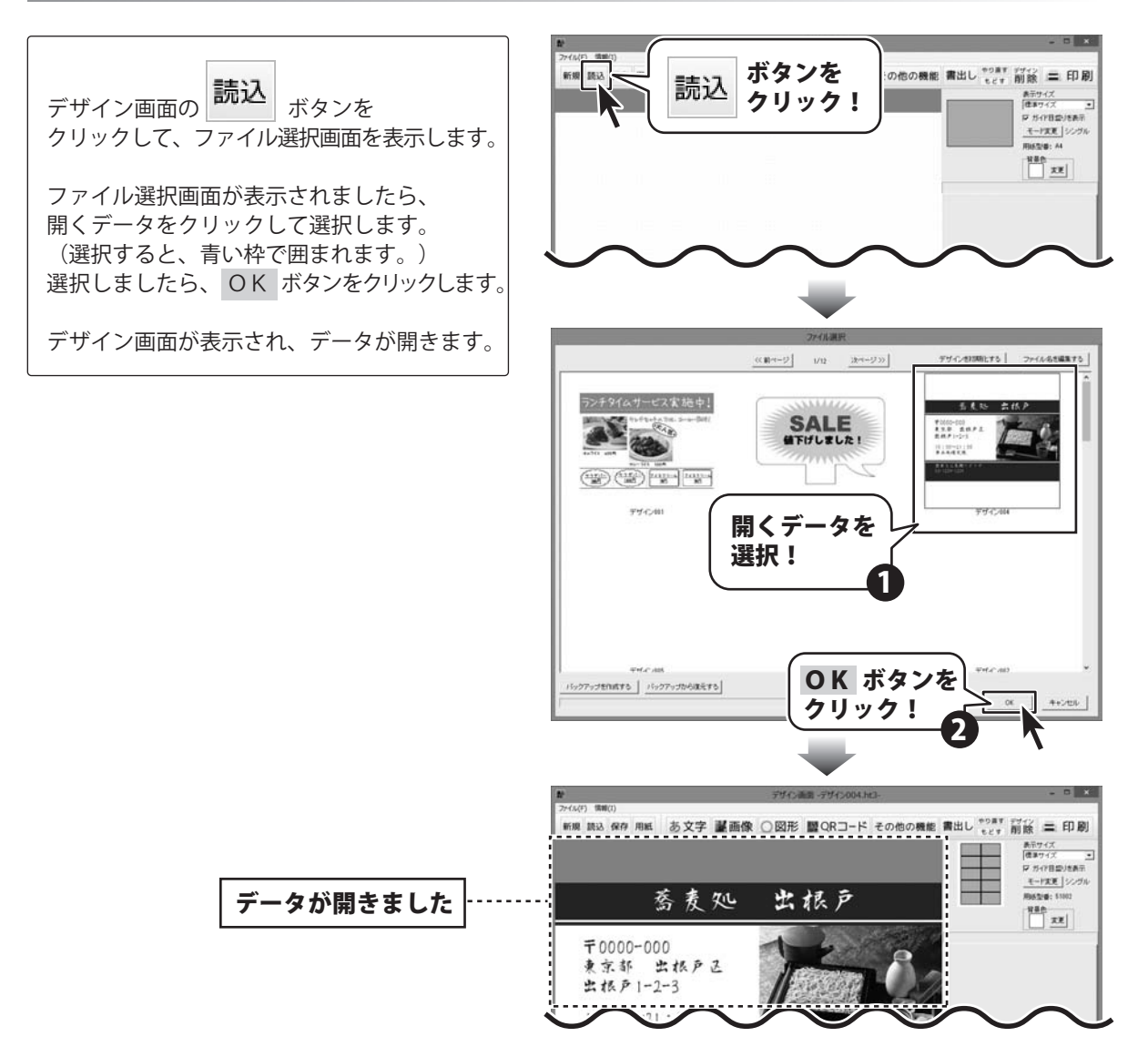

#### 作成したデザインを画像に書き出す

[画像書き出し]をクリック! 画像に書き出すデータを開きます。 新規 読い 書出し (操作方法は50~51ページをご参照ください。) PDF書き出し(P) 書出し 画像書き出し(Z) ボタンをクリックして、 表示されるメニューから「画像書き出し」を選択 して、画像書出画面を表示します。 画像書出画面が表示されましたら、 画像書出 書き出す画像のサイズの〇をクリックして 選択し、保存 ボタンをクリックします。 名前を付けて保存画面が表示されますので、 画像を保存する場所を選択して、画像の名前 を入力、画像の種類を選択して、 保存 ボタン 蕎麦処 をクリックします。 F0000-000 東京都 出根户区 データが画像に書き出されます。 出根户1-2-3 10:00~21:00 第二水曜定休 出前もご先種にどう 03-1234-1234 書き出す画像の サイズを選択! 1 面像のサイズ 〇 特大 〇 大 6 甲 C A 名前を付けて保存 保存する場所(D: デスクトップ 最近表示した場所 6 デスクトップ 5(75) 書き出す画像の 1 名前を入力! コンピューター a. 書き出す画像の 常麦処出根戸 種類を選択!

2 クリック! ٠ • JPEG画像ファイル その他の機能・操作説明

書出し \*\*\*\* 前除 二 印刷

モード変更 シングル

Mastrig: \$1003

140 xz

POFBALL

+

保存 ボタンを

クリック!

保存

保存する場所

保存 ボタンを

保存(3

キャンセル

を選択!

間:る

1

84

出根户

7

### 作成したデザインをPDFに書き出す

PDFに書き出すデータを開きます。 (操作方法は50~51ページをご参照ください。)

**書出し** ボタンをクリックして、 表示されるメニューから[PDF書き出し]を選択 して、名前を付けて保存画面を表示します。

名前を付けて保存画面が表示されましたら、 PDFを保存する場所を選択して、PDFの名前を 入力、保存 ボタンをクリックします。

「PDF出力が完了しました」と確認画面が 表示されますので、<mark>OK</mark>ボタンをクリック します。

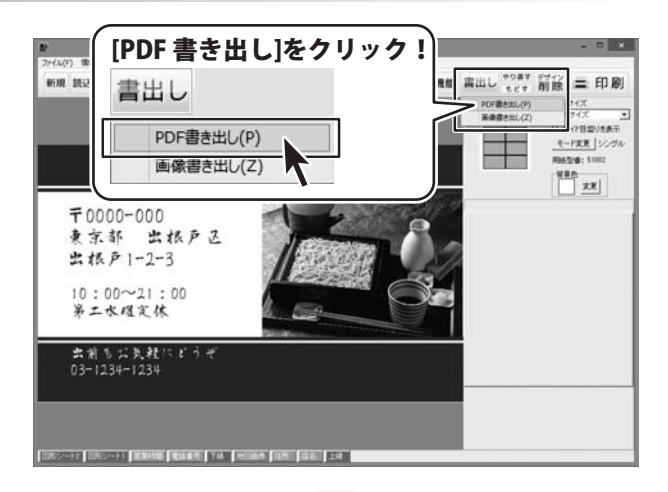

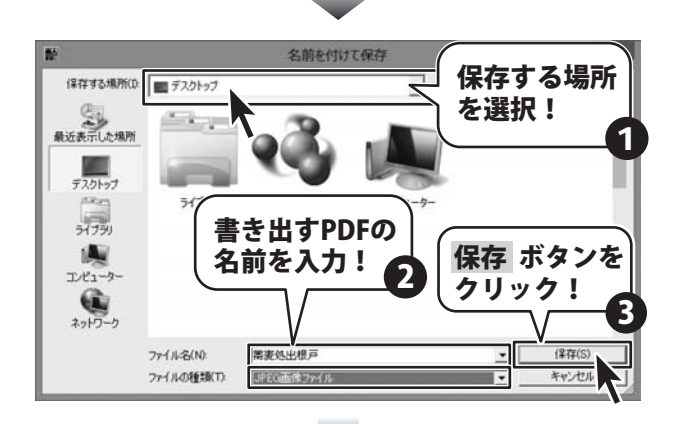

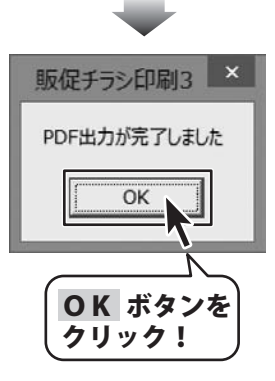

#### 保存したデータをバックアップする

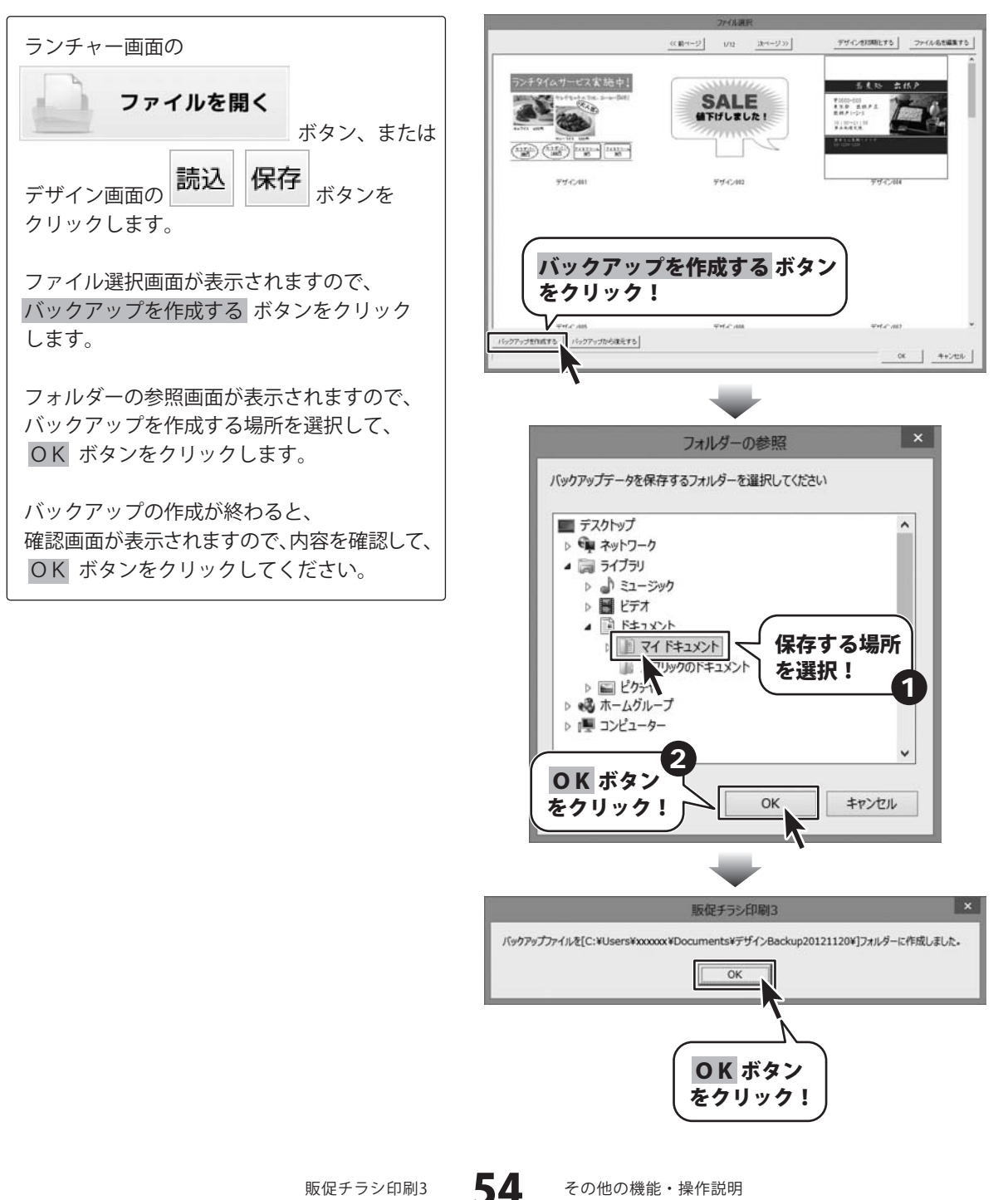

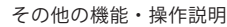

#### 作成したデータのバックアップから復元する

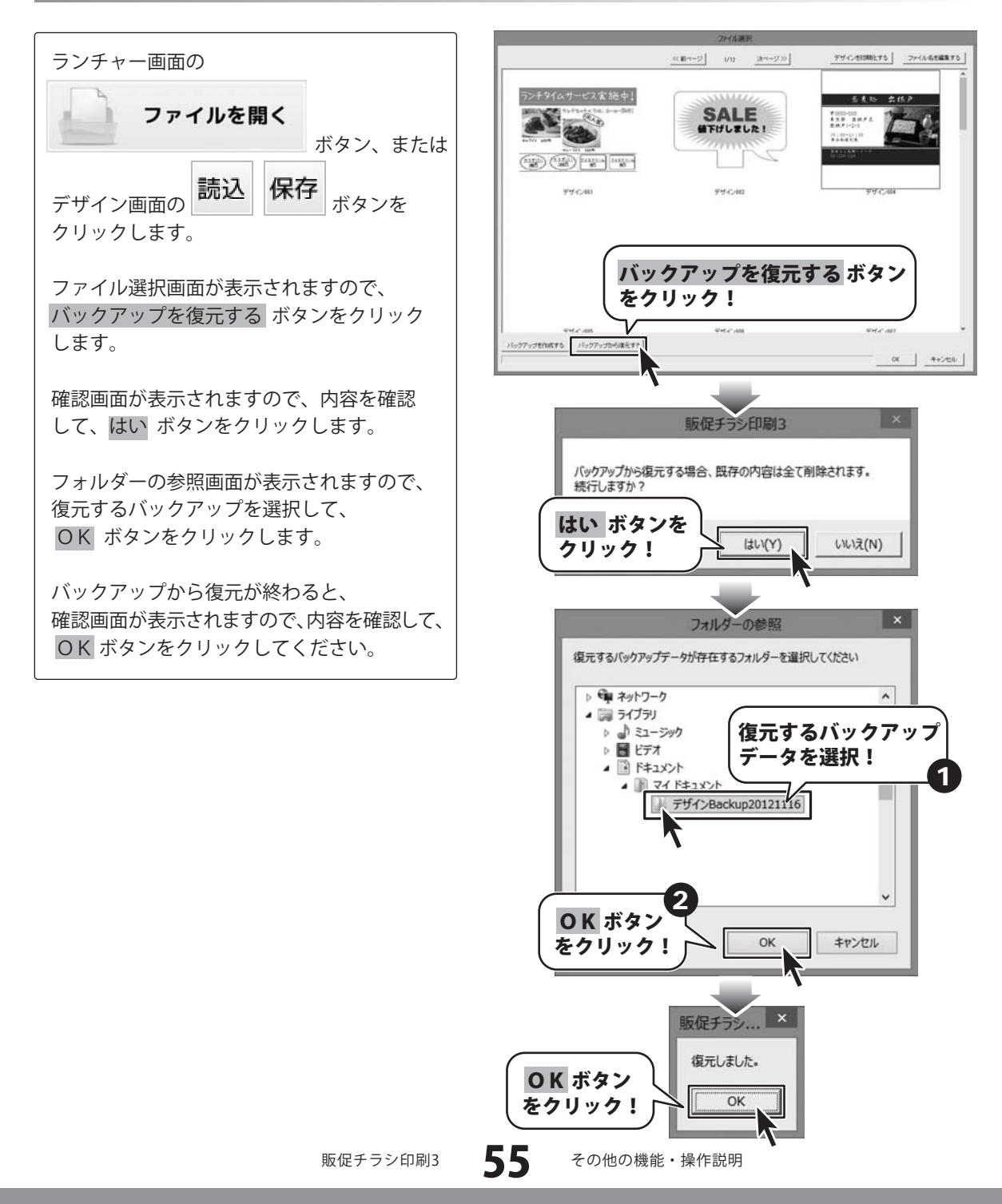

### テンプレートを開く

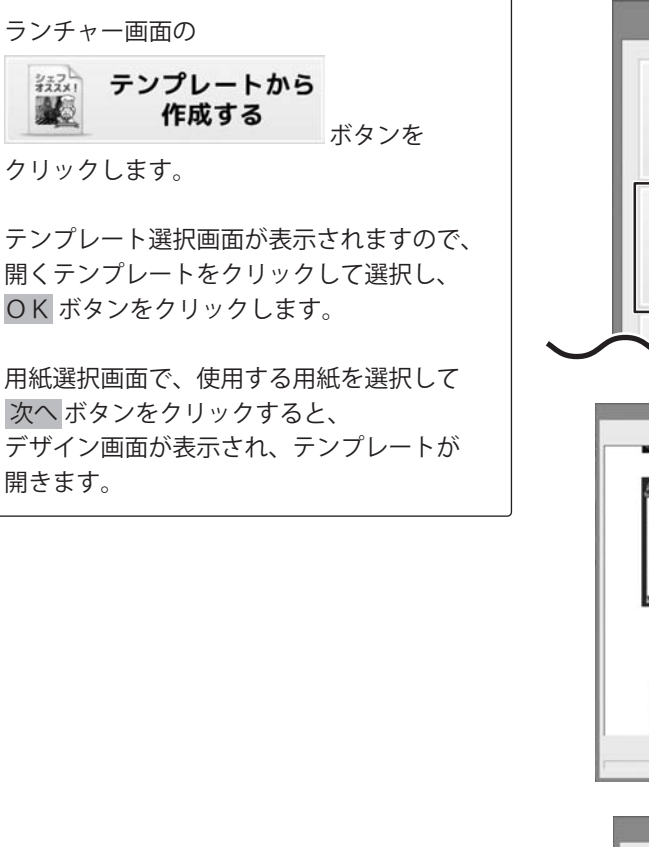

テンプレートが開きました

販促チラシ印刷3

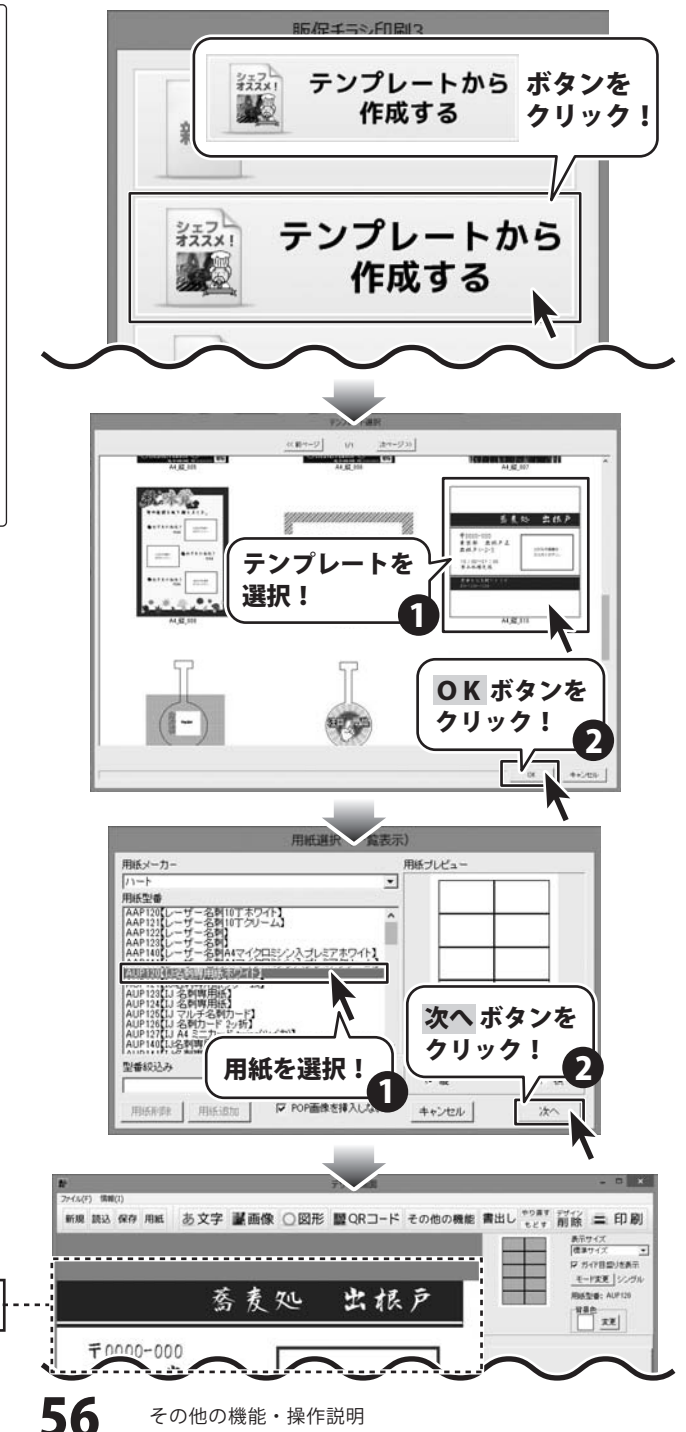

### その他の機能・操作説明(付属ソフト・CSV メーカー)

#### CSVメーカーで、差込データを入力する

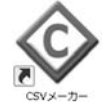

1

本ソフトに付属されている「CSVメーカー」を起動します。 (起動方法は、8~9ページをご参照ください。)

文字を入力します

入力したいところをクリックすると、 青色に変わり選択状態になります。 入力欄が青色に変わりましたら、文字を入力 します。 例として、ここでは1列目に郵便番号、2列目 には住所、3列目には名前を入力します。

| 15月      | 2列目 | 3列目     | 4列目    | 5列目 | 6列目 |    |
|----------|-----|---------|--------|-----|-----|----|
|          | 1   |         |        |     |     |    |
| 563-0029 | 大阪府 | 形地田市五月  | ∃丘■-■  |     | 松井  | 一郎 |
| 567-0028 | 大阪府 | F茨木市畑E  | ∄▦Ţ▇ー╳ |     | 山田  | 竹男 |
| 033-0033 | 青森県 | 三沢市美野   | 野原○-△  |     | 高橋  | 梅  |
| 052-0025 | 北海道 | (伊)李市纲( | A-OTHS |     | *光井 | 审子 |

#### 2 入力したファイルを保存します

すべての項目を入力し終えましたら、 保存ボタンをクリックしてください。 保存ウィザード画面が表示されますので、 画面の指示に従って保存作業を進めてください。

 ファイルの保存場所を設定します。
 ドキュメント、またはデスクトップに保存 することができます。どちらかを選択し、
 次へボタンをクリックします。
 (例:ドキュメントを選択)

※保存ウィザード画面が表示されない場合は [設定]メニューで[補助画面を利用する]に チェックを入れてください。

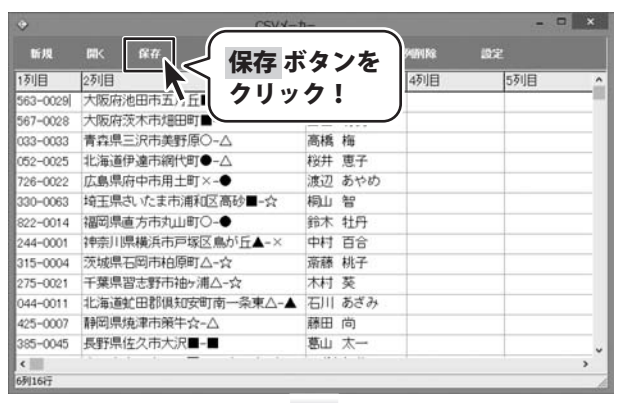

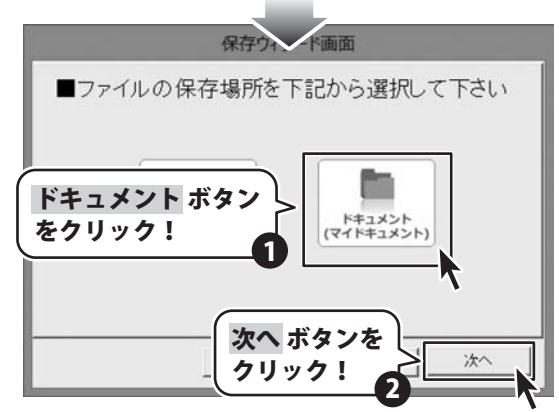

57

その他の機能・操作説明(付属ソフト・CSVメーカー)

その他の機能・操作説明(付属ソフト・CSV メーカー)・

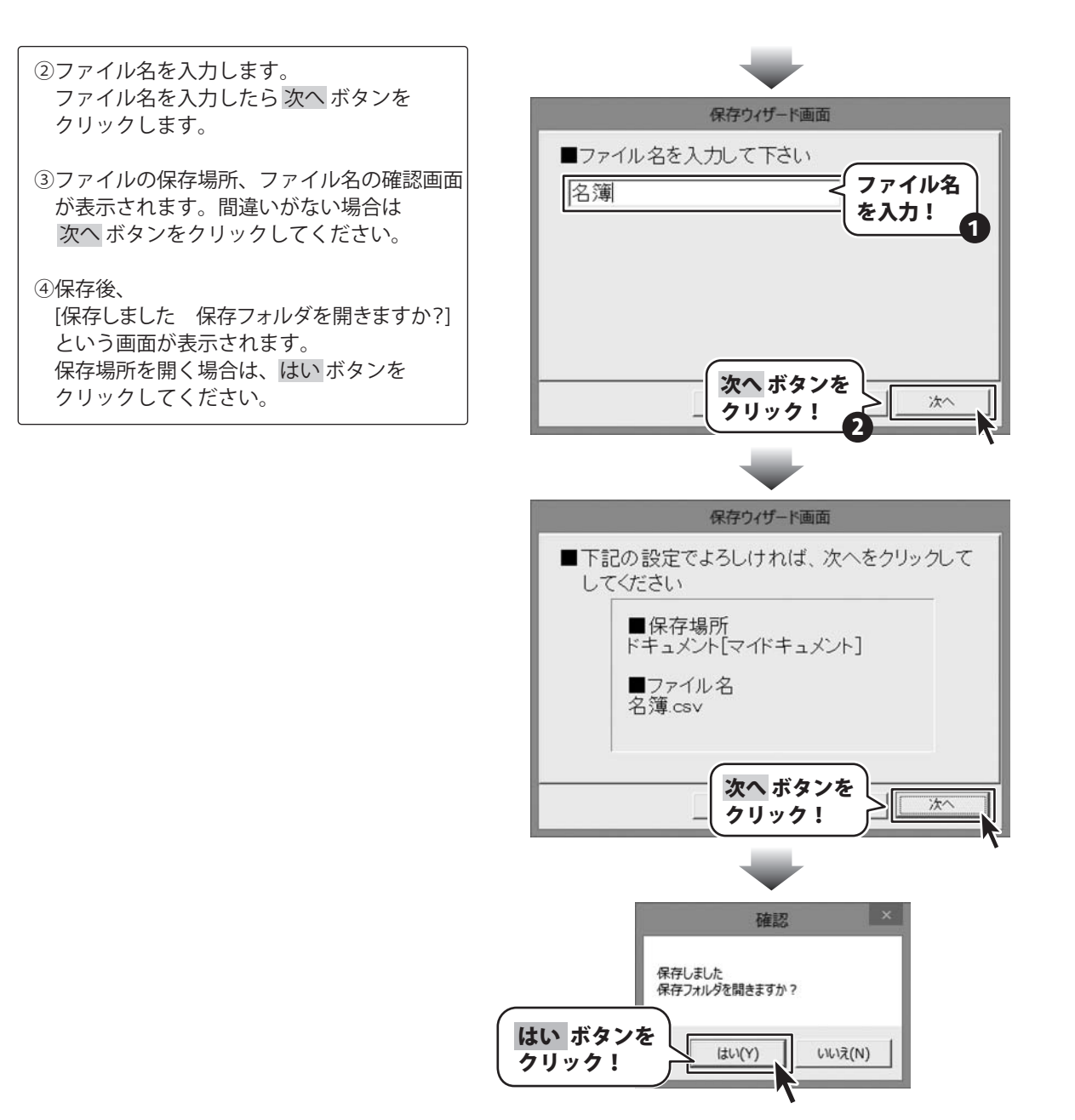

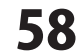

#### かんたん地図作成Liteで、地図を作成する

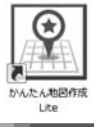

1

本ソフトに付属されている「かんたん地図作成Lite」を起動します。 (記動方法は、8~9ページをご参照ください。)

#### 地図の新規データを作成します

本ソフト起動後、地図データを開く画面が 表示されましたら、新規データを作成 ボタン をクリックします。

新規データ画面が表示されましたら、 地図のデータ名を入力して、 作成 ボタン をクリックします。

メイン画面が表示されましたら、

Ŷ 新規作成 ボタンをクリックします。

新規画面が表示されましたら、 縦・横の▲▼ボタンをクリックして、 地図のサイズを設定します。 設定が終わりましたら、新規作成 ボタンを クリックします。

確認画面が表示されましたら、内容を確認して、 はいボタンをクリックします。

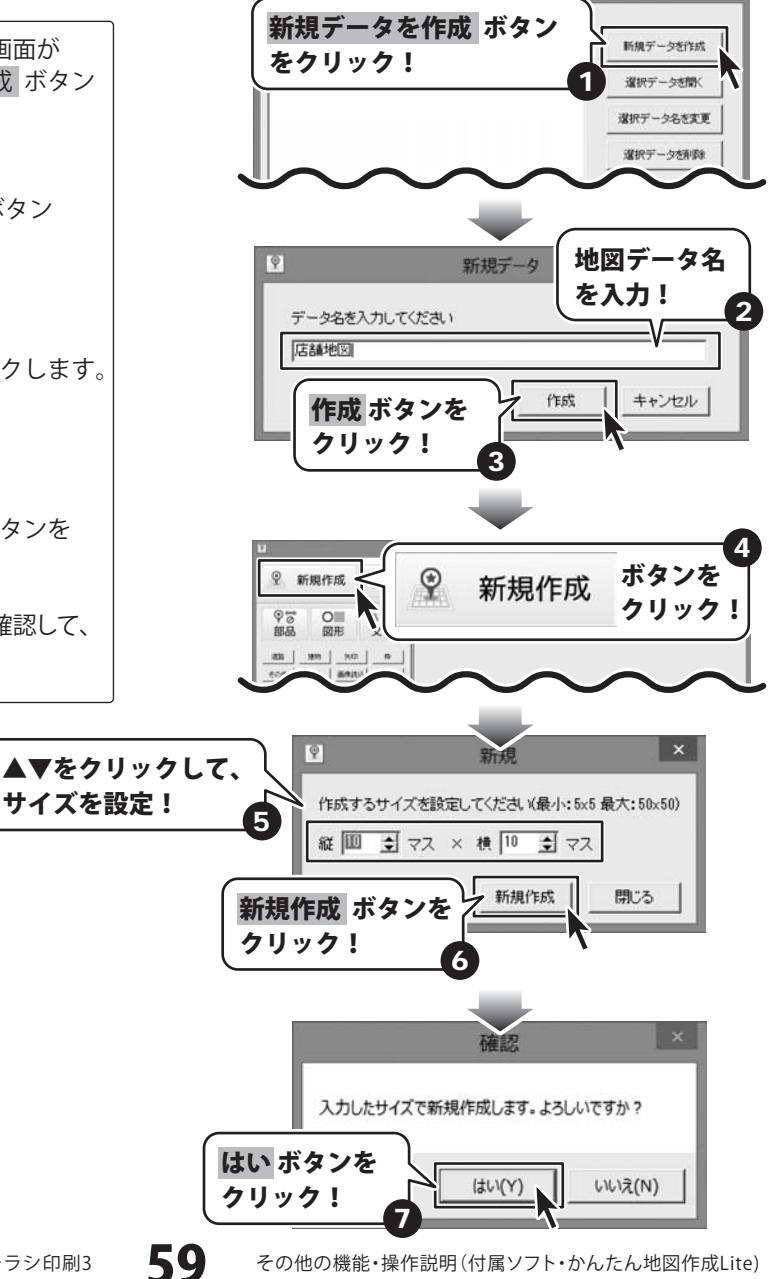

神田同二」なた間に

販促チラシ印刷3

その他の機能・操作説明(付属ソフト・かんたん地図作成Lite)

2

#### 地図を作成します

#### ■ 部品選択・追加モード で地図部品を配置する場合

| <b>*</b><br>部品<br>ボタンをクリックして、<br>部品選択・追加モードにします。                 |
|------------------------------------------------------------------|
| 地図編集エリアから、地図部品を配置する<br>マスをクリックして選択します。<br>マスがピンク色の枠に囲まれた状態になります。 |
| 部品表示欄から配置する部品をクリックして<br>選択します。                                   |
| 選択したマスに選択した地図部品が配置され<br>ます。                                      |

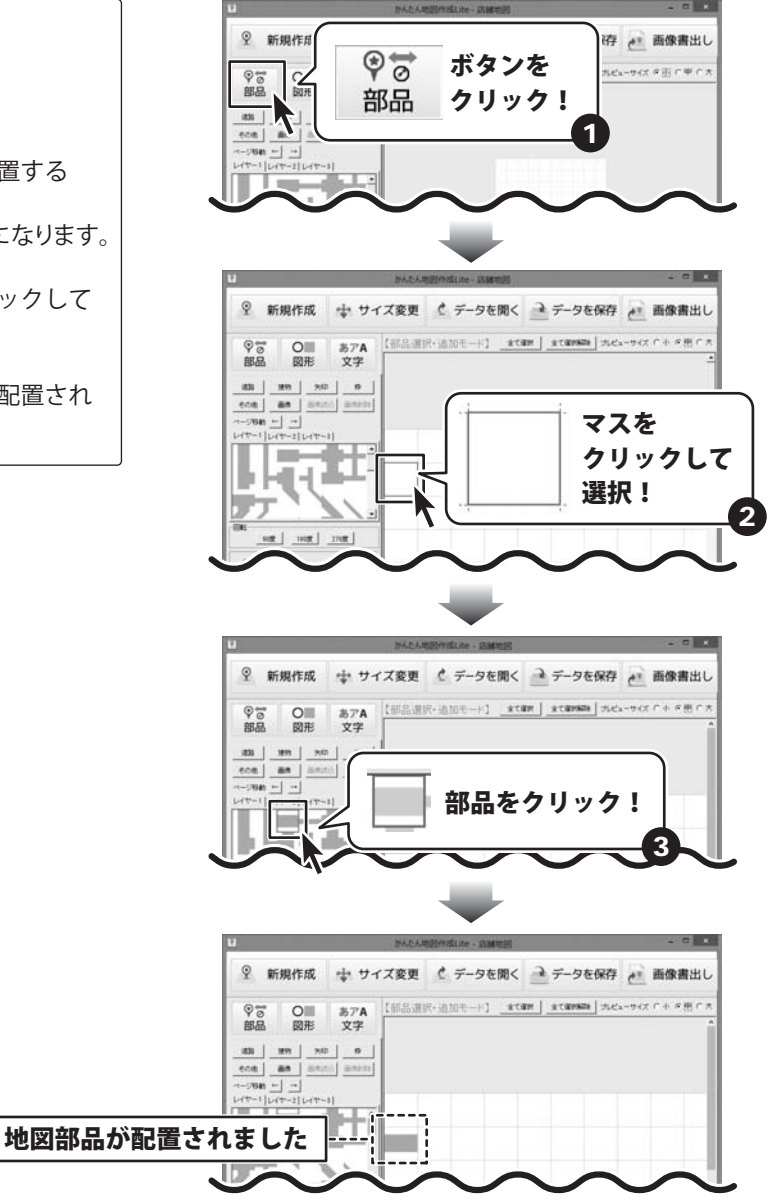

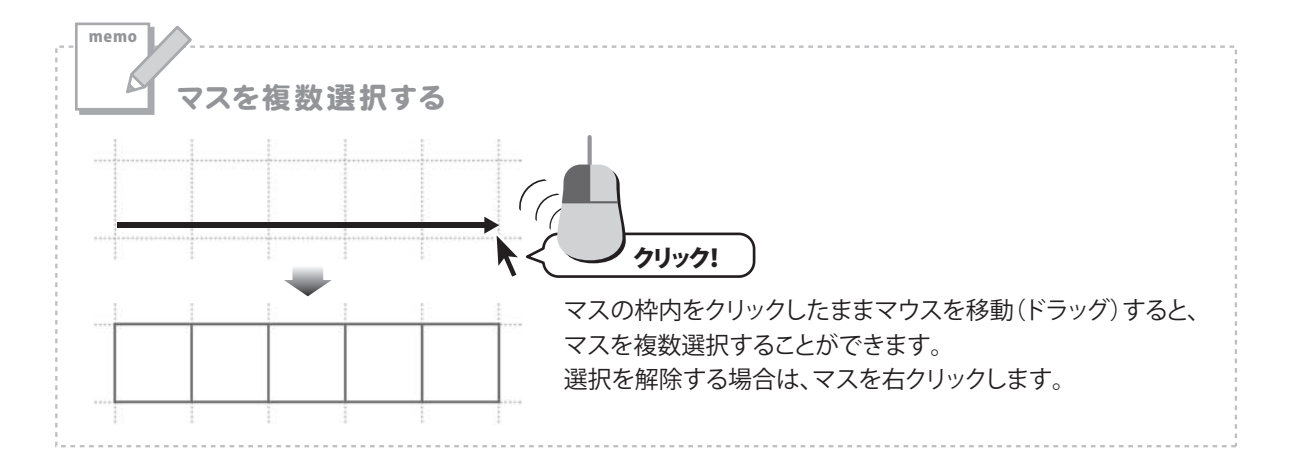

#### ■ 図形選択・追加モード で図形を配置する場合

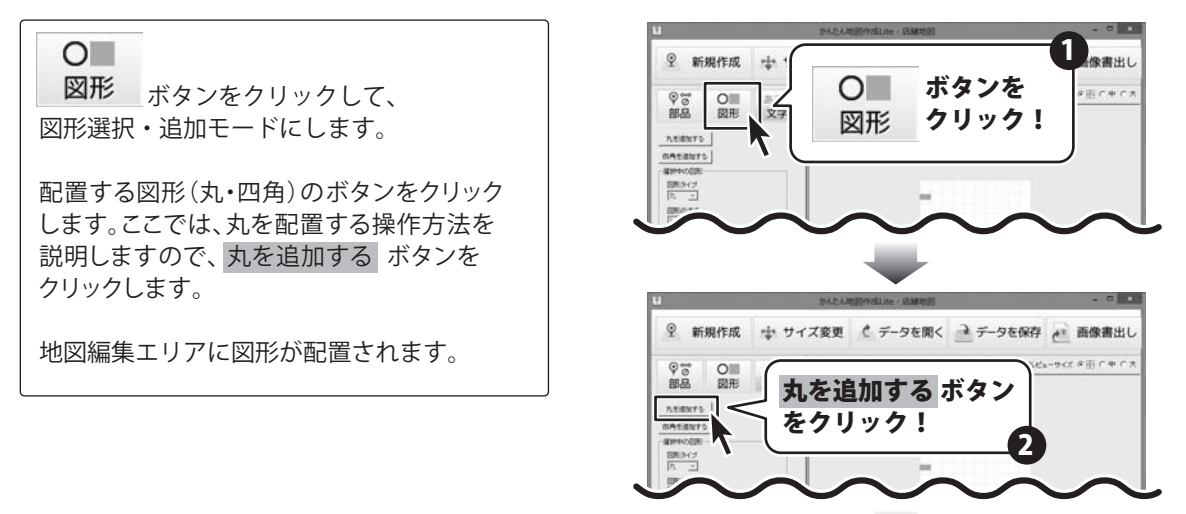

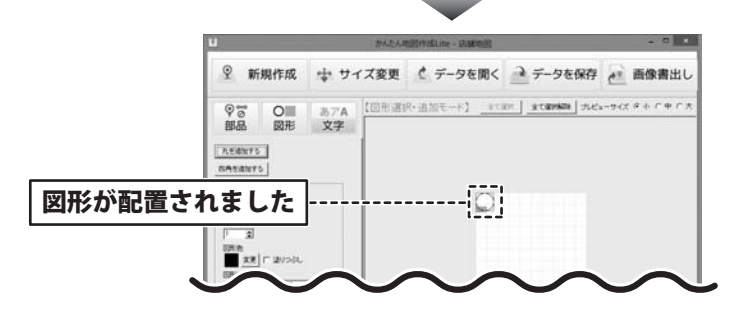

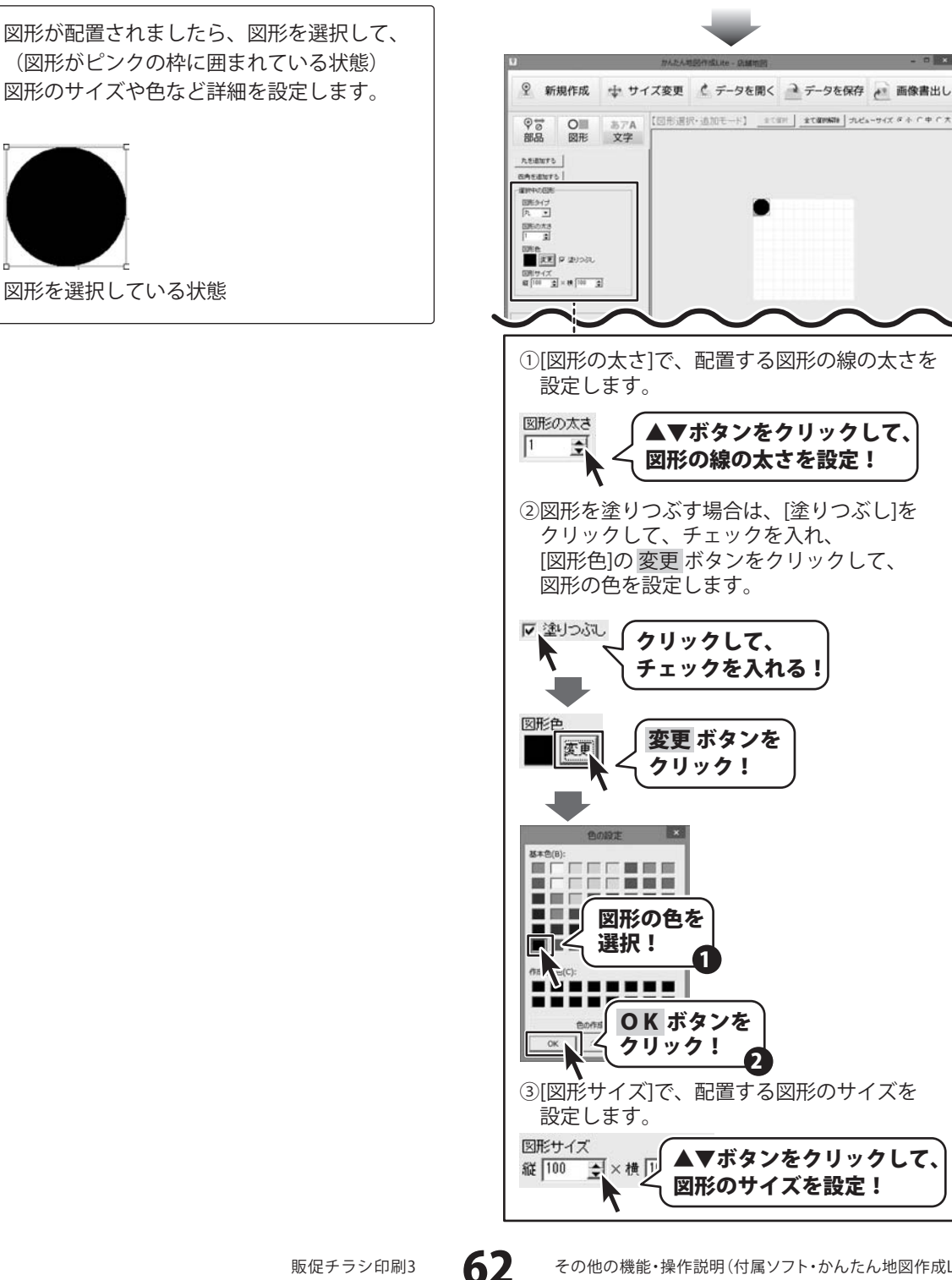

最後に図形の位置を調整します。

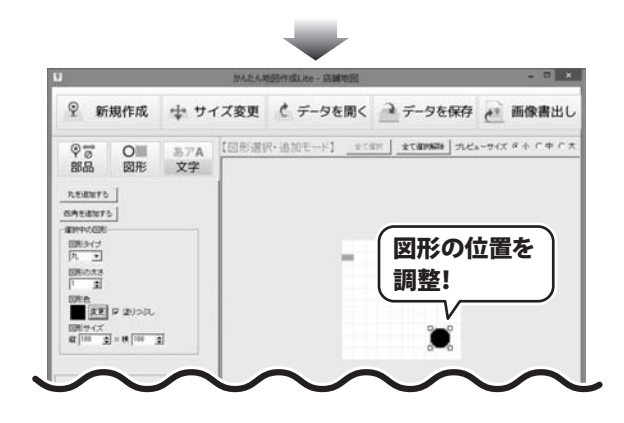

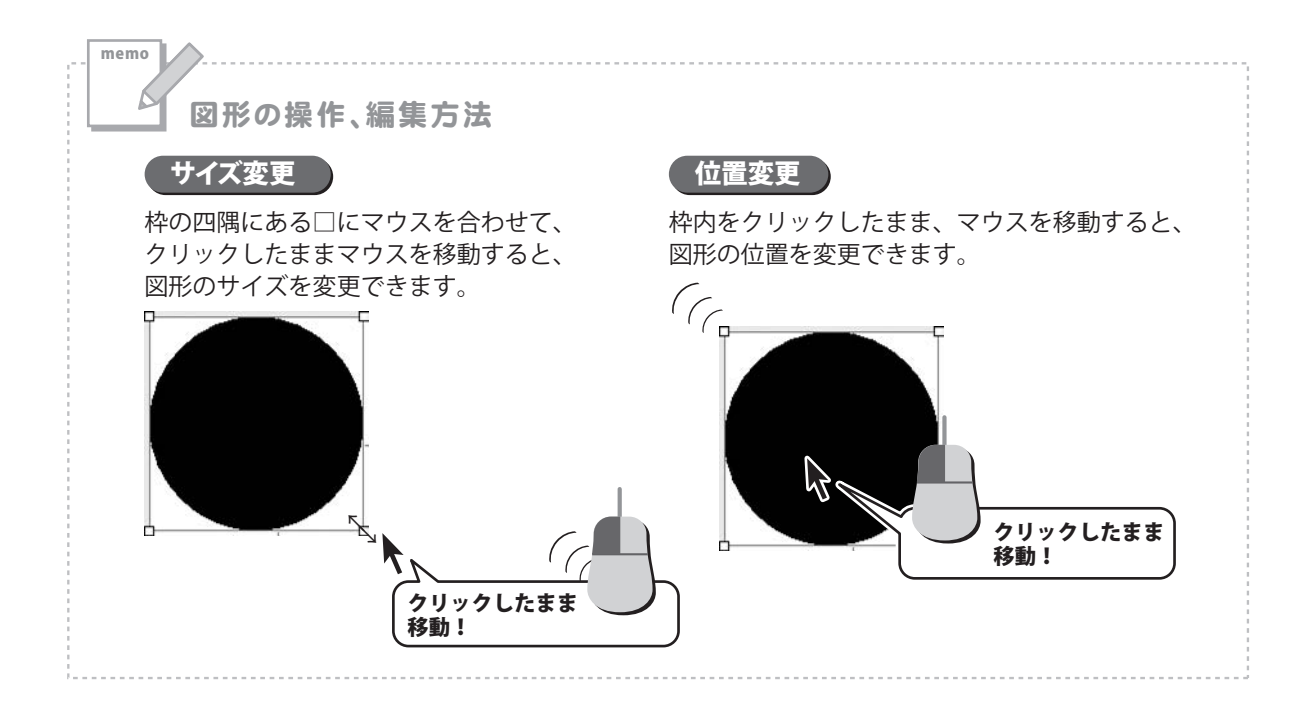

販促チラシ印刷3

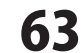

#### ■文字選択・追加モードで文字を配置する場合

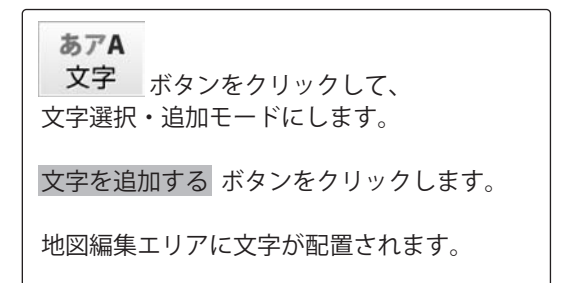

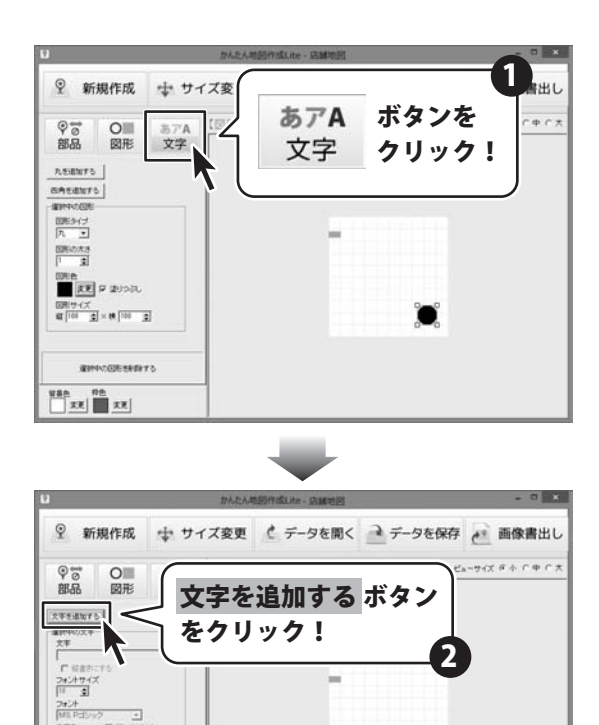

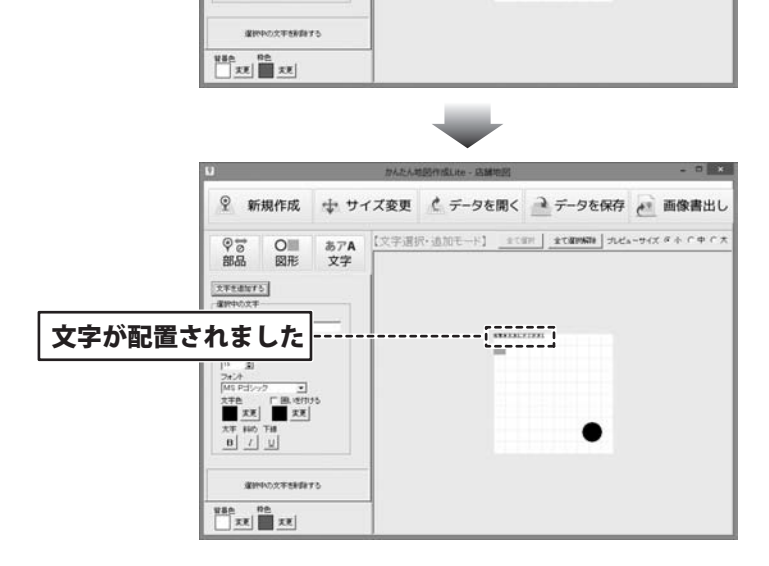

文字色 「 回, 世(1)) 文字色 「 回, 世(1)) ■ 天王 ■ 天王

販促チラシ印刷3

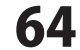

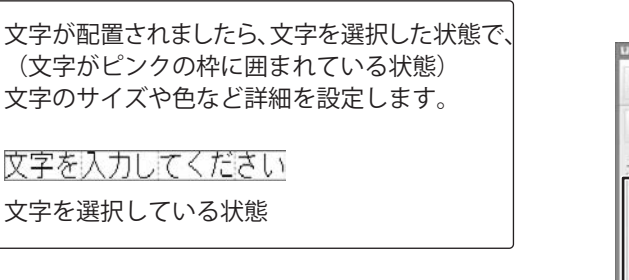

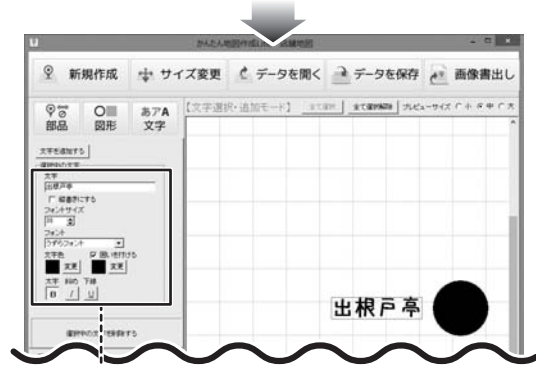

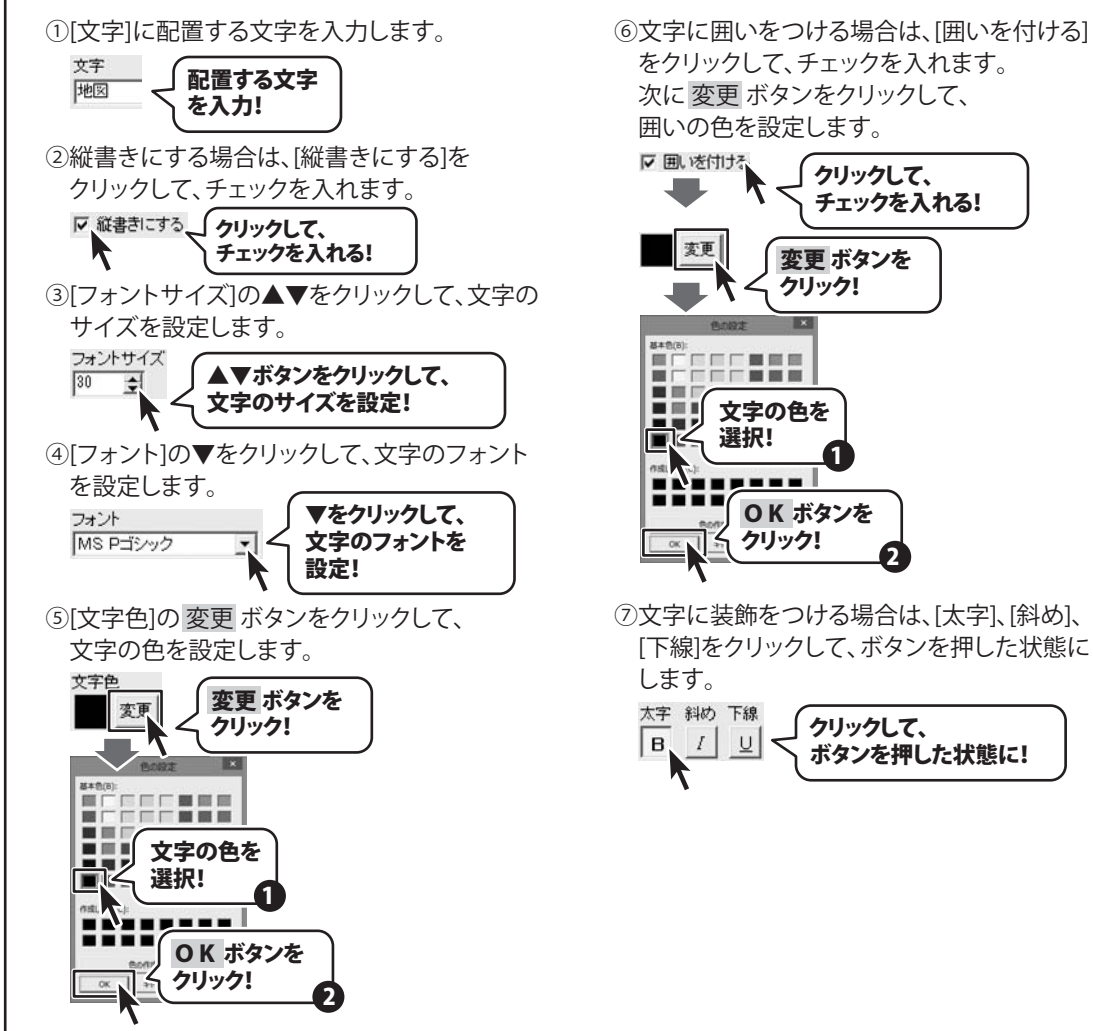

をクリックして、チェックを入れます。 次に変更ボタンをクリックして、 囲いの色を設定します。

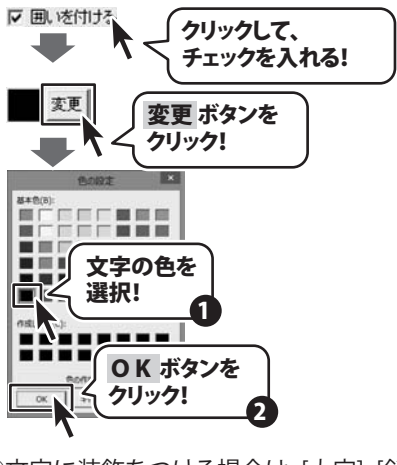

⑦文字に装飾をつける場合は、「太字」、「斜め」、 [下線]をクリックして、ボタンを押した状態に

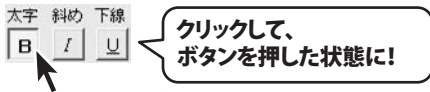

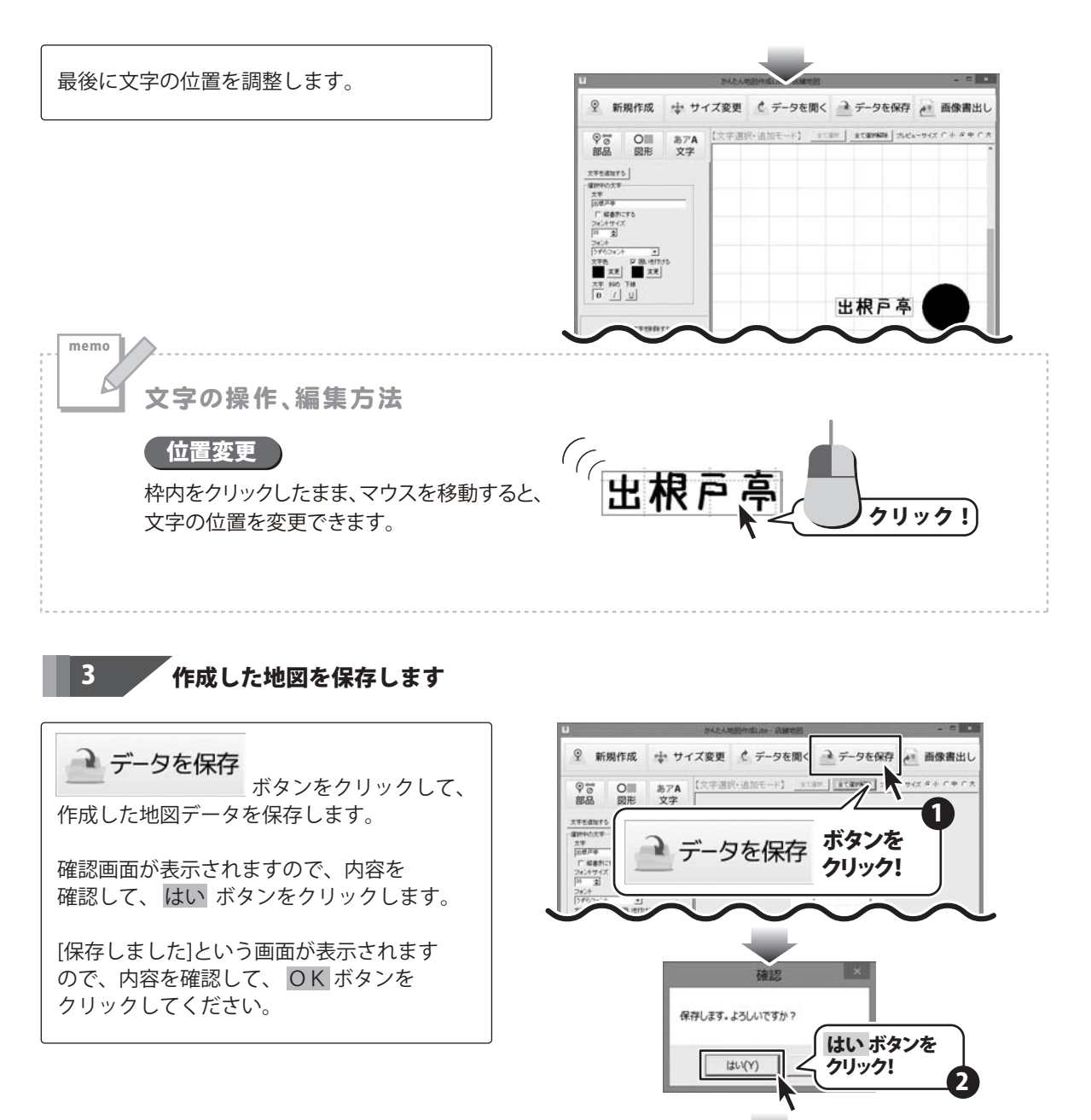

66

**OK** ボタンを

3

クリック!

かんたん地... × 保存しました

OK

#### 地図データを開く画面 から地図を開く

本ソフト起動後、地図データを開く画面が 表示されましたら、開く地図データを選択して、 (選択すると青色で反転表示した状態になります) 選択データを開くボタンをクリックします。

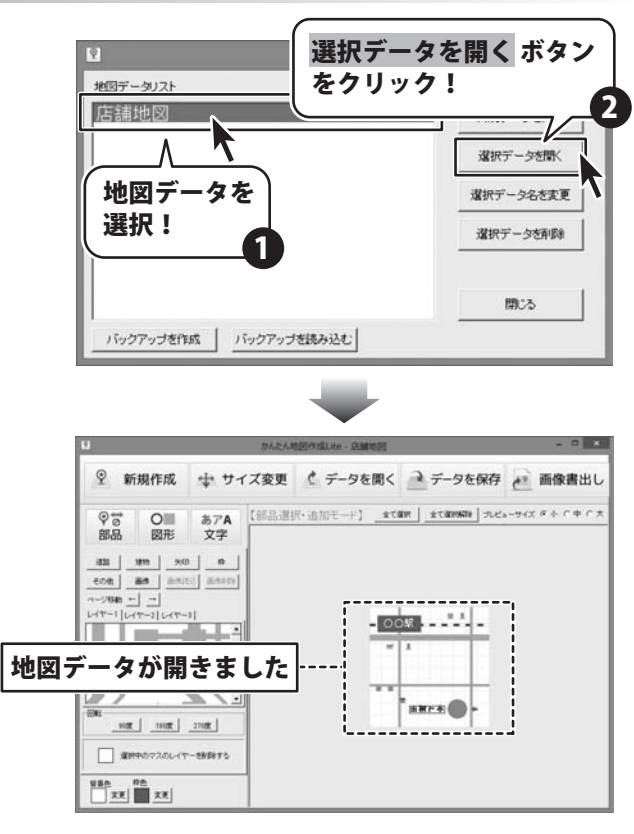

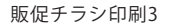

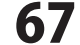

#### メイン画面 から地図を開く

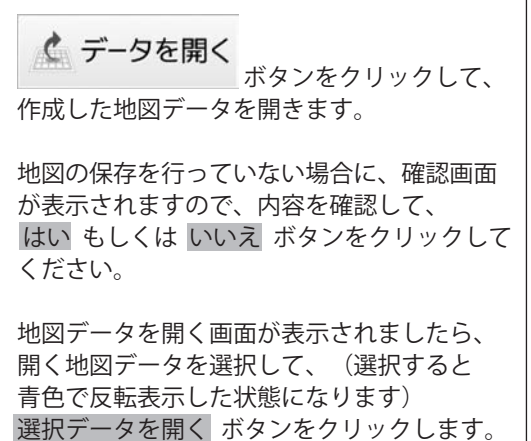

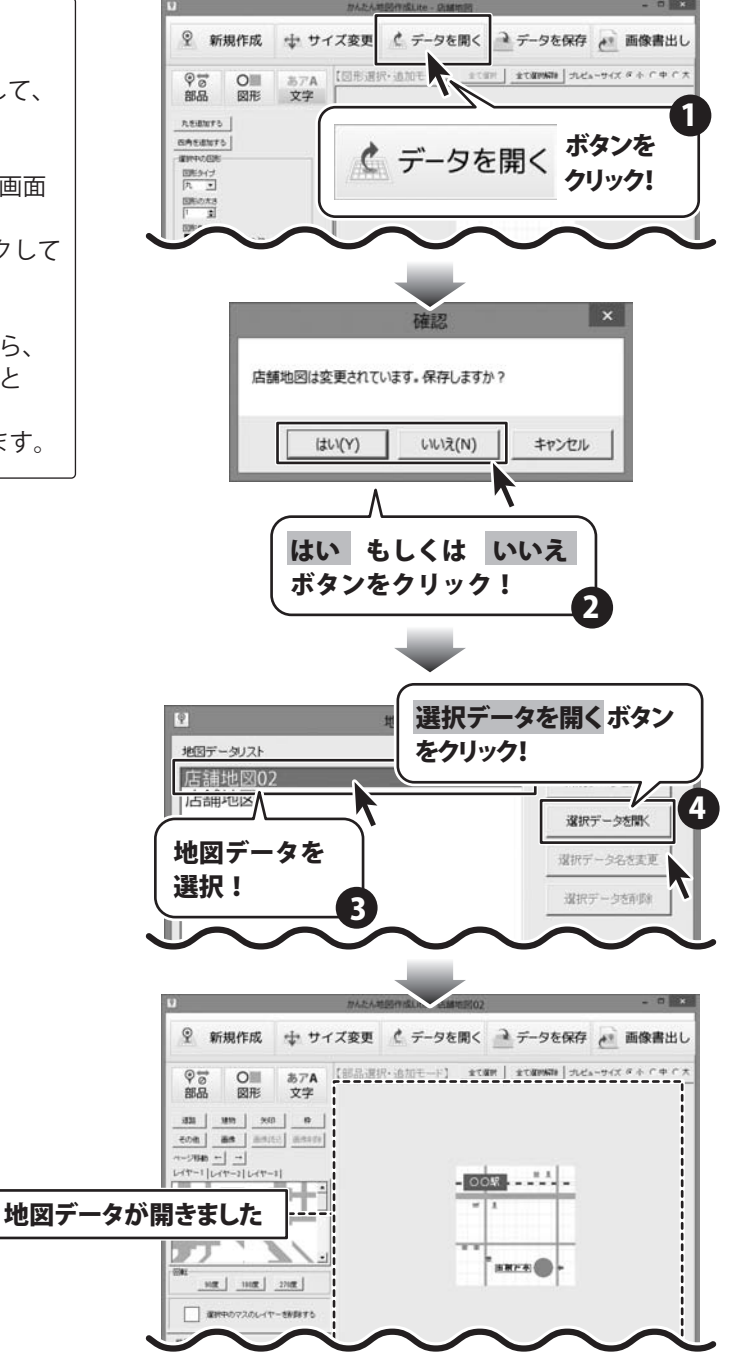

#### 作成した地図を画像に書き出す

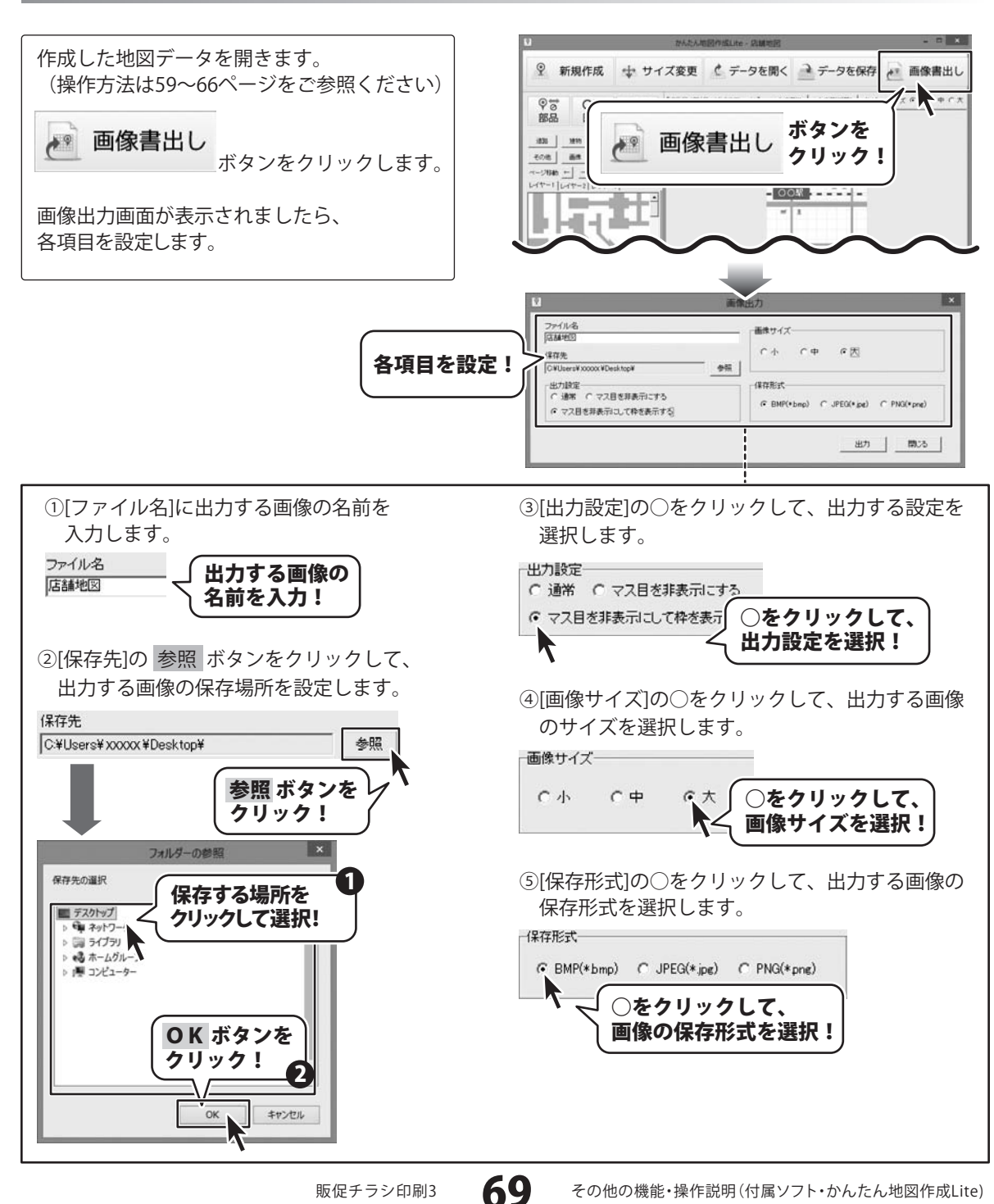

その他の機能・操作説明(付属ソフト・かんたん地図作成Lite)

画像出力画面の各項目を設定が終わりましたら、 出力 ボタンをクリックします。

[画像を出力しました]という画面が表示 されましたら、内容を確認して、 OK ボタンをクリックしてください。

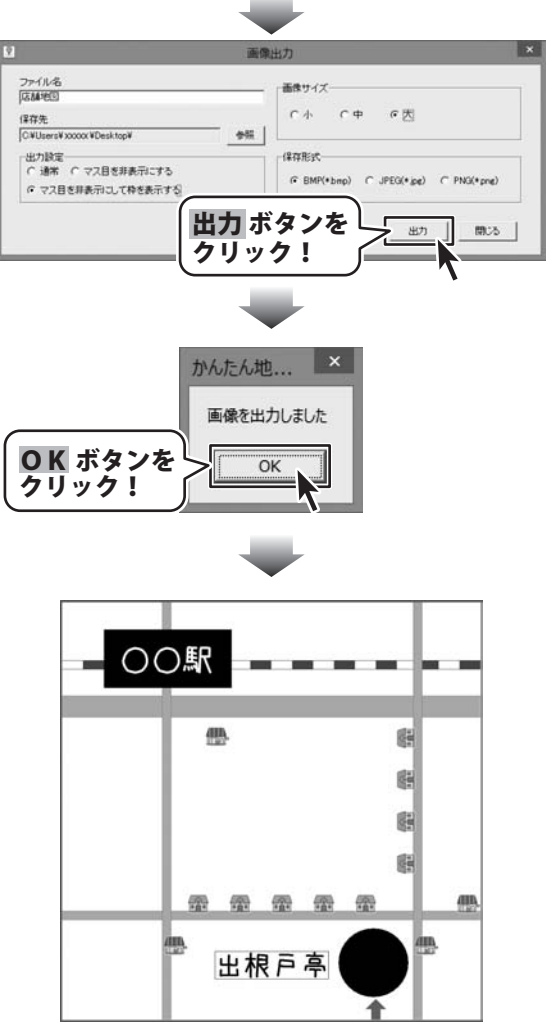

BMP形式で書き出した画像ファイル

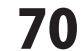

#### 任意の画像を読み込んで地図に配置する

00 部品 ボタンをクリックして、 部品選択・追加モードにします。 画像 ボタンをクリックして、画像読込 ボタン をクリックします。 画像読込画面が表示されましたら、参照 ボタン をクリックします。 ファイルを開く画面が表示されますので、 読み込む画像が保存されている場所を指定し、 読み込む画像を選択して、 開く ボタンを クリックします。 ※読み込むことができる画像形式は JPEG、BMP、PNG形式の画像です。

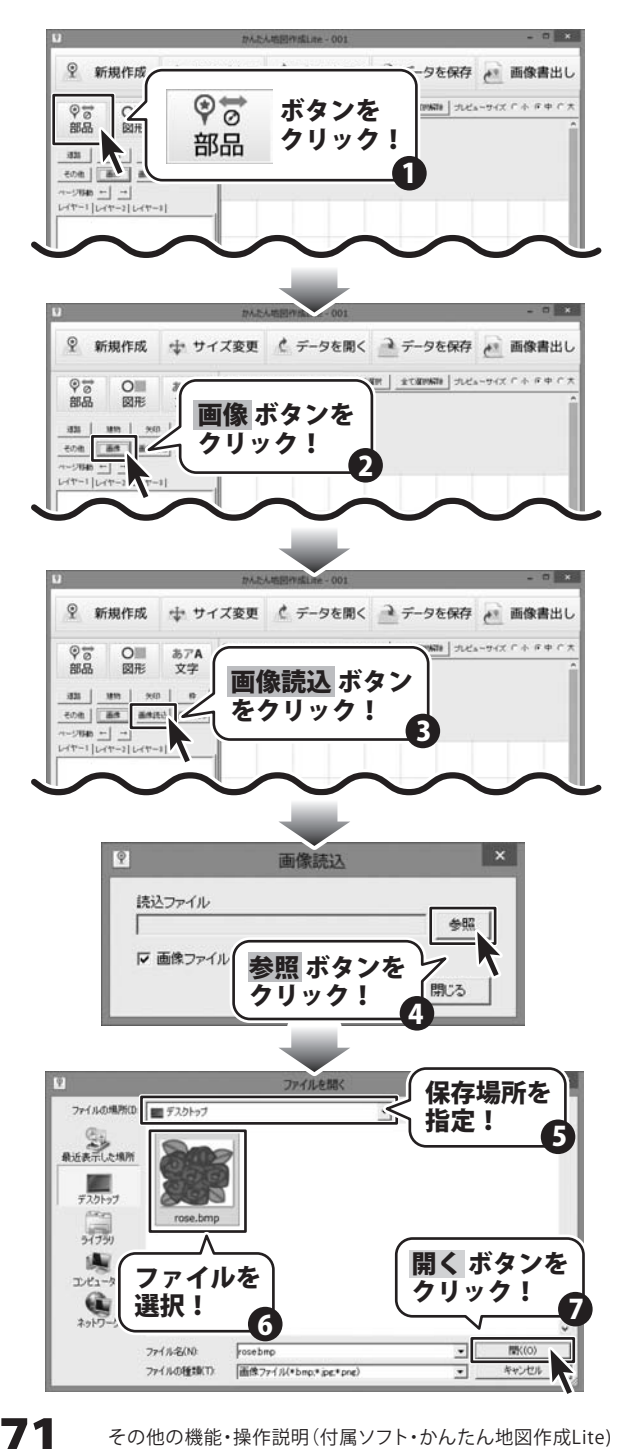
# その他の機能・操作説明(付属ソフト・かんたん地図作成 Lite)

画像読込画面に戻りましたら、開く ボタンを クリックします。

[画像を読み込みました]という画面が表示され ましたら、内容を確認して、OK ボタンを クリックしてください。

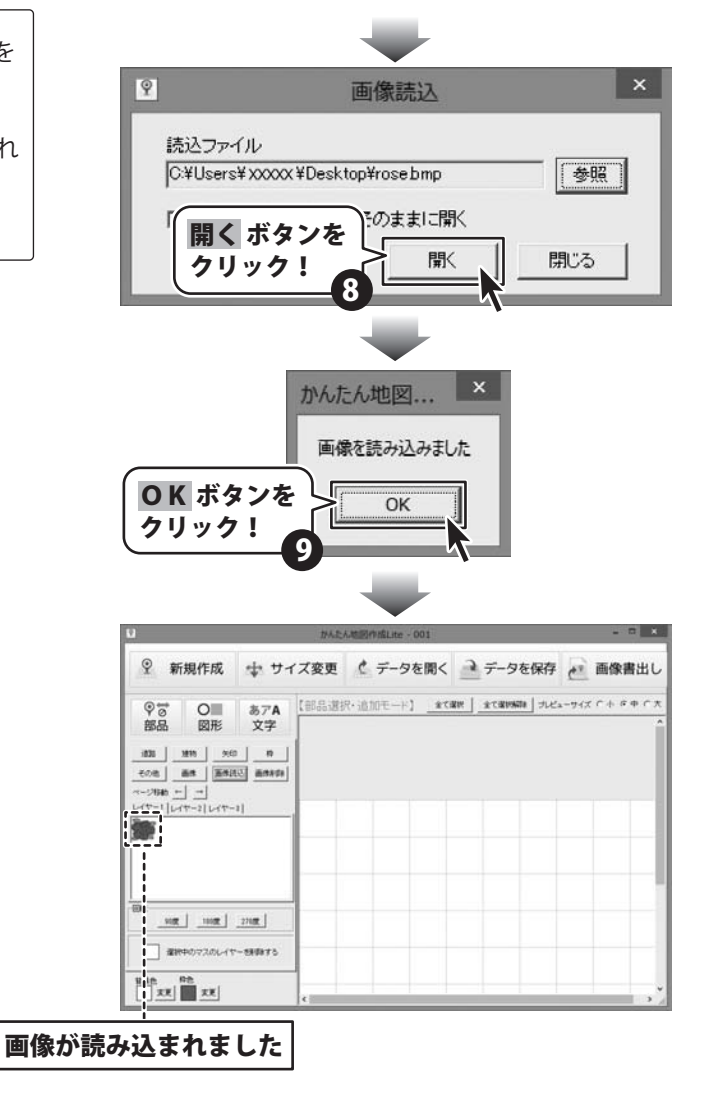

### 作成した地図データのバックアップを作成する

本ソフト起動後、地図データを開く画面が 表示されましたら、バックアップを作成する 地図データを選択して、(選択すると青色で 反転表示状態になります) バックアップを作成ボタンをクリックします。 バックアップデータ保存先画面が表示されま したら、参照ボタンをクリックします。 フォルダーの参照画面が表示されますので、 保存する場所をクリックして選択し、 OK ボタンをクリックします。

バックアップデータ保存先画面に戻りますので、 保存ボタンをクリックします。

[バックアップを作成しました]という画面が 表示されますので、内容を確認して OK ボタンをクリックしてください。

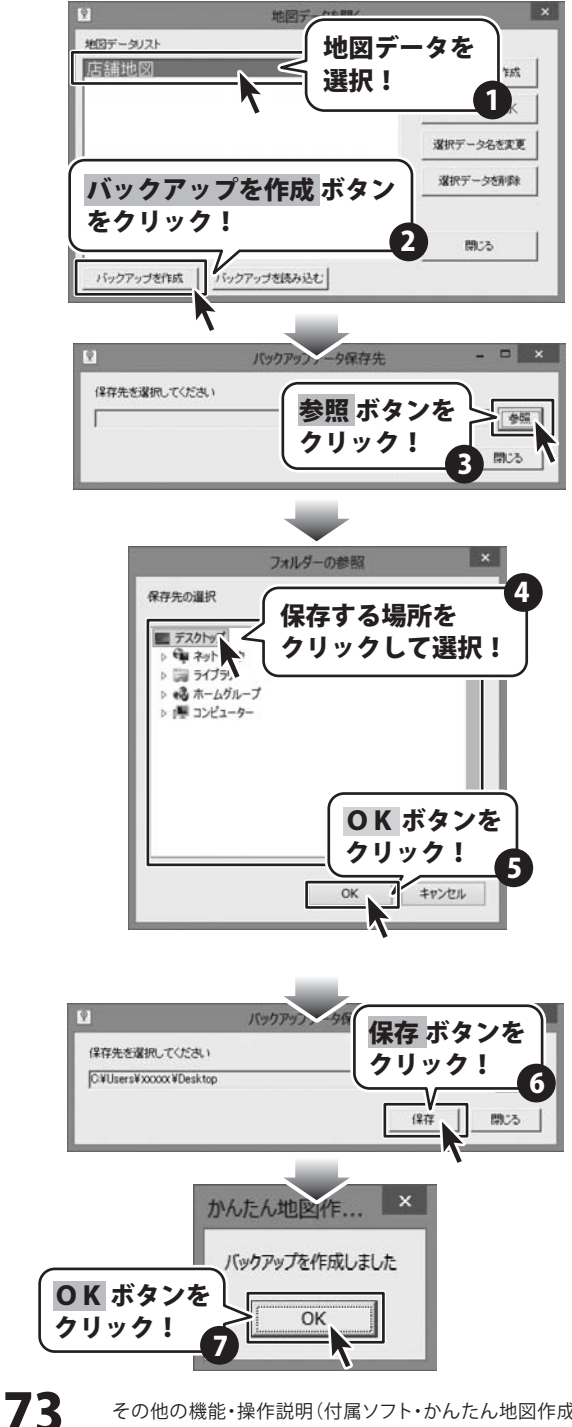

その他の機能・操作説明(付属ソフト・かんたん地図作成Lite)

## その他の機能・操作説明(付属ソフト・かんたん地図作成 Lite)

#### バックアップした地図データを読み込む

本ソフト起動後、地図データを開く画面が 表示されましたら、 バックアップを読み込む ボタンをクリックします。

バックアップデータ読込画面が表示されまし たら、参照 ボタンをクリックします。

フォルダーの参照画面が表示されますので、 読み込むバックアップファイルをクリックして 選択し、OK ボタンをクリックします。

バックアップデータ読込画面に戻りますので、 読込 ボタンをクリックします。

[バックアップを読み込みました]という画面が 表示されますので、内容を確認して OK ボタンをクリックしてください。

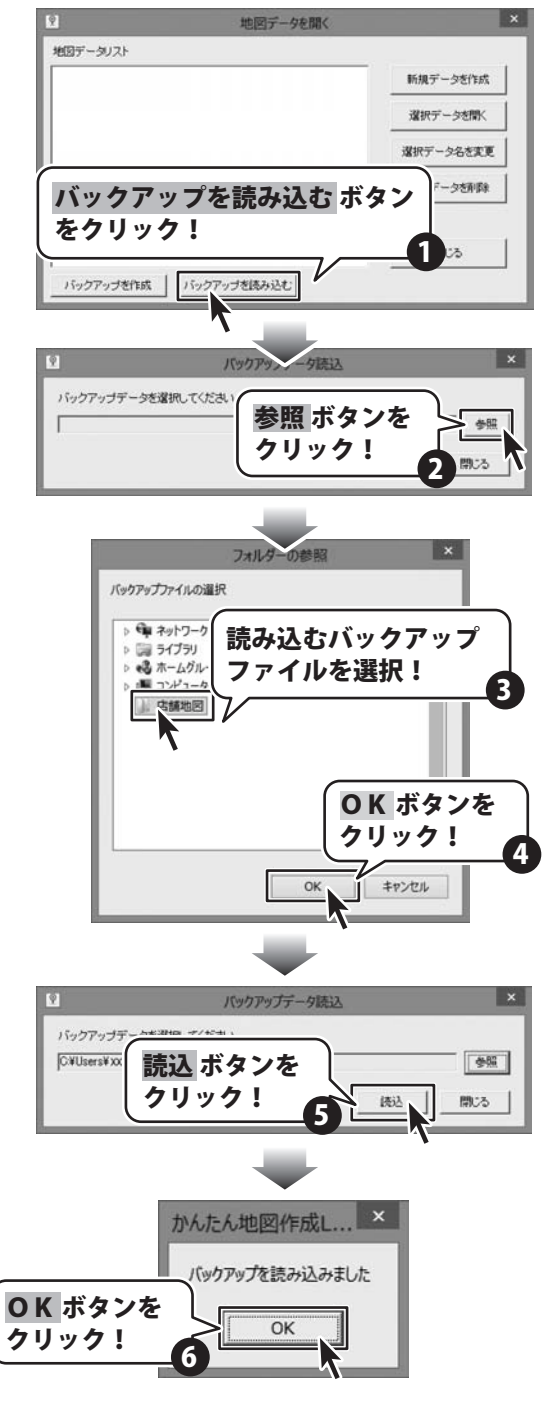

#### かんたん写真編集Liteで、写真を編集する

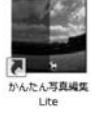

1

本ソフトに付属されている「かんたん写真編集Lite」を起動します。 (起動方法は、8~9ページをご参照ください。)

#### 編集する画像を開きます

「かんたん写真編集Lite」を起動しましたら、 使用く ボタンをクリックします。 [ファイルを開く]画面が表示されますので、

画像が保存されている場所を指定し、 編集したい画像を選択して開くボタンを クリックしてください。

※本ソフトで対応している画像形式は、 BMP、JPEG、PNGファイルのみと なります。

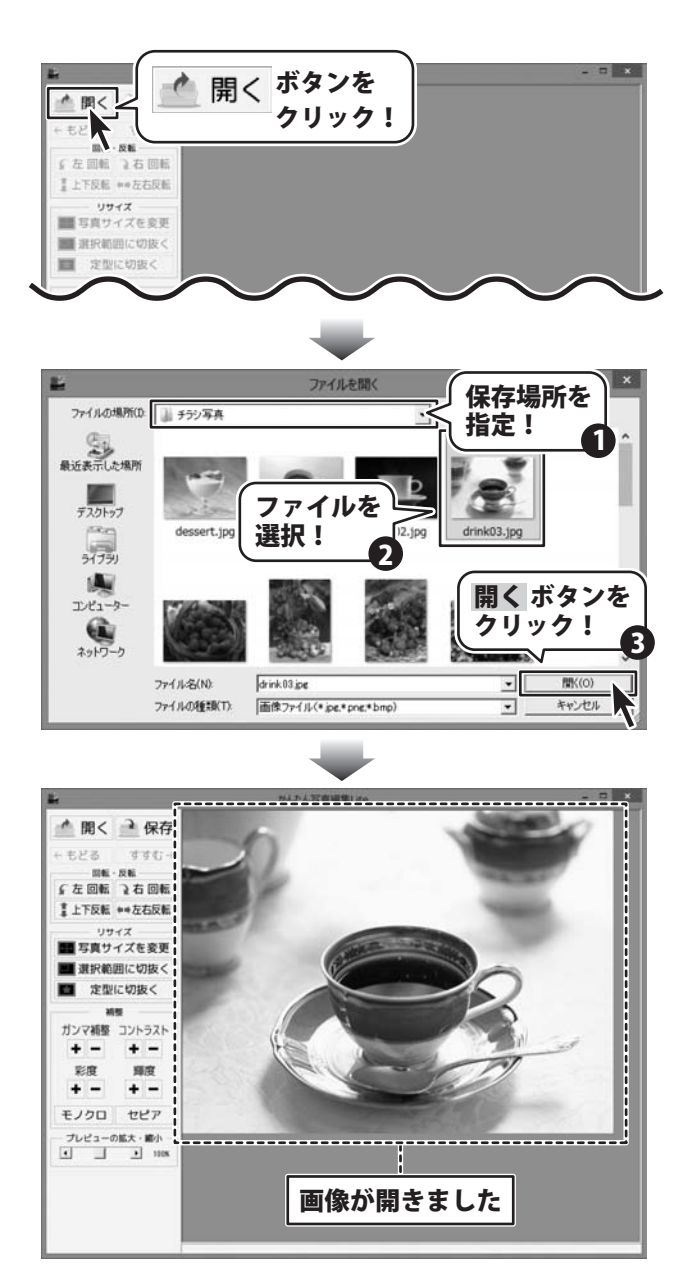

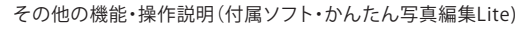

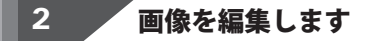

編集する画像が表示されましたら、 左側の各ツールボタンをクリックして、 画像を編集します。

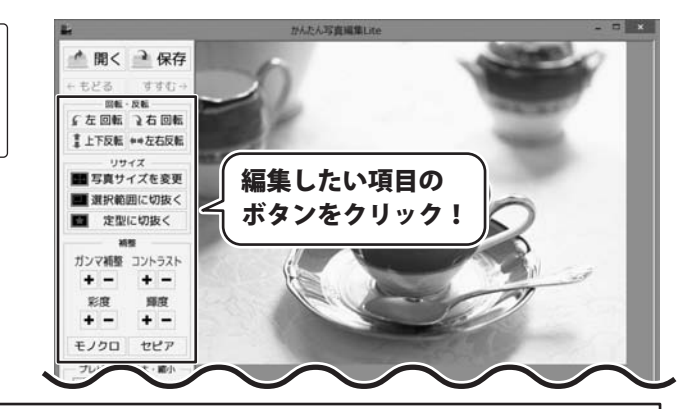

各ボタンをクリックすると、画像が回転または反転します。

左回転画像を左90度に回転します。右回転画像を右90度に回転します。上下反転画像を上下方向で反転します。左右反転画像を左右方向で反転します。

例:左回転ボタンをクリックした場合

回転・反転

(左回転) 右回転

■上下反転 ++左右反転

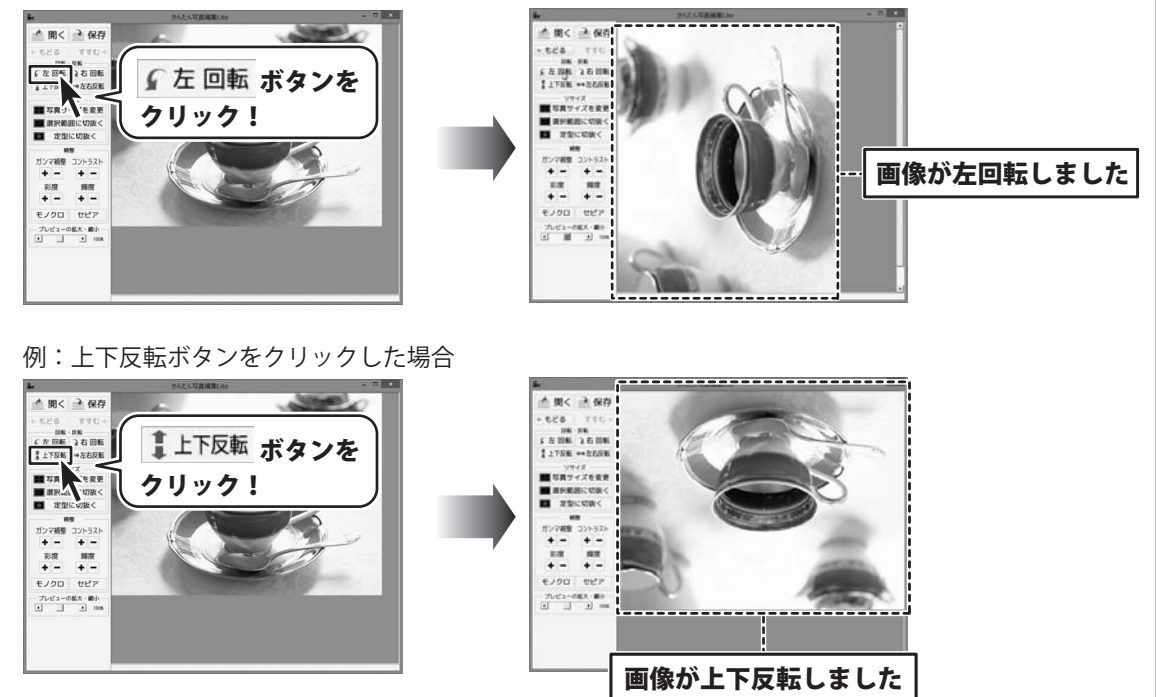

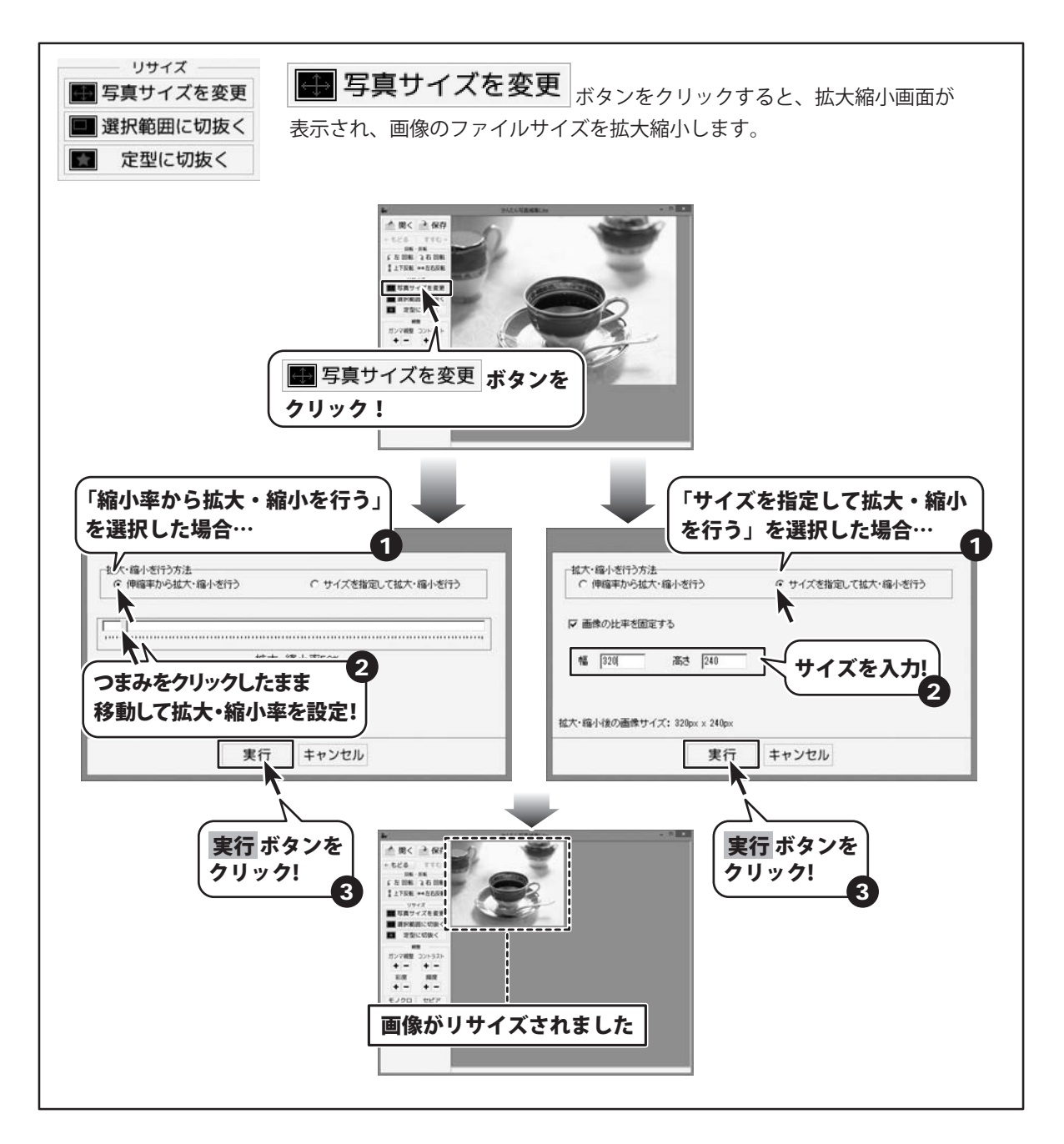

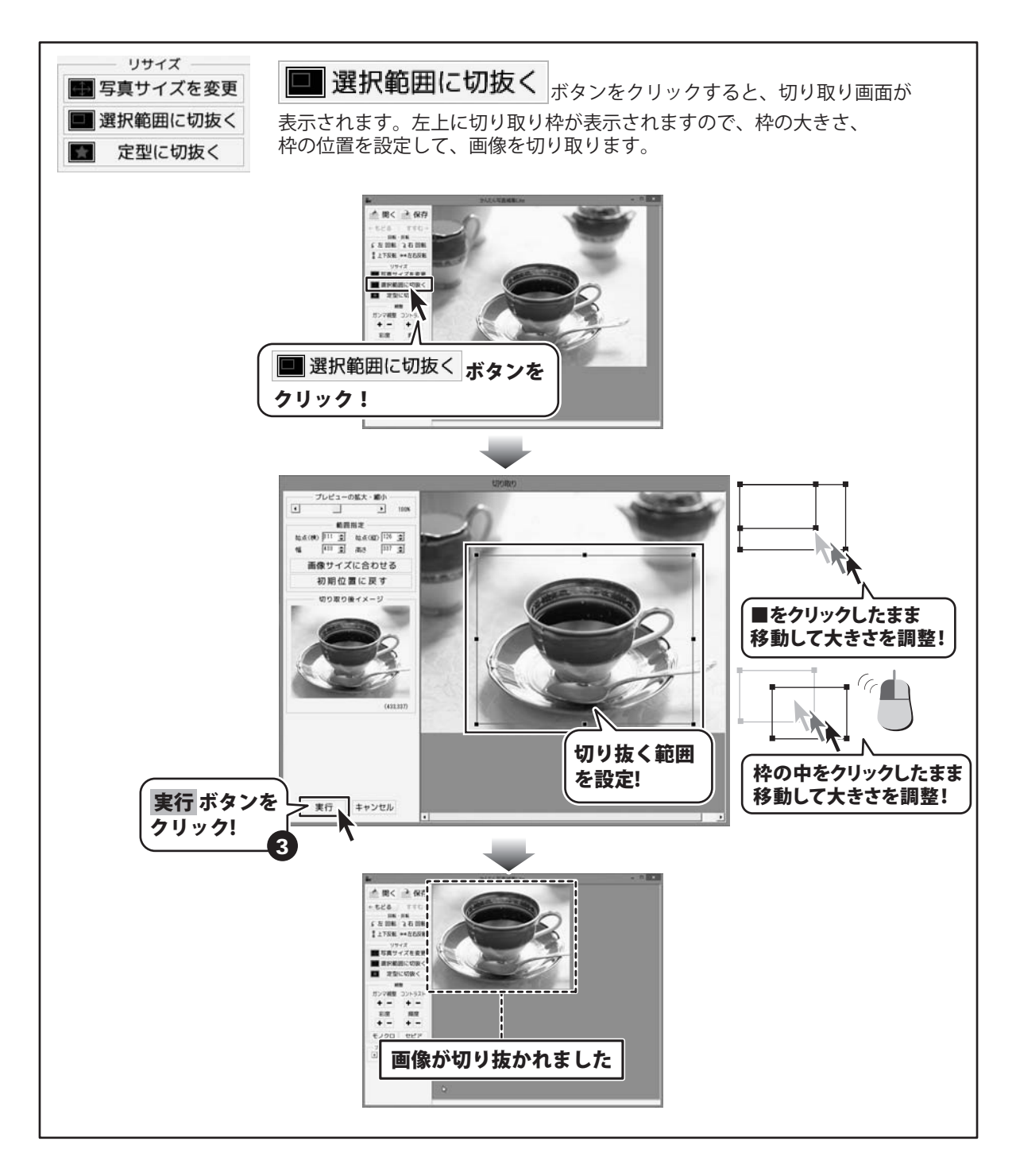

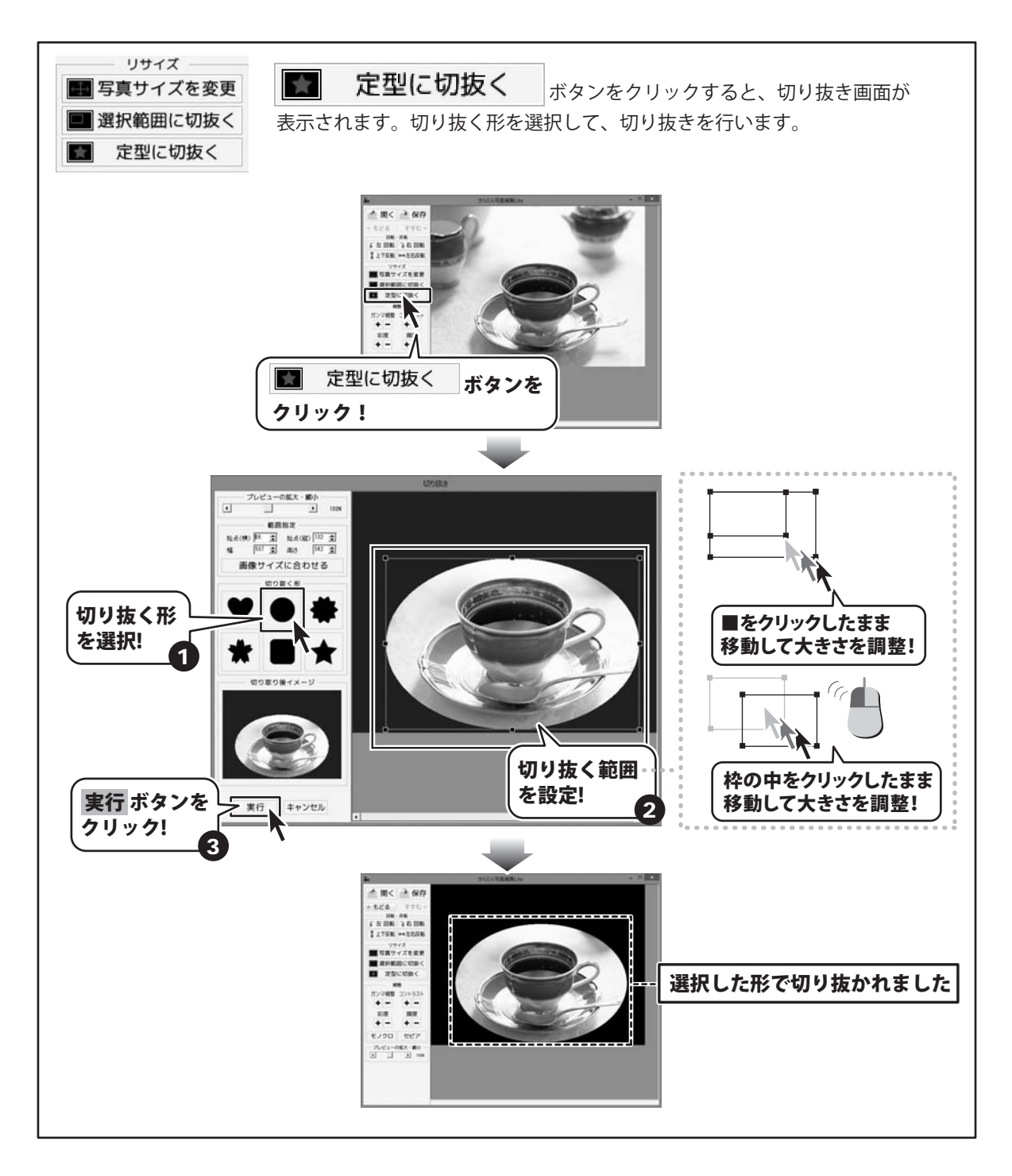

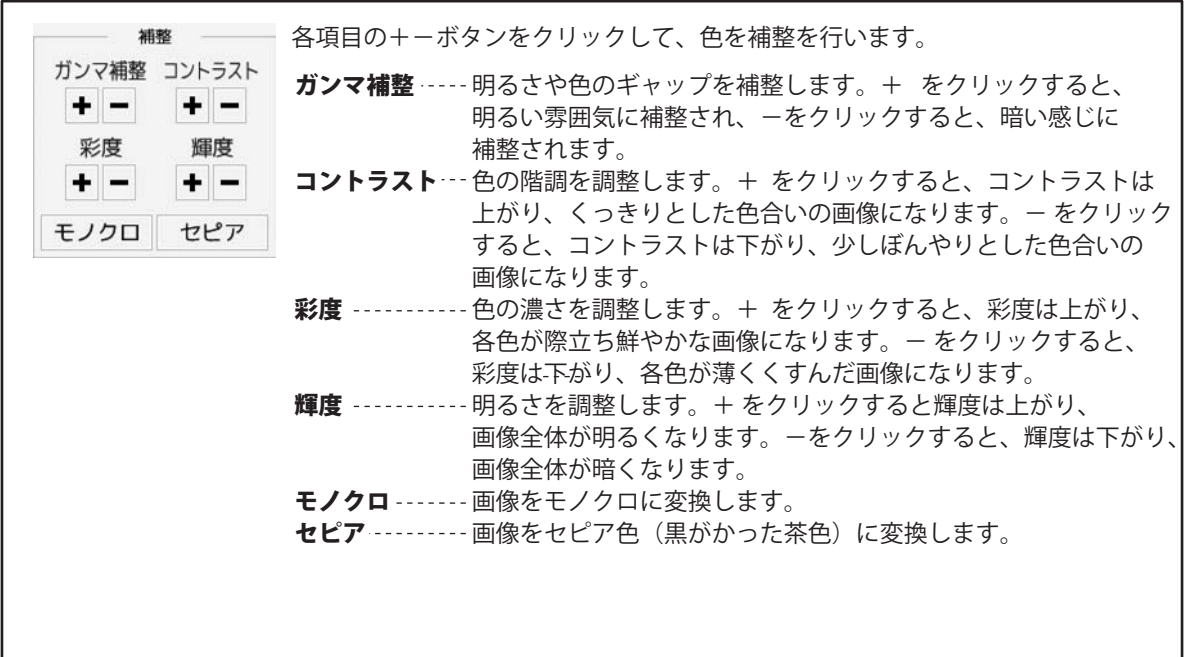

例:彩度の一ボタンをクリックして、彩度を下げた時

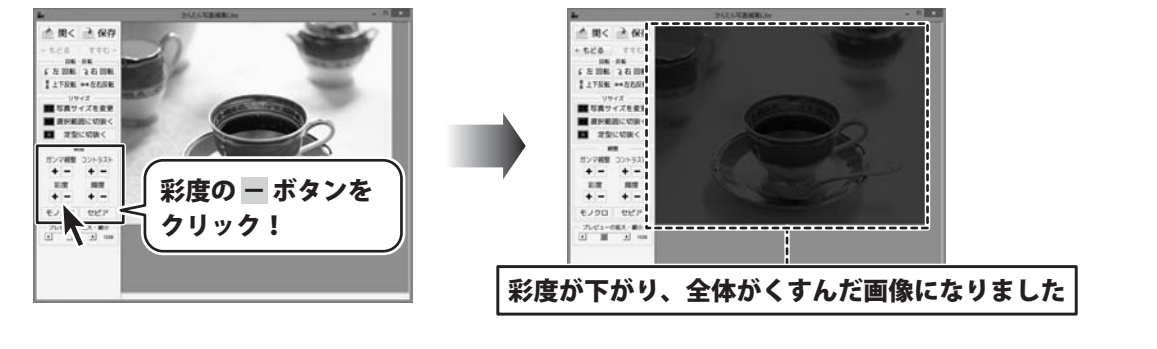

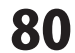

#### 3 編集した画像を保存します

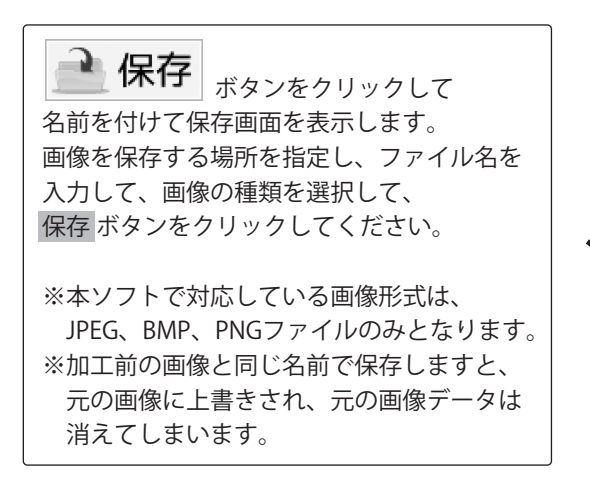

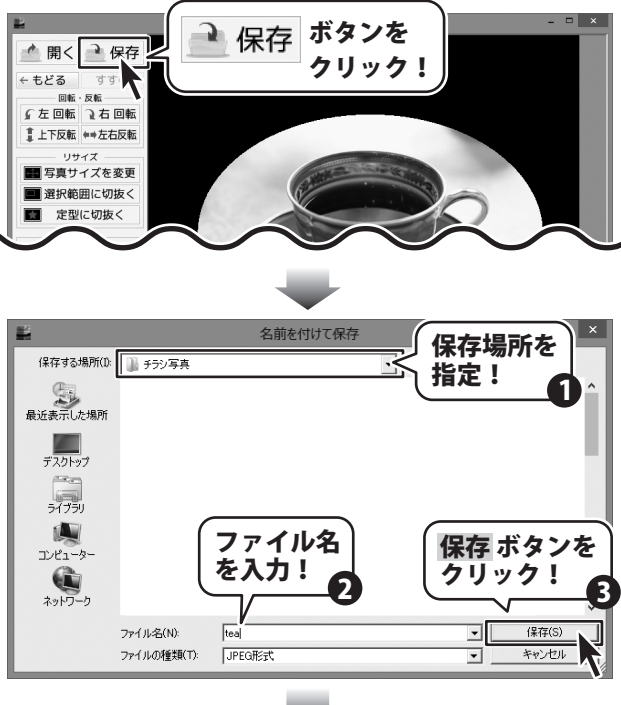

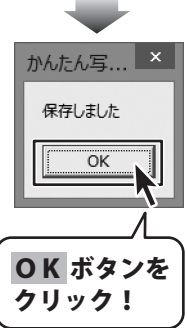

販促チラシ印刷3

# ソフトウェアをダウンロードする

「販促チラシ印刷3 |を購入し、ユーザー登録をしていただいたお客様には、 弊社ホームページから「販促チラシ印刷3」を5回までダウンロードすることができます。 ネットブックご利用のお客様。CD. DVDドライブがないパソコンをご利用のお客様はソフトウェアを ダウンロードしてお使いいただくことができます。

#### ■ユーザー登録時のメールアドレスが必要です。 ■製品のシリアルナンバーをご用意ください。

※ダウンロードとはお客様のパソコンに外部のファイルが保存されることをいいます。 ※ユーザー登録がお済みでない場合には、弊社ホームページからユーザー登録を行ってください。 ※本サービスは、サービスの一部または全てを終了することがあります。

これによりユーザーおよび第三者に捐害が生じた場合、理由の如何を問わず一切の責任を負わないものと します。

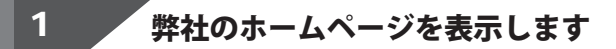

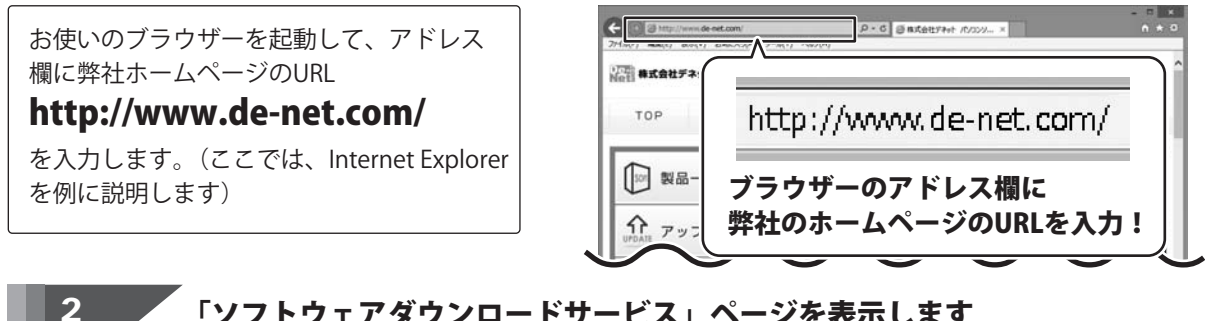

### 「ソフトウェアダウンロードサービス」ページを表示します

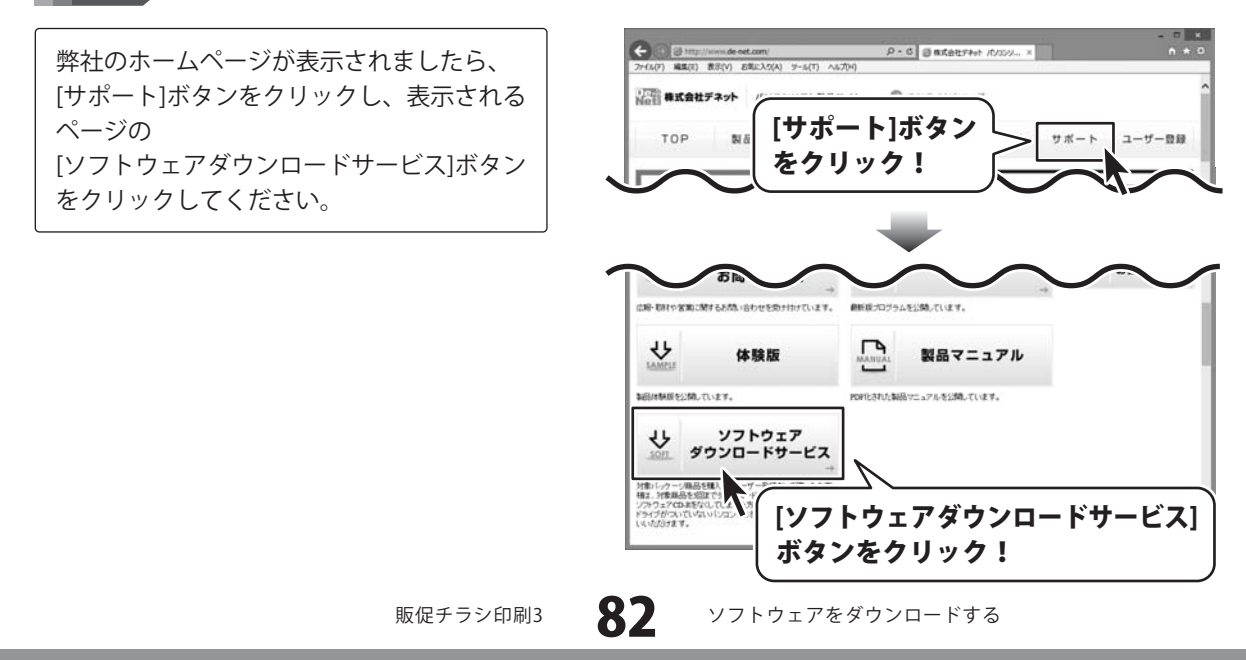

# ソフトウェアをダウンロードする

#### 3

#### 「ソフトウェアダウンロードサービス」ページ内の各項目を設定、入力します

ソフトウェアダウンロードサービスページ が表示されましたら、注意事項を確認し、 各項目を設定、入力してください。 すべての設定、入力が終わりましたら、 [発行]ボタンをクリックします。

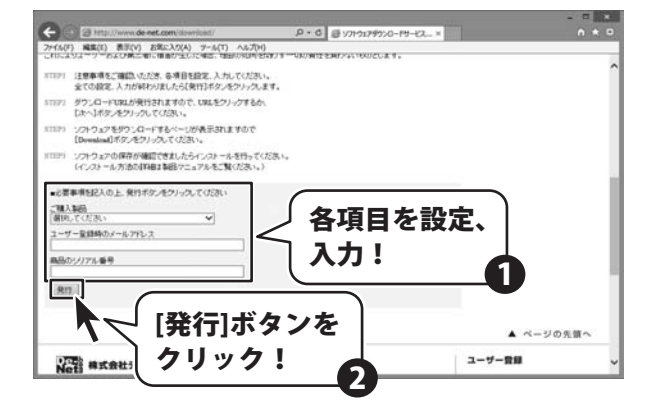

# 4 ファイルをダウンロードします

ダウンロードURLが発行されますので、 URLをクリックするか、[次へ]ボタンを クリックしてください。

ソフトウェアをダウンロードするページが 表示されますので、[Download]ボタンを クリックしてください。

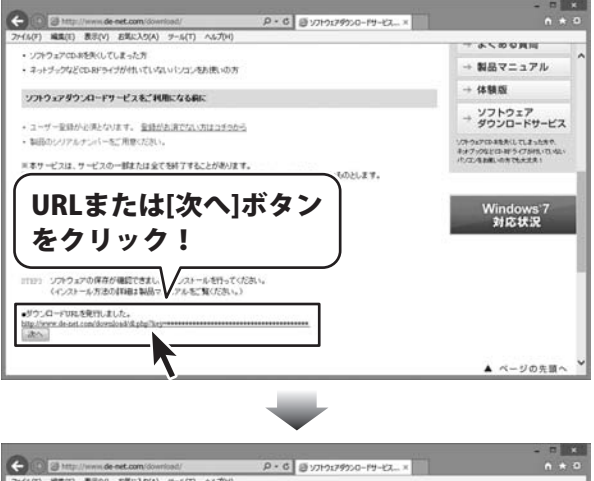

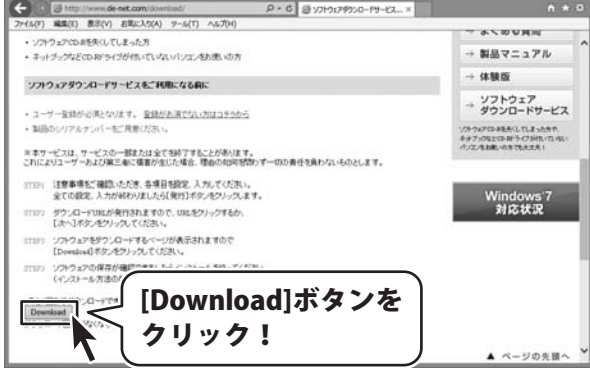

ソフトウェアをダウンロードする

# ソフトウェアをダウンロードする

ファイルのダウンロード画面が表示され @#(S) 名前を付けて保存(A) ましたら、 de-net.com から setup.exe (8.95 MB) を実行または保存しますか? 実行(R) 保存(S) \* 存して実行(R) [保存]ボタンの▼をクリックします。 [保存]ボタンの▼をクリックして、 [名前を付けて保存]をクリック! 名前を付けて保存画面が表示されますので、 ソフトウェアの保存場所を選択して、 [保存]ボタンをクリックしてください。 名前を付けて保存 ソフトウェアの [setup.exeはダウンロードしたユーザー数 → ↑ → , 54759 , F+1X2+ , ۲ 保存先を選択! 新しいフォルダ・ 4318 + が少ないため、PCに問題を起こす可能性が 名前 ・ 合お気に入り あります。]という画面が表示されましたら、 1 4020-F ■ デスクトップ [実行]ボタンをクリックします。 1 最近表示した場所 ・ 調 ライブラリ [WindowsによってPCが保護されました] > 二 ビクチャ という画面が表示されましたら、 ト日ビデオ > 1 ミュージック [詳細情報]をクリックします。 ·温ホームグル 77-11-5-(N): ファイルの種類(1 詳細情報が表示されますので、 [保存]ボタンを 内容を確認し、[実行]ボタンをクリック 保存(S) キャンセル ● フォルダーの利 クリック! します。 設定した場所にソフトウェアが保存され、 setup.exe はダウンロードしたユーザー数が少ないため、PC に問題を起こす可能性があります。 インストールがはじまりますので、 ŵ 実行(R) ダウンロードの表示(V) 必要に応じてインストールを行って [実行]ボタンを ください。 クリック! Windows によって PC が保護されました Windows SmartScreen は認識されないアプリの起動を停止しました。このアプリを実行すると、PC に問題が起こる [詳細情報]を クリック! ОК Windows によって PC が保護されました Windows SmartScreen は認識されないアプルの起動を停止しました。このアプル実行すると、PC に問題が起こる 可能性があります。

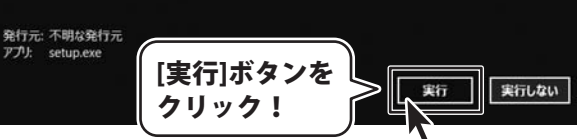

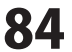

ソフトウェアをダウンロードする

## お問い合わせ窓口

#### 平成25年1月より、お問い合わせをいただく際はユーザー登録が必須となります。

### ユーザー登録はこちら http://www.de-net.com/user/

#### お問い合わせについて

FAX及びe-mailでのお問い合わせの際には、『ご連絡先を正確に明記』の上、サポートまでお送りくださいます ようよろしくお願い申し上げます。

お客様よりいただいたお問い合わせに返信できないということがあります。

問い合わせを行っているのにも関わらず、サポートからの返事がない場合、弊社ユーザーサポートまでご連絡 が届いていない状態や、返信先が不明(正しくない)場合が考えられますので、宛先(FAX・メール)の確認を お願いいたします。

弊社ホームページ上からサポート宛にメールを送ることも可能です。

直接メール・FAX・お電話等でご連絡の場合、下記項目を事前にご確認の上お伝えください。

- ○ソフトのタイトル・バージョン
- 例:「販促チラシ印刷3」
- ○ソフトのシリアルナンバー

※本紙の表紙に貼付されています。

- ○ソフトをお使いになられているパソコンの環境
  - ・OS及びバージョン
    - 例:Windows8 64bit

Windows Updateでの最終更新日〇〇年〇月〇日

- ・ブラウザーのバージョン
- 例:Internet Explorer 10
- ・パソコンの仕様
  - 例:NEC XXXX-XXX-XX / Pentium III 1GHz /
    - HDD 500GB / Memory 2GB

○お問い合わせ内容

- 例:~の操作を行ったら、~というメッセージがでてソフトが動かなくなった □□□部分の操作について教えてほしい…etc
- ○お名前
- ○ご連絡先(正確にお願いいたします)
  - メールアドレス等送る前に再確認をお願いいたします。

※お客様のメールサーバーのドメイン拒否設定により、弊社からのメールが受信されない場合があります。

お問い合わせ先(次のページ) →

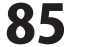

お問い合わせ窓口

# お問い合わせ窓口

# 平成25年1月より、お問い合わせをいただく際はユーザー登録が必須となります。 ユーザー登録はこちら

http://www.de-net.com/user/

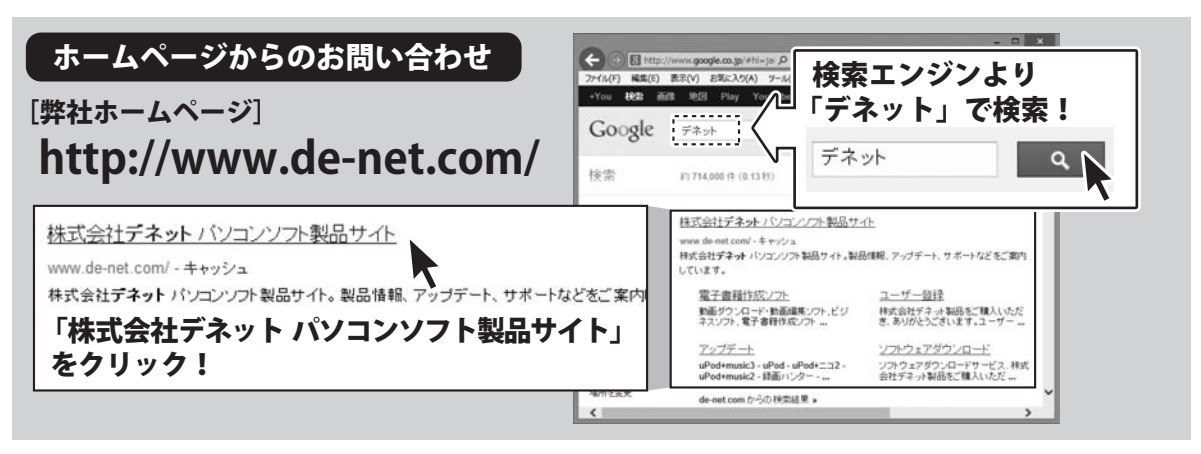

#### [サポートページ]

#### http://www.de-net.com/support.htm

ソフトウェアの最新情報やよくあるご質問などを公開しています。 アップデート情報より、最新版のソフトウェアをダウンロードしてお使いいただけます。

#### [問い合わせページ] http://www.de-net.com/contact/

弊社ホームページのお問い合わせフォームにご記入いただき、メールを送信してください。

### メールでのお問い合わせ

### E-mail : ask99pc@de-net.com

サポート時間:10:00~17:30 (土・日、祭日を除く)

※通信料はお客様負担となります。

お電話・FAXでのお問い合わせ

### Tel: 048-640-1002 Fax: 048-640-1011 サポート時間: 10:00~17:30 (土・日、祭日を除く)

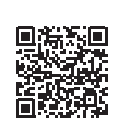

※電話・FAX番号は変更する場合があります。最新の情報は、http://www.de-net.com/support.htmからご確認ください。 ※通信料はお客様負担となります。

※パソコン本体の操作方法やその他専門知識に関するお問い合わせにはお答えできない場合があります。
※お客様のご都合による返品はできません。
※お問い合わせ内容によっては返答までにお時間をいただくこともあります。

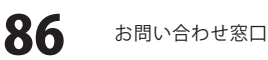

株式会社デネット